## 図書館利用ガイド2007

~初めて東京大学図書館を利用する方のために~

東京大学附属図書館。 情報基盤センター

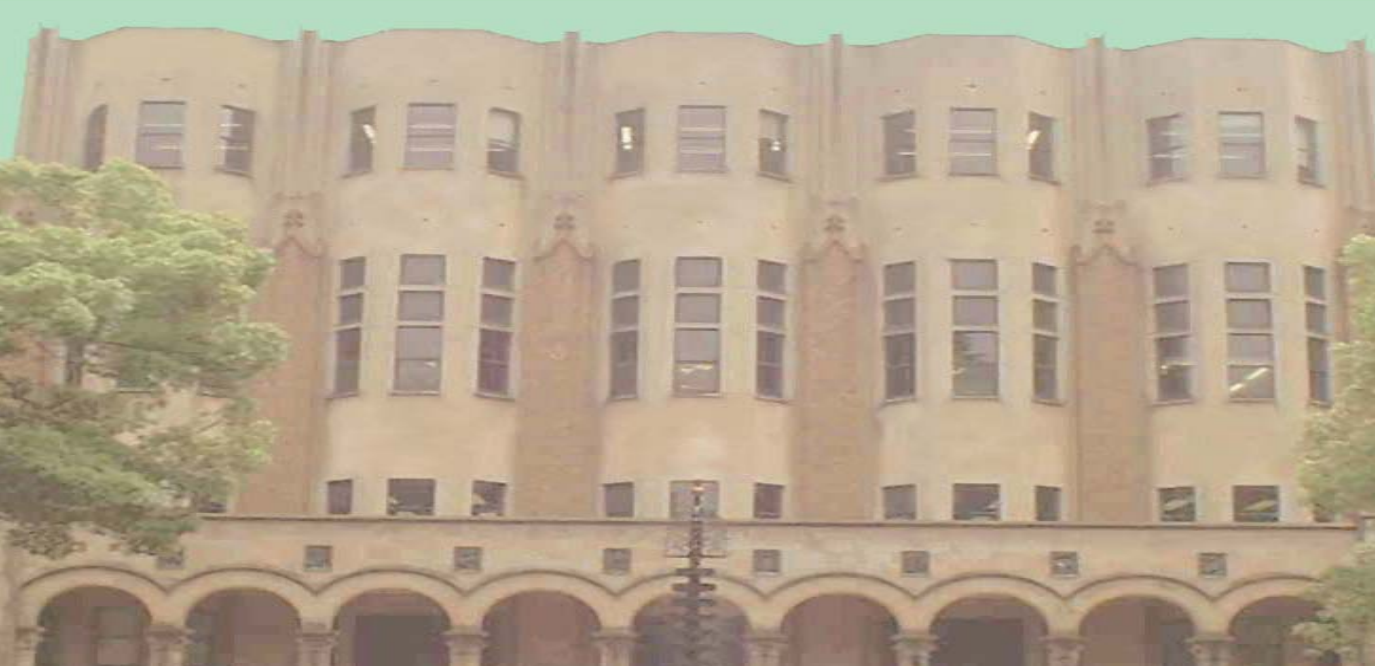

## はじめに

現代に生きるわたしたちは、好むと好まざるとにかかわらず、氾濫する情報 の渦の中で生活しています。情報のない世界では、わたしたちの暮らしは1日 たりとも成り立たない、と言っても過言ではないでしょう。

ひとくちに情報といっても形態も内容もまさに多種多様、玉石混淆ですが、 大学での学習・研究生活においては、「学術情報」と上手に付き合っていくこと が何よりも重要です。

学術情報とは、学術研究のために必要な情報と学術研究の成果として生み出 される情報の総体で、地域と世代を越えて伝達され人類の知的遺産として保存 されるものです。近年では、図書や学術雑誌など有形の学術情報だけでなく、 インターネット上の形のない学術情報も不可欠となってきています。

最も手軽に学術情報に接することのできる場所は、何といっても図書館です。 東京大学附属図書館は、学生、教職員の学習·教育·研究活動を支援することを 使命としています。本郷·駒場·柏キャンパスの総合図書館、駒場図書館、柏図 書館は、主に「学習図書館機能」の中心的役割を果たし、各学部·研究所の図 書館・室を合わせて「共働する一つのシステム」として皆さんの学習・教育·研 究活動を支援します。

東京大学図書館は全体で850万冊に及ぶ国内最大規模の蔵書を有し、まさに 「知の宝庫」と言えるものです。この貴重な知的財産を多いに活用されること を期待しています。

この「図書館利用ガイド」は、東京大学にご所属の皆さんに、図書館および インターネット上の「学術情報」へのアクセスをスムーズかつスマートに行い、 快適な研究・学習活動を送っていただくための道案内です。

皆さんの大学における学習・研究活動が実り多きものになりますよう、お役 に立てば幸いです。

## 目 次

はじめに

東京大学附属図書館早わかり

## 第1部:図書や雑誌へのアクセス~図書館を利用しよう~

| 1. | 東京大 | <学附属図書館のしくみ                   |    |
|----|-----|-------------------------------|----|
|    | 1)  | 東京大学附属図書館とは                   | 2  |
|    | 2)  | 駒場図書館·総合図書館·柏図書館              | 3  |
|    | 3)  | 部局図書館(室)                      | 5  |
| 2. | 図書館 | 宮を使おう                         |    |
|    | 1)  | 利用者登録:利用のための手続き               | 8  |
|    | 2)  | 附属図書館のホームページ                  | 9  |
|    | 3)  | 図書館(室)のマナー                    | 10 |
| 3. | 資料を | 探そう                           |    |
|    | 1)  | 書架で資料を探す                      | 11 |
|    | 2)  | 東京大学 OPAC で探す                 | 11 |
|    | 3)  | 資料を手にとる                       | 16 |
|    | 4)  | 他の大学を探す                       | 17 |
|    | 5)  | 応用編:テーマから図書を探す                | 19 |
|    | 6)  | 論文を探す                         | 20 |
|    | 7)  | 引用文献の書き方                      | 23 |
| 4. | 資料を | 使おう                           |    |
|    | 1)  | 資料の貸出と返却                      | 24 |
|    | 2)  | 資料の複写をする                      | 27 |
|    | 3)  | e-DDS サービスを使う                 | 28 |
|    | 4)  | 学外の図書館等を利用する                  | 29 |
| 5. | もっと | (便利に                          |    |
|    | 1)  | Web リクエストサービス                 | 30 |
|    | 2)  | MyLibrary ·····               | 34 |
|    | 3)  | 東京大学学術機関リポジトリ(UT Repository)… | 36 |
| 6. | 困った | ときは:参考調査                      |    |
|    | 1)  | 図書館カウンター                      | 37 |
|    | 2)  | 参考図書                          | 37 |
|    | 3)  | ASK サービス                      | 38 |

第2部:インターネットリソースへのアクセス

~ 「ネットでアカデミック」しよう~

## 1. コンピュータを使おう

- 1) 学内にあるパソコンを使うには ……………40
- 2) 持ち込みパソコンを使うには ………………………41

## 2. インターネットで情報収集

- 1) まず GACoS(ガコス)にアクセス! …………42
- 2) データベースで情報検索 …………43
- 3) 電子ジャーナル、電子ブックを利用する ………46
- 4) Web サイトを探す ……………………………………………………………47

## 3. ネットマナー

- 1) 著作権に関すること ………………………………………48
- 2) 情報倫理に関すること ……………………………………49
- 3) 電子ジャーナル等の利用に関すること …………49

## 4. ユーザーサポート

- 4) オンライン・チュートリアル・・・・・・・52

## 【付録】

| 1. | 東京大学附属図書館(室)配置図                              | 54 |
|----|----------------------------------------------|----|
| 2. | 検索 Tips ···································· | 58 |
| 3. | 用語集                                          | 59 |

注:使用されている画面例は実際の画面と異なる場合があります。

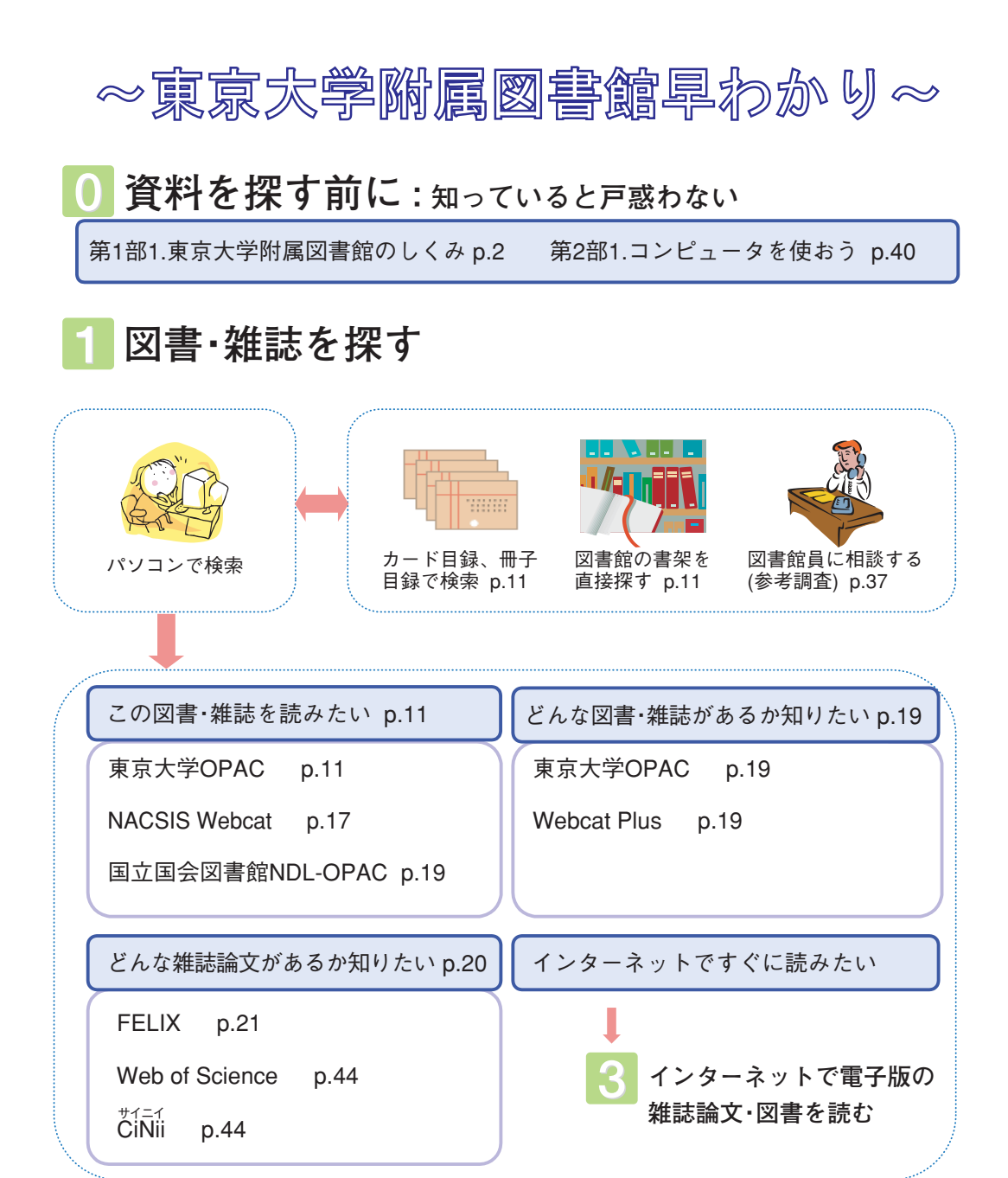

## 2 東京大学の図書館で図書・雑誌を利用する

| キャンパス内の図書館を利用する     |                  |
|---------------------|------------------|
| 閲覧する p.24           | 複写する p.27        |
| 借りる p.24            | 返却する p.25        |
| 借りている期間を延長する p.25   | 貸出中の図書を予約する p.26 |
| 東京大学の図書館にない図書の購入希望を | 出す p.33          |

他キャンパスの資料を利用する 他のキャンパスへ直接行く p.24 資料の複写を取り寄せる p.27 図書を取り寄せる(借りる) ※院生·教職員対象 p.24 他のキャンパスで借りた図書を、駒場図書館・総合図書館・柏図書館や所属部局の 図書館(室)で返却する p.25

## 3 インターネットで電子版の雑誌論文·図書を読む

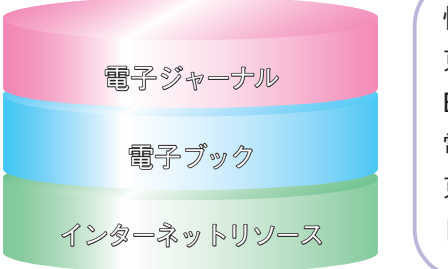

| <sup>ガコス</sup><br>情報収集は「GACoS」から p. 42 |      |
|----------------------------------------|------|
| 東京大学で利用できる電子ジャーナル                      | p.46 |
| E-JOURNAL PORTAL p.46                  |      |
| 電子ブック p.47                             |      |
| 東京大学学術機関リポジトリ p.36                     |      |
| 日本語図書の電子化サイト p.47                      | J    |
|                                        |      |

## 4 各種オンラインサービスを利用する

| Webリクエストサービス p.30                       | MyLibrary p.34                          |
|-----------------------------------------|-----------------------------------------|
| 図書館へ出向かずに、図書の予約・貸出<br>延長や資料の取り寄せ依頼などが可能 | 各種サービスやWeb上の情報を整理で<br>きる「あなた専用」のポータルサイト |
| <sup>アスク</sup><br>ASKサービス p.38          | e-DDSサービス p.28                          |

質問をWebで送れば、内容に最も適し た図書館(室)からメールで回答 駒場図書館・総合図書館・柏図書館の雑 誌記事を、電子的に取り寄せ閲覧

## 5 東京大学以外の図書館を利用する <sub>p.29</sub>

他大学の図書館等から資料の複写を取り寄せる 他大学の図書館等から図書を取り寄せる(借りる) 他大学の図書館等へ直接行く場合の紹介状を発行してもらう

## 第1部 図書や雑誌へのアクセス~図書館を利用しよう~

「レポートのテーマの資料を探したい」 「好きな作家の本があるかどうか知りたい」 「あるトピックに関連した論文を読みたい」 そんな時、図書館に来てみてください。 貴重な過去の文献から、最新の学術動向を反映した論文ま で、幅広い資料をそろえて、あなたをお待ちしています。 第1部では、東京大学の図書館についての案内をはじめ、 自分が必要な資料を手にとって利用するためにはどうした らいいかについてガイドします。

## 1. 東京大学附属図書館のしくみ

## 1) 東京大学附属図書館とは

東京大学には、駒場キャンパスに駒場図書館、本郷キャンパスに総合図書館、 柏キャンパスに柏図書館があります。さらに各学部や研究所に約50の部局図書 館(室)があります。これらを総称して、「東京大学附属図書館」と呼んでいま す。各図書館は3つのキャンパスやその他の地域に点在しており、相互に協力 して附属図書館として様々なサービスを提供しています。附属図書館全体とし て、約850万冊の図書・製本雑誌と、約14万種類の雑誌を所蔵し、年間約20万冊 増加しています。

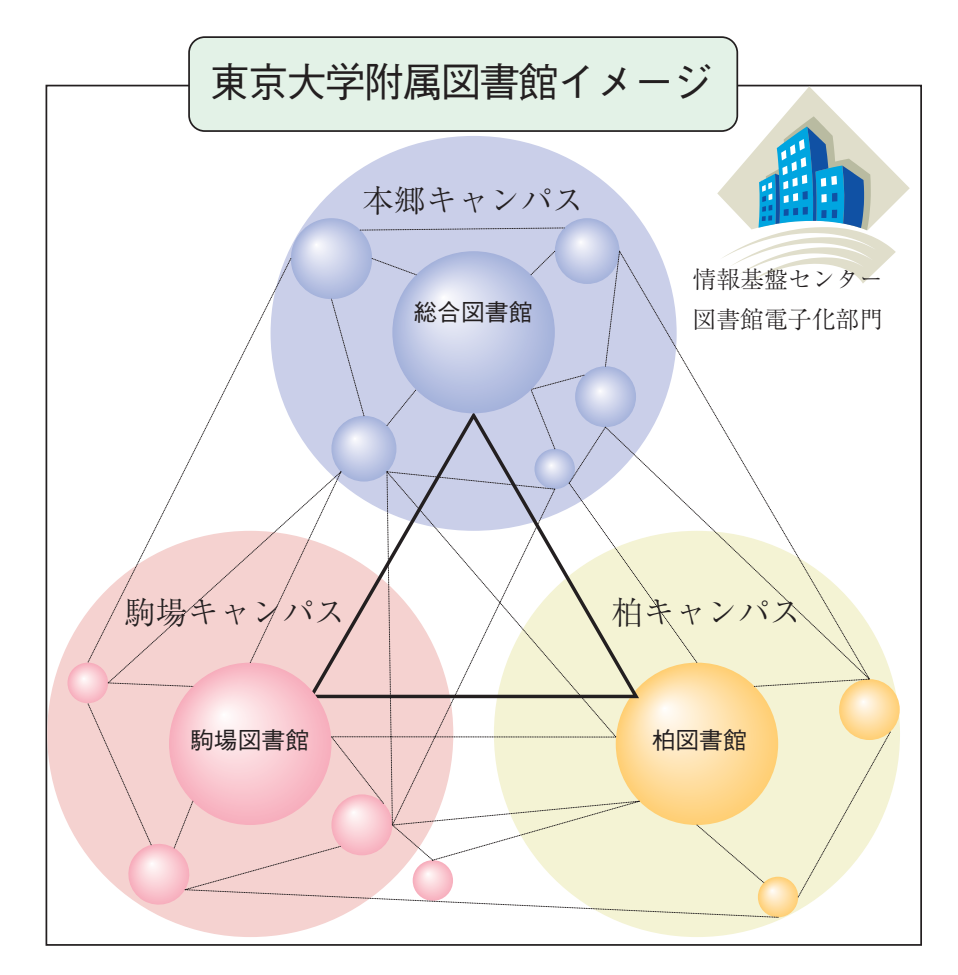

各キャンパスの中心的な図書館である駒場図書館・総合図書館・柏図書館は、 本学における学習支援機能の中心としての役割も果たしています。一方、学部・ 研究所の図書館(室)は、それぞれの特性に応じた学習支援機能と研究支援機能 を備えており、部局図書館(室)と呼ばれています。また、本学の情報基盤セン ターにある「**図書館電子化部門**」も附属図書館と一体となってサービス活動を 行っています。

## 2) 駒場図書館・総合図書館・柏図書館

#### ●駒場図書館

駒場図書館は、教養学部の学生と総合文化研 究科の大学院生・教職員を中心にサービスする 図書館です。蔵書は約56万冊、学術雑誌は1926 タイトルで、閲覧席は1064席(この内パソコン 持込席188席)、メディアパークには情報基盤セ ンターのパソコンが60台、ビデオや海外 TV 放 送(CNN/BBC)など設備も充実して、幅広い分 野の学習用図書と自習環境を用意しています。

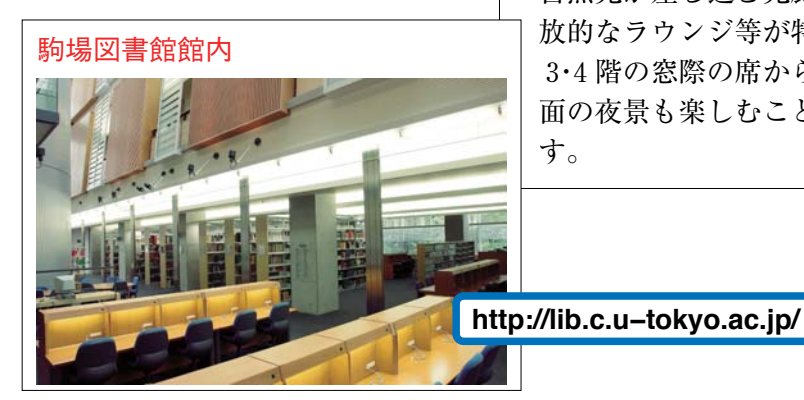

駒場図書館全景

平成14年10月に開館。真っ白な 外壁を斜めに横切る縦長の窓、 自然光が差し込む光廊下や、開 放的なラウンジ等が特徴です。 3・4 階の窓際の席からは新宿方 面の夜景も楽しむことができま す。

## ●総合図書館

総合図書館は、本郷キャンパスの 学生・大学院生・教職員を中心にサー ビスする図書館で、蔵書数は約118 万冊、閲覧席1144席です。南葵文庫、 霞亭文庫、鴎外文庫等の多くの貴重 なコレクションや、国際機関資料等 を所蔵しています。

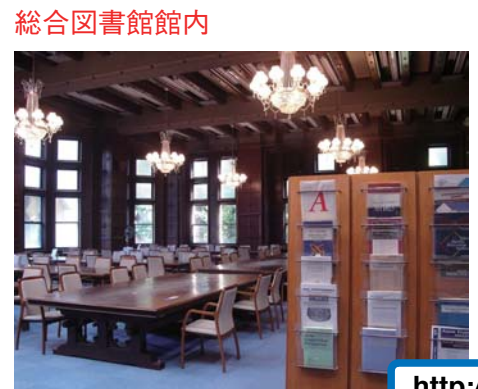

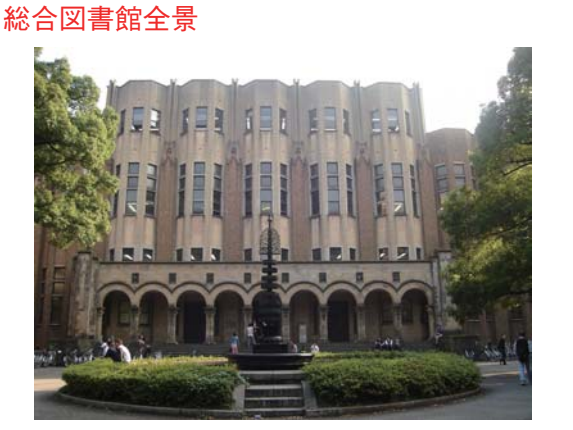

関東大震災の後、アメリカのロックフェ ラー財団からの援助を受けて昭和3年に 再建されたものです。図書の背を模した とも言われる建物正面のデザインや、玄 関から3階までを貫く赤絨毯が敷きつめ られた大階段、貴賓室(現閲覧室)の調度 等には、東京大学の歴史を感じることが できます。

http://www.lib.u-tokyo.ac.jp/sogoto/

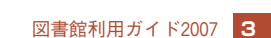

#### ●柏図書館

柏図書館自動化書庫

柏図書館は、柏キャンパスの大学院生·教職 員を主なサービス対象とし、平成16年度に開館 した新しい図書館です。自然科学系の学術・研 究図書を中心に約2万冊の開架図書を所蔵して います。館内にはコミュニティサロンやメディ アホールなどの施設もあり、柏キャンパスにお ける交流施設としての役割を持つとともに、地 域への積極的な貢献も目指しています。

柏図書館には100万冊相当が収容可能 な自動化書庫が併設されており、自然科 学系学術雑誌バックナンバーセンターと しての役割を果たしています。現在約22 万冊、1万2千タイトルの自然科学系雑 誌バックナンバーを所蔵し、これらの雑 誌記事を電子的に提供する "e-DDS" サービスを行っています。

http://www.lib.u-tokyo.ac.jp/kashiwa/

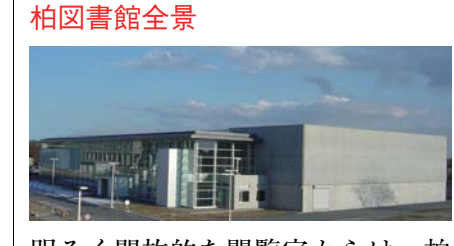

明るく開放的な閲覧室からは、柏 の葉公園が見渡せます。

#### 柏図書館館内

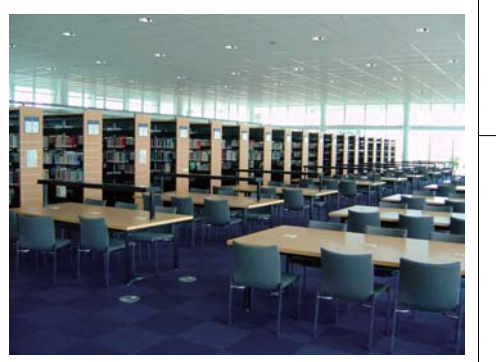

1.

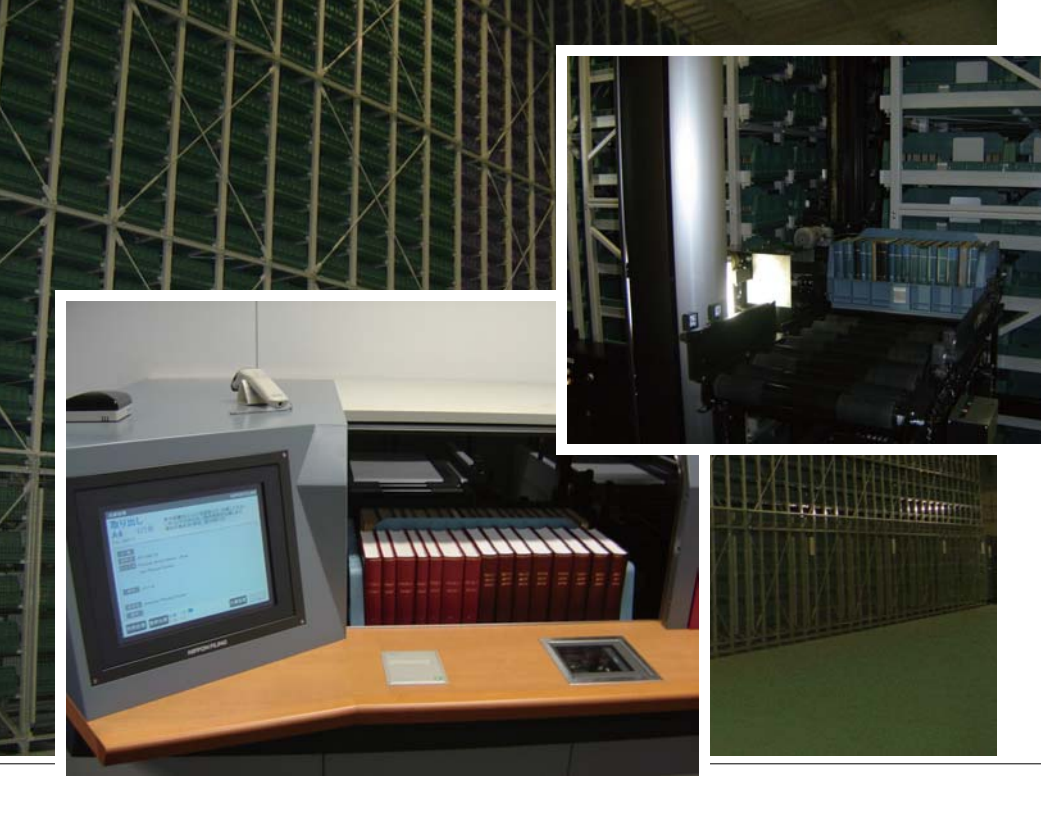

## 3) 部局図書館(室)

学部・学科・研究所の図書館(室)を部局図書館(室)といいます。それぞれの学 部・学科や研究所に在籍している利用者(学生や教職員)を主なサービス対象と し、各分野の専門的資料を収集して、より高度の研究をサポートしています。 以下に約50ある部局図書館(室)の中からいくつかをご紹介します。

## ●工学·情報理工学図書館

2006年4月に工学系、情報理工学系研究科の図 書室が統合されて誕生しました。

図書館を構成する12の号館図書室は、本郷キャ

ンパス正門左手から弥生キャ ンパスにかけての両研究科所 在地内に点在しています。所 蔵資料の特徴を一言でいうと 多様性。建築デザイン、ロ ボット、宇宙開発、生命科学、 情報システムといった幅広い 分野に隣接しており、図書室 ごとに資料が異なります。科 学技術史に関する貴重な資料

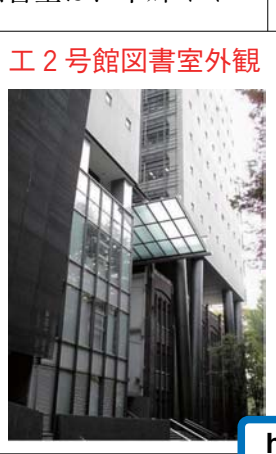

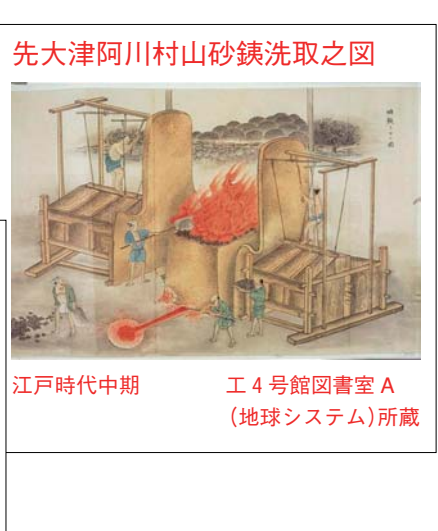

http://park.itc.u-tokyo.ac.jp/cllib/

もあり、過去から未来までを展望できるのも魅力です。

## ●大学院人文社会系研究科·文学部図書室

大学院人文社会系研究科·文学部図書室 は、90万冊を越える蔵書を有しています。

これらの資料は、総合図書館向かいの文 学部3号館図書室(地下1・2階、図書)、正 門から安田講堂への中間に位置する法文2 号館図書室(4階、雑誌)、赤門総合研究棟 漢籍コーナー、および各研究室に分散して 配置されています。研究室には、西大寺古

絵図・竹取物語絵巻・ 本居文庫・ハーン文 庫・チベット大蔵経・ 呉茂一文庫など多数 の文庫コレクション があります。

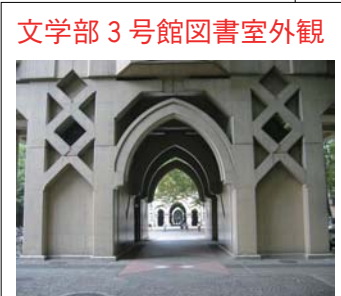

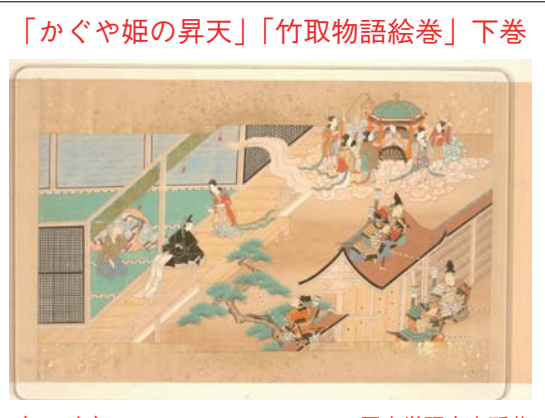

(1<u>6</u>49年)

国文学研究室所蔵

http://www.l.u-tokyo.ac.jp/lib/

#### ●先端科学技術研究センター図書室

先端科学技術研究センター(先端 研)図書室は、緑の多い、環境に恵 まれた駒場IIリサーチキャンパスに ある静かな図書室です。

先端研には、自然科学から社会科 学、人文科学に至る研究者がいます ので、図書室でも文理の枠にとらわ れずに資料を収集しています。また、

「先端」という名前の とおり、最先端の技 術・情報に関する資料 を収集していますが、 先端研の前身である宇 宙航空研究所・境界領 域研究施設からの古い 資料も引き継いでおり、 こちらも利用されてい ます。

#### ●情報学環·学際情報学府図書室

情報学環・学際情報学府図書室(情報学環建物5 階)は、旧新聞研究所/旧社会情報研究所図書室の 資料を引き継ぎ、ジャーナリズム研究をはじめ、コ ミュニケーション、メディア、ネットワーク、情報

に関する社会現象・文化現象全般の 研究資料を収集・提供しています。 また、小野秀雄コレクション(かわ ら版・新聞錦絵等)・戦時ポスターな ど、Web上から閲覧できる貴重資 料もあります。新聞の原紙、縮刷版 等に関しては、本学環附属の社会情 報研究資料センター(情報学環建物 1階)が収集、提供をしています。

http://www.lib.iii.u-tokyo.ac.jp/

各部局図書館(室)の所在場所と連絡先については巻末の付録を、利用方法の詳 細については各ホームページをご覧ください。

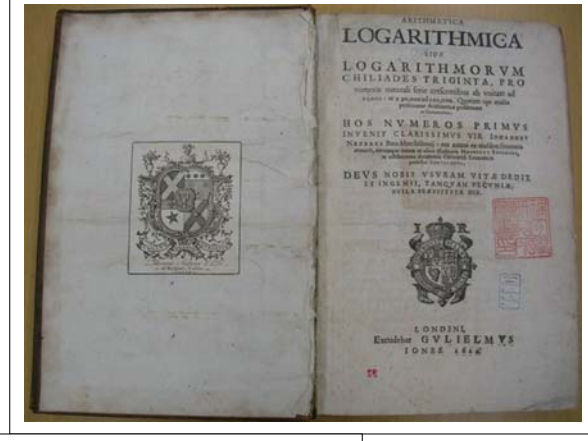

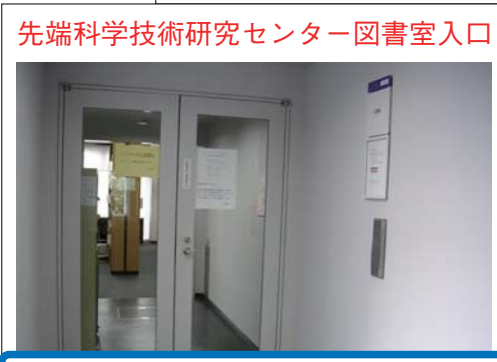

情報学環建物外観

http://www.office.rcast.u-tokyo.ac.jp/tosho/index-j.html

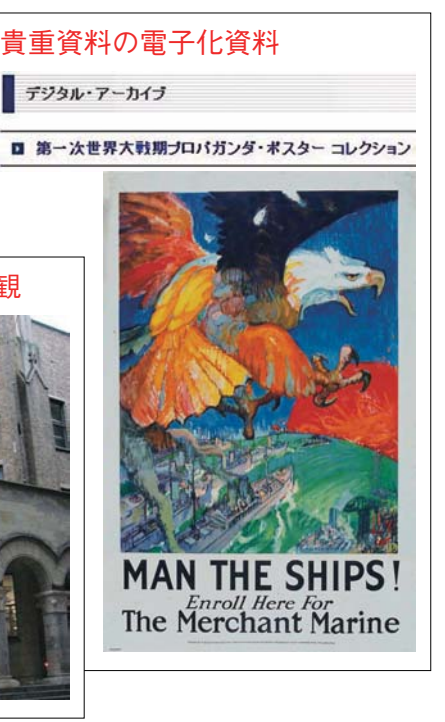

## ◎デジタル資料

附属図書館で所蔵している貴重資料の中には、デジタル化されオンラインで 閲覧できるものがあります。ここでは、そのうちのいくつかを簡単に紹介しま す。
「小説神髄」(坪内逍遥)

## ●鷗外文庫 書入本画像データベース

総合図書館では明治期の文豪である森鷗外の旧蔵書 を「鷗外文庫」として所蔵しています。「鷗外文庫書 入本画像データベース」は、この「鷗外文庫」のうち、 鷗外自筆写本、関連写本(歴史小説の資料となったも の)、書入本の100タイトル余が掲載されています。

http://rarebook.dl.itc.u-tokyo.ac.jp/ogai/

## ●マルチメディア展示会

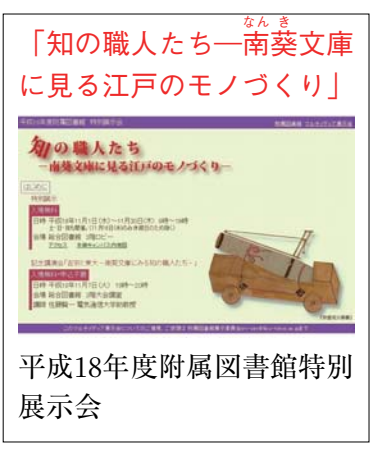

附属図書館では、毎年、全学で所蔵する貴重 な資料を学内外の皆様にご覧いただくため特別 展示を行っています。マルチメディア展示会は、 この展示会に使われた資料の解題とサンプル画 像をインターネット上で公開するものです。 1994年の展示会から現在までの毎年の展示内容 を見ることができます。2006年には「知の職人 たち-南葵文庫に見る江戸のモノづくり」のマ ルチメディア展示が追加されました。

http://www.lib.u-tokyo.ac.jp/koho/tenjikai/

●かわら版・新聞錦絵コレクション(小野秀雄コレク ション)

情報学環・学際情報学府図書室では東京大学新聞 研究所(現:東京大学大学院情報学環・学際情報学 府)の実質的な創始者である小野秀雄のコレクショ ンを所蔵しています。これは江戸時代のかわら版約 600枚、明治初期の新聞錦絵約400枚(約280種)を含 んでいます。そのうち、かわら版・新聞錦絵の画像 や読み下し(800点以上)がデジタルアーカイブとし て公開されています。

http://www.iii.u-tokyo.ac.jp/pblc-achv/ digital\_archive/ono\_collection/contents/

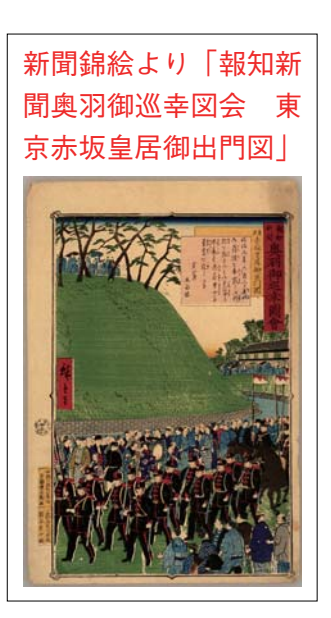

有名な一節である「小説の 主脳は人情なり、世態風俗

これに次ぐ」の部分に、か ぎ括弧で印が付されている。

## 2. 図書館を使おう

## 1)利用者登録:利用のための手続き

#### ①利用者登録とは

駒場図書館、総合図書館、柏図書館、その他 多くの部局図書館(室)の入館や貸出には、**学生** 証・職員証とが必要です。氏名、生年月日、連

絡先等の**利用者登録**が済んだ後、 学内の図書館(室)でサービスを受 けられます。

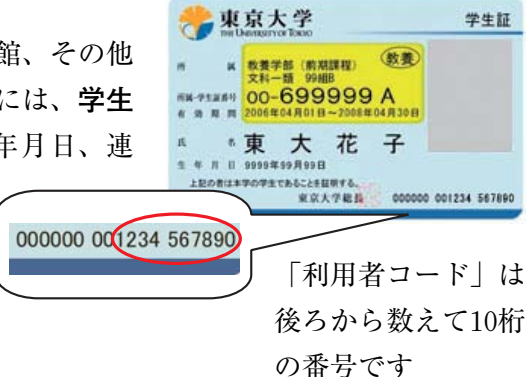

#### ②新規登録

#### 前期課程1年生の方

図書館で利用者登録を済ませてから学生証をお渡ししますので、利用者登録 をする必要はありません。学生証を受け取り次第すぐ図書館(室)をご利用いた だけます。

## 学部3年生や大学院から初めて東京大学に来られた方、新規に採用された教職員の方々

新規登録が必要です。所属部局の図書館(室)のカウンターにお申し出ください。その際、学生証・職員証が必要になりますので、忘れずにご持参下さい。 なお駒場図書館、総合図書館、柏図書館でも新規登録を受け付けていますので ご利用下さい。

指導を受ける先生が別のキャンパスにいる場合など、主な学習・研究の場にあ る部局図書館(室)をもって図書館サービスを受ける拠点図書館(室)とすること もできます。

#### ③有効期限の更新

学生証・職員証の有効期限を新規登録の際、お申し出ください。進学等で学 生証が変わったときには更新が必要になります。特に3年生に進学する年の4 月には更新手続きを忘れないでください。所属部局の図書館(室)、又は駒場図 書館、総合図書館、柏図書館のいずれかにお申し出ください。

#### ④登録情報の更新

利用者登録後、所属や連絡先(住所・電話番号・メールアドレス等)に変更が あった場合は、必ずカウンターまで届け出てください。

## 2) 附属図書館のホームページ

東京大学附属図書館のホームページは、学内各部局図書館(室)の利用案内や 附属図書館で用意している様々なサービス、お知らせへのアクセス窓口です。

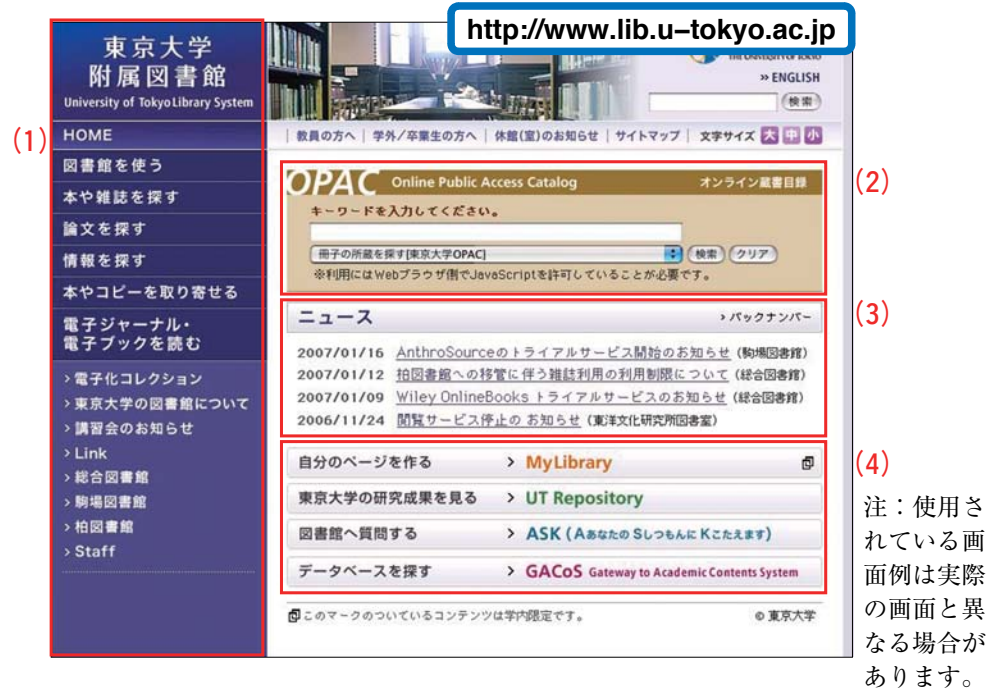

(1)メニュー

利用目的別のメニューです。各図書館(室)の利用案内、電子ジャーナル、学 術データベース、文献の取り寄せなどの各種図書館サービスにリンクしていま す。

#### (2) 蔵書検索

東京大学所蔵資料の簡易検索ができます。東京大学にある図書、雑誌や電子 ジャーナル、研究成果などを探すことができます。

(3)図書館(室)ニュース

新しく利用できるようになったサービスのお知らせや、図書館のイベント情報などが載っています。図書館(室)を利用する前や、時間があるときにはぜひ チェックを。

(4) お薦めのサービス

東京大学附属図書館が用意した、特にお薦めのオンラインサービスです。

この他にもさまざまなサービスや学術情報へリンクをしています。 図書館を使うときだけでなく、学習や研究の際にぜひご活用ください。

→ MyLibrary 機能を使うと、よく使う図書館(室)のお知らせやホームページが便利に見られます。
 → 参照 p.34 MyLibrary

3) 図書館(室)のマナー

図書館(室)をお互いに気持ちよく使うために次のマナーを守りましょう。

## ①基本的エチケット

- ●図書館(室)内は、決められた場所以外は飲食・喫煙禁止で す。
- ●図書館(室)内は静かに勉強する場所です。携帯電話での通 話は禁止、私語は慎みましょう。
- ●パソコンは決められた場所以外では使わないでください。
- ●座席には限りがあります。不在時の席取りや必要以上のスペース確保は遠慮してください。
- ●席を離れる場合は、特に貴重品等の管理に気をつけてください。

## ②資料の利用について

- ●資料は共有のものです。大切に扱いましょう。
- ●資料への書き込み、切り抜き等は厳禁です。
- ●利用の終わった資料は元の場所にきちんと戻してください。

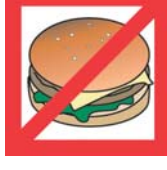

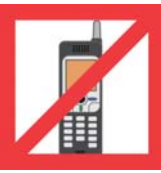

## 3. 資料を探そう

## 1)書架で資料を探す

図書館の資料はある一定の分類体系にしたがって配架されていますので、まず自分の探している(興味のある)分野がその図書館ではどこに分類されているかを調べてから、その分類番号の書架にあたって資料を探してみてください。 <分類>

例えば、駒場図書館では、以下の分類法を採用しています。

和書 → NDC (Nippon Decimal Classification) 日本十進分類法

洋書 → DDC (Dewey Decimal Classification) デューイ十進分類法

<和書>→ NDC

| 000 | 総記   |
|-----|------|
| 100 | 哲学   |
| 200 | 歴史   |
| 300 | 社会科学 |
| 400 | 自然科学 |
| 500 | 技術   |
| 600 | 産業   |
| 700 | 芸術   |
| 800 | 言語   |
| 900 | 文学   |

<洋書>→ DDC

| 000 | 総記       |
|-----|----------|
| 100 | 哲学·心理学   |
| 200 | 宗教       |
| 300 | 社会科学     |
| 400 | 言語       |
| 500 | 自然科学·数学  |
| 600 | 技術(応用科学) |
| 700 | 芸術       |
| 800 | 文学·修辞学   |
| 900 | 地理·歴史    |

## 2) 東京大学 OPAC で探す

一口に「東京大学」と言っても、学内には約50の図書館(室)があります。膨 大な資料の中から学習・研究に必要な図書や雑誌を探すときは、東京大学 OPAC: (Online Public Access Catalog=オンライン蔵書目録データベース) が一番身近で重要なデータベースです。東京大学 OPAC では、雑誌と1986年 以降に受け入れたほとんどの図書を、書名や著者名から検索できます。それ以 前の図書もデータベース化が進められています。OPAC には携帯電話版もあ り、携帯アクセスサイトからは新着図書の表紙画像を閲覧できます。

#### (http://libsv.dl.itc.u-tokyo.ac.jp/iecats/)

データベース化されていない図書については、全学総合目録カード(総合図 書館1階参考室)で探せます。1986年までに東京大学で受け入れた図書の蔵書 目録です。洋書と和漢書別に、著者名から探すことができます(特定の著者が ない図書は、書名から探せます)。その他、総合図書館1階参考室や駒場図書 館参考図書コーナー(2階/地下2階)等に、学内外の図書や雑誌を調べるため の各種冊子体蔵書目録があります。 OPAC 検索時のポイント① まず「東京大学 OPAC」を選びましょう

|                                   |                                      | https://opac.dl.itc.u      | u–tokyo.ac.jp/            |
|-----------------------------------|--------------------------------------|----------------------------|---------------------------|
|                                   | 東京大学 <b>OPAC</b>                     |                            |                           |
|                                   | 新商協書<br>業内 雑註教師 雑註<br>受合案内 多作ルリスト We | 6 1/2III<br>9-EA MyLibrary | ヘルプ <sup>風い合わせ</sup> 新規検索 |
|                                   | Engle Yesser<br>回東京大学OPAC            |                            |                           |
|                                   | □Webcat(学外)<br>検索対象 キー               | -ワード検索                     |                           |
| 画面を開いたとき、<br>  けじめけ「 <b>声古</b> 士学 | □図書<br>□雑誌 並0                        | 5順 💌 一度に表示する件数 20 💌        |                           |
| OPAC」のみにチェ                        | 山村来記事 優先<br>所属キャンパス                  | も ◎図書 ○雑誌                  |                           |
| ックされています。                         | (全年)<br>総合図書館<br>約場図書館               | 検索 クリア ソフトウェア キーボー         | ド 詳細検索へ ヘルプ               |
|                                   | 相因書館 法学部                             |                            |                           |

## OPAC 検索時のポイント② 「基本検索」と「詳細検索」があります

<基本検索>

## <詳細検索>

|                                                                                                    | スホステン OPAC      ク     マー     マー     マ |
|----------------------------------------------------------------------------------------------------|----------------------------------------------------------------------------------------------------|
| Exade Vermo           図 期度大学のPAC           図 Wetck (学分)           (日本)           (日本) | 2         第1次4004/2013         第1次404/2014         第1次404/2014         第1次404/2014         第1次404/2014         第1次404/2014         第1次404/2014         第1次404/2014         第1次404/2014         第1次404/2014         第1次404/2014         第1次404/2014         第1次404/2014         第1次404/2014         第1次404/2014         第15/2014/2014         第15/2014/2014                                                                                                    |
| 書名や著者名のような言葉だけでは<br>なく,資料の請求記号のような英数<br>字を入力して検索することもできま<br>す。                                                                                                    | 出版社、出版年、言語等より細かく<br>条件を指定することができます。                                                                                                    |

## 基本検索の例書名で検索する

■阿部真也、宇野史郎編『現代日本の流通と都市」を探したい

→基本検索画面で「キーワード検索」に現代△日本△流通△都市と入力する。 (△はスペースを示す)

| 東京大学 <b>OPA</b>                                  | C                                              |
|--------------------------------------------------|------------------------------------------------|
| 新着図書 雑誌最新 雑誌<br>案内 巻号案内 タイルリス                    | Mel/2428 Mulibrary ヘルフ 感激な キーワード検索 現代 日本 流通 都市 |
| English Version<br>☑東京大学OPAC<br>□Webcat(学外)      |                                                |
| 検索対象                                             | キーワード検索 現代 日本 流道 都市                            |
| □凶音<br>□雑誌<br>□特集記事                              | 並び順 一度に表示する件数 20 ▼<br>優先 © 図書 ○雑誌              |
| 所属キャンパス<br>(全学)<br>総合図書館<br>物増図書館<br>相図書館<br>注学部 | 検 来 クリア ソフトウェア キーボード 詳細検索へ ヘルブ                 |

このように2語以上で検索する場合は、間にスペースを入れます。これは 「A」と「B」両方のキーワードが含まれている資料を検索することを表しま す。

また、「現代日本の流通と都市」と全体を入力してもかまいません。このように、書名の一部でも全体でも検索できますが、ヒット件数が膨大になり検索 に時間がかからないようにキーワードの選び方に注意してください。

## 詳細検索の例1 所蔵場所を指定して検索する

■駒場図書館にある、「流通」関係の図書を探したい■

→所蔵館を<mark>駒場図書館</mark>と指定し、「全ての項目から」に<mark>流通</mark>と入力する。

| 全ての項目から       流通       著者名に右の語を含む         出版社・出版者 | 大学のPAC<br>not form OPAC<br>推議業績 数許ルリスト May 243 MyLbrary へルナ 感覚性、                                                                                                    | 新規検索           |
|---------------------------------------------------|----------------------------------------------------------------------------------------------------|----------------|
| 所蔵館の指定<br>全て<br>-税合図書館<br>-動場図書館<br>-注学部 マ        | Tyringen     Tyringen     Tyringen | AND V<br>AND V |

## 詳細検索の例2 出版年を指定する

■流通関係の図書で、2000年以降に出版されたものを探したい■

→「全ての項目から」に流通と入力し、「出版年」に2000と入力する。

| <b>東京大学のPA</b><br>THE UNVERSITY OF TOXYO<br>新着回業の<br>業務の<br>業務の<br>単語素素の<br>調査に以って |        | MyLibrary                                                                                                    | 全ての項目から<br>著者名に石の調<br>出版社・出版者 | · ▼ 流通<br>Heelog ▼ |
|------------------------------------------------------------------------------------|--------|----------------------------------------------------------------------------------------------------|-------------------------------|--------------------|
| ☑東京大学OPAC                                                                          | 全ての項目  | から 👽 流通                                                                                                    |                               |                    |
| □Webcat(学外)                                                                        | 著者名に右  | の語を含む 🗸                                                                                                    | (出版年 )                        | 2000 -             |
| 検索対象                                                                               | 出版社・出版 | 反者 ✔                                                                                                    |                               |                    |
|                                                                                    |        |                                                                                                    |                               |                    |
|                                                                                    | 出版年    | 2000 -                                                                                                    |                               |                    |
|                                                                                    | 出版国    | 全( ) ) 全                                                                                                    |                               |                    |
| 所属キャンバス                                                                            | 言語     | <b></b> <u></u> <u></u> <u></u> <u></u> <u></u> <u></u> <u></u> <u></u> <u></u> <u></u> <u></u> <u></u> <u></u> <u></u> <u></u> <u></u> <u></u> <u></u> <u></u> | ~                             |                    |
| (王子)<br>総合図書館                                                                      | 分野     | (全分野)                                                                                                    |                               |                    |
| 駒場図書館<br>柏図書館                                                                      | 配架場所   | ×                                                                                                    |                               |                    |
| 法学部                                                                                | 並び順    | ● 一度に表示する件数 20 ▼                                                                                                    |                               |                    |
|                                                                                    | 優先     | ◎図書 ○雜誌                                                                                                    |                               |                    |
|                                                                                    | 検索     | クリア ソフトウェア キーボード                                                                                                    | 基本検索へ                         | D                  |

詳細検索の例3 言語を指定する

■夏目漱石の著書で、英語に翻訳されたものを探したい■

→著者名に「<mark>夏目△漱石</mark>」と入力し、言語を「英語、現代(English [Modern]」 と指定する。

| 東京大学 <b>OPA</b>                                                     | C                                                                                                    |             |                              |
|---------------------------------------------------------------------|----------------------------------------------------------------------------------------------------|-------------|------------------------------|
| 新宮図書<br>案内<br>雑誌最新<br>巻き案内<br>タイルリス<br>English Version<br>同東京大学OPAC | Web92726<br>9-EX MyLibrary                                                                                             |             | 昔名に右の語を含む ♥ 夏目 漱石<br>反社・出版者  |
| □ Webcat(学外)<br>検索対象<br>· · · · · · · · · · · · · · · · · · ·       | ★(の項目から ♥<br>著者名に右の語を含む ♥ 夏目 漱石<br>出版社・出版者 ♥                                                                           |             | 版年                           |
| <ul> <li>□ 雑誌</li> <li>□ 特集記事</li> <li>所属キャンパス</li> </ul>           | 出版年                                                                                                    | × •         | 語<br>英語,現代(English [Modern]) |
| 総合図書館<br>駒場図書館<br>和図書館<br>注字部                                       | 分野<br>配22場所<br>並び順<br>優先<br>の図書 ○雑誌<br>◆ (金分野) ●<br>●<br>・<br>・<br>・<br>・<br>・<br>・<br>・<br>・<br>・<br>・<br>・<br>・<br>・ |             |                              |
|                                                                     | 検索 クリア ソフトウェア キーボー                                                                                                    | ド 基本検索へ ヘルプ |                              |

検索例 雑誌を探す

■「Harvard law review」というタイトルの雑誌を探したい

→検索対象を「<mark>雑誌</mark>」に指定し、キーワードに「Harvard law review」と入力 する。

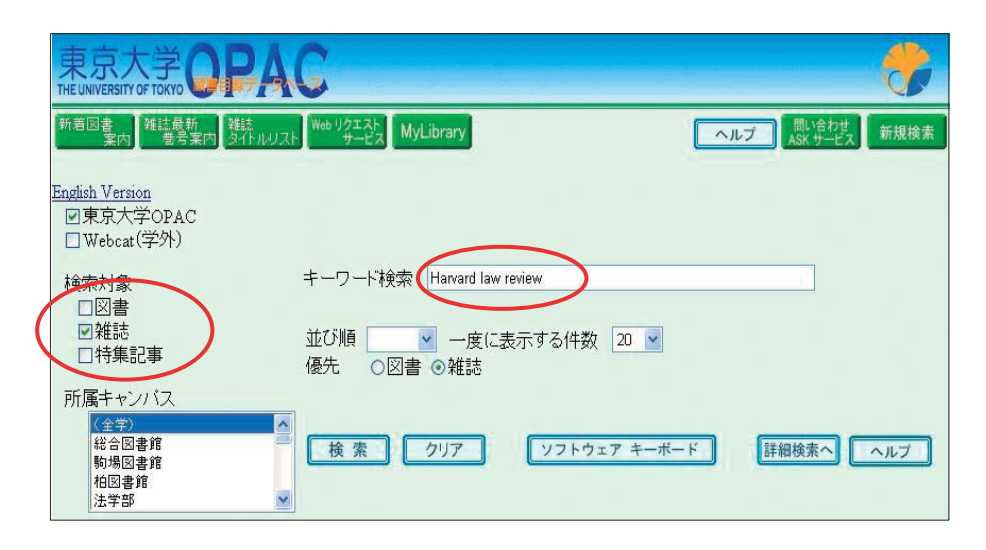

雑誌の所蔵情報の見方のポイント

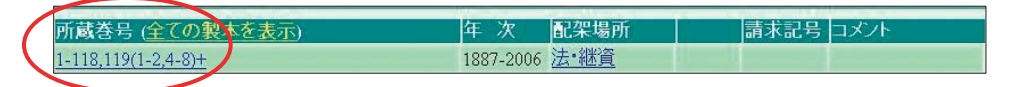

「**所蔵巻号**」:この雑誌の何号を所蔵しているかを表しています。 上の例では、1巻から119巻までを所蔵していますが、119巻は 3号が欠けていることを示しています。末尾の"**+**"は、継続 して受入中であることを意味しています。

「コメント」:配架場所や請求方法についての注意事項等が注記されています。

注意→OPAC では雑誌に収録された論文を検索できない→雑誌名で探す ■盛山和夫「近代の階層システムとその変容」『社会学評論』50巻2号、1999 年という論文を探したい■

×論文の著者やタイトルで検索してもヒットしない。

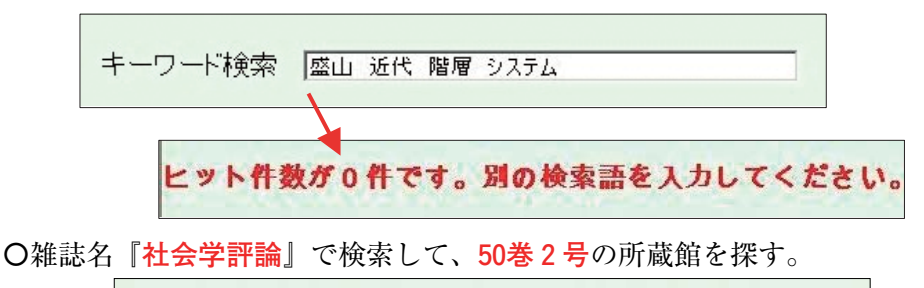

| キーワード検索 | 社会学評論 |
|---------|-------|
|         |       |

## 3) 資料を手にとる

検索結果の中から選んで、タイトルをクリックすると、書誌事項と、所蔵している図書館名・請求記号等(合わせて「所蔵情報」という)が表示されます。 次の例は、総合図書館の開架の請求記号675.4:A12のところにあることを示しています。

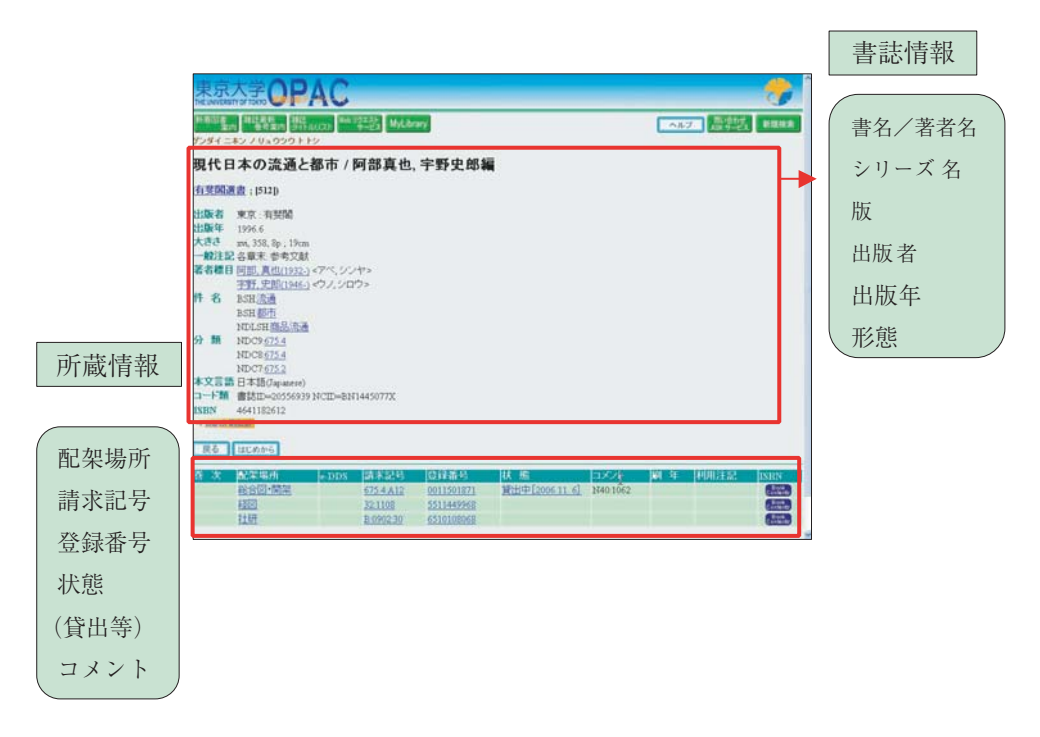

\*「状態」では,貸出·予約状況を見ることができます。 (部局図書館(室)によっては表示されないので注意が必要です。)

OPAC 結果表示の見方のポイント:<請求記号とその例>

●駒場図書館の例

[1段目] 分類番号 + [2段目] 著者記号・被伝者記号 + [3段目] 巻数等。 OPAC では、段の区切りは「:」で示しています。

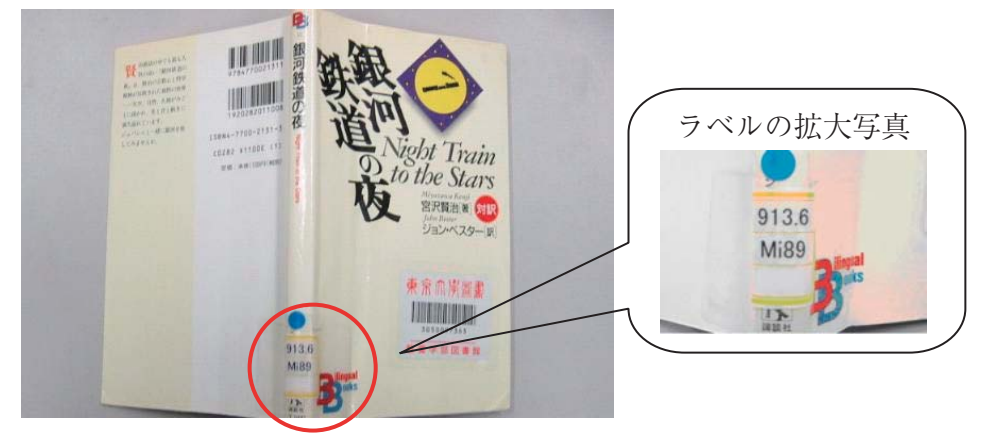

# 3. 資料を探そう

## 4)他の大学を探す

東京大学に求める資料がない場合、他の大学の資料を探すことができます。 それが NACSIS Webcat です。東京大学 OPAC の検索画面では [Webcat(学 外)] をチェックすることにより検索できます。

NACSIS Webcat とは、全国の大学図書館等が所蔵する図書・雑誌の総合 目録データベースを Web 上で検索できるシステムです。 国立情報学研究所(NII)提供の目録作成システムを通じて、全国の大学等 の図書館が共同でデータベースを作成しています。

<NACSIS Webcat を直接検索する画面>

|                                              |                                                                                | 💌 🔛 840 VD               |
|----------------------------------------------|--------------------------------------------------------------------------------|--------------------------|
| ACSIS W                                      | ebcat                                                                          | -pf WebcatPlus           |
| 合目録データベ                                      | ースWWW検索サービス                                                                    |                          |
| お、Webcatで検索しi<br>確認Kださし、<br>lebcatとは】   [利用の | と資料について、図書館に利用を申じ込む際には、各図書館で利用条付<br>1月回ぎ】  「急言語表示の仕方】  「English version heres] | 件が異なる場合がありますので、あらかじめ電話等で |
| 主道社 (四星 ()                                   | R15                                                                            |                          |
| イトル・ワード:                                     |                                                                                |                          |
| 66                                           |                                                                                |                          |
| 100-100 ·                                    |                                                                                |                          |
| · · · · · · · · · · · · · · · · · · ·        |                                                                                |                          |
|                                              |                                                                                |                          |
| U-7-F :                                      |                                                                                |                          |
| リーワード:                                       |                                                                                |                          |
| リーワード :<br>ルタイトル :<br>株業開始 秋奈優ク              | 17                                                                             |                          |
| リーワード :<br>ルタイトル :<br>株本開始 様素値ク              | 77                                                                             |                          |

<東京大学 OPAC でも NACSIS Webcat のデータを同時に検索できます>

| 東京大学<br>THE UNIVERSITY OF TOKYO                  | <b>DPAC</b>                                                                     |      |
|--------------------------------------------------|---------------------------------------------------------------------------------|------|
| 新要回書 建结最新<br>重内 是号案F                             | 時<br>第1年によりスト<br>第一章<br>「「「「」」」<br>「「」」」<br>「「」」」<br>「「」」」<br>「」」<br>「」」」<br>「」 | 新規検索 |
| English Version<br>回東京大学OPAC<br>口Webcat(学外)      |                                                                                 |      |
| 検索対象<br>□図書<br>□雑誌<br>□特集記事                      | キーワード検索<br>並び類                                                                  |      |
| 所属キャンパス<br>(全学)<br>総合図書館<br>物場図書館<br>相図書館<br>法学部 | へ 検索 クリア ソフトウェア キーボード 詳細検索へ                                                     | ヘルブ  |
|                                                  | https://opac.dl.itc.u-tokyo.ac.jp/                                              |      |

## 検索例東京大学の所蔵が見つからない場合

①東京大学 OPAC を検索してこのようなメッセージが出た場合…

ヒット件数が0件です。別の検索語を入力してください。

②「Webcat(学外)」にチェックを追加する。

|                                             |                                                                                                    | (ALT) 版料法 ###                                                    |
|---------------------------------------------|----------------------------------------------------------------------------------------------------|------------------------------------------------------------------|
| English Version<br>区東京大学OPAC<br>区Webcat(学外) | India Trans           URXX大な04AC           URXX大な04AC           URXX大な04AC           URXX大な04AC           URXX           URXX | 表示すら作数 20 <u>第</u><br>(271-75-7 <del>5-6-7)</del> (2008年4、10-67) |

③学外でヒット。

Webcat(学外)で15件見つかりました

④所蔵する図書館名を詳細画面で表示。

●東京大学 OPAC の検索画面で「東京大学 OPAC」と「Webcat(学外)」の両 方にチェックすると、東京大学と他大学を同時に検索します。その結果、東 京大学 OPAC でヒットした場合は、学内のみの検索結果を表示します。東 京大学 OPAC の検索結果に満足しないときは、「Webcat(学外)」のみを チェックして、検索し直してください。

●東京大学にない資料については、他大学等の図書館に行って直接利用したり、 必要な個所の複写や図書の現物を取り寄せたりすることができます。

→ 参照 p.29 学外の図書館・機関を利用する

#### 略誌名で所蔵館を探すときは -

欧米の雑誌名は略誌名(省略した形)で記されることが多いですが、東京大 学 OPAC や NACSIS Webcat で略誌名のまま検索すると、該当する雑誌 が 0 件と表示されることがよくあります。 その場合、下図のように各単語の末尾に \*(アスタリスク)をつけて検索 すれば正式な誌名とその所蔵館が表示されます。

ただし、1文字しかない単語を検索するとエラーになるので、例えば「int j earth sci」を検索する時は、「j」を抜かして「int\* earth\* sci\*」のよう に入力してください。

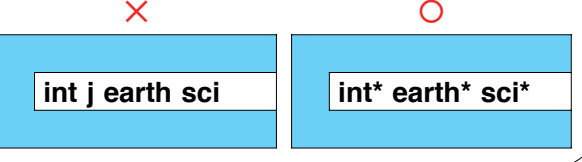

## 国立国会図書館の OPAC で探す

東京大学 OPAC や Webcat でも見つからない場合、国立国会図書館 (NDL)の OPAC で探すと見つかることがあります。国会図書館は納本図 書館であるため、国内で発行された出版物は基本的にすべて納本されてい ます。したがって、特に国内刊行物を探す場合には、国会図書館の OPAC も利用してみてください。

http://opac.ndl.go.jp/

## 5) 応用編:テーマから図書を探す

書名や著者名からだけでなく、テーマから図書を探すこともできます。 ●東京大学 OPAC「件名」検索を使う

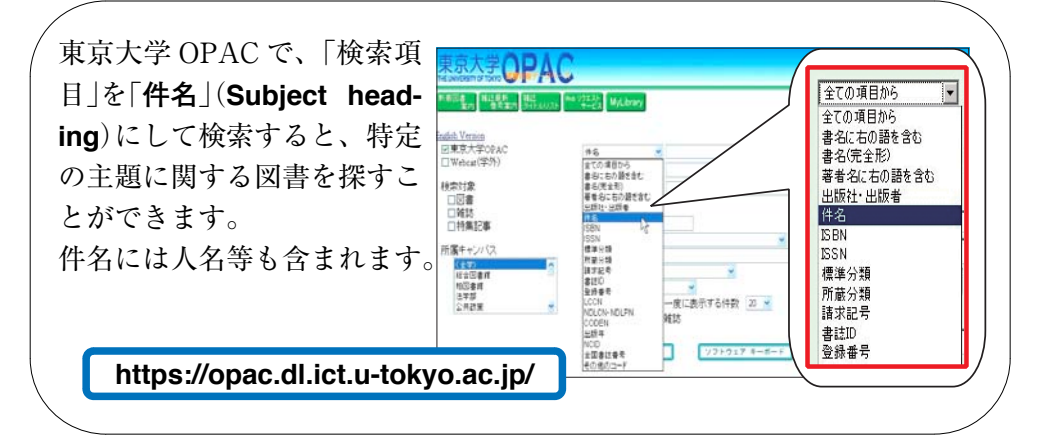

## ●Webcat Plus「連想検索」を使う

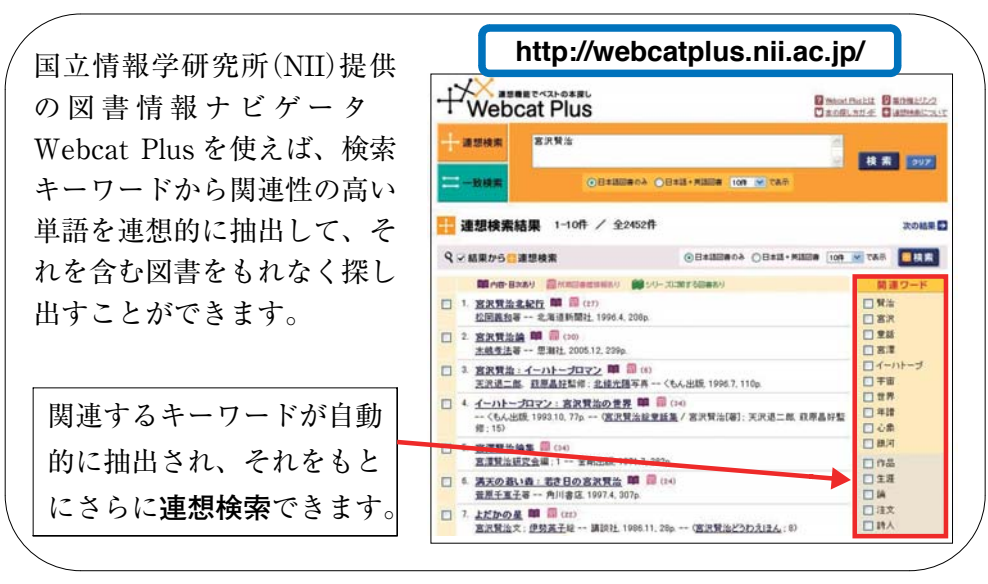

## 6) 論文を探す

雑誌に出ている論文を探すときは、様々な雑誌論文のデータベースが役に立 ちます。

「論文」は「図書や雑誌の"中身"」に相当するので、図書や雑誌の場合とは 少し違った方法で探す必要があるのです。

#### ●参考文献(引用文献)リストの見方

参考文献とは、論文や図書の執筆にあたって参考とされた(引用された)文献 のことです。多くの場合は、論文や図書の巻末に一覧が載っています。また、 レポート作成等において必読の文献として、先生から指定されることもあるで しょう。正しく論文を探せるように参考文献リストの情報を理解しましょう。

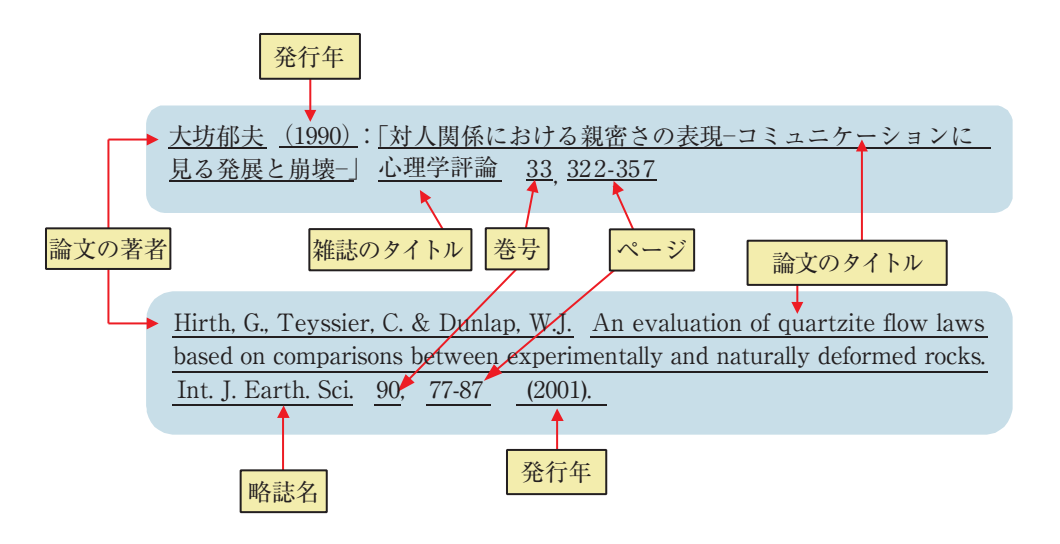

参考文献リストでよく使われる略語

**ibid.** (イビド) 前掲誌を示す。

et al. (エタール)およびその他。複数の著者のうち表示を省略した表記。

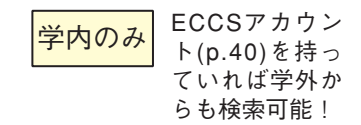

#### — FELIX -

「FELIX」は、日本語の論文を探すための**雑誌記事索引**(1948~の全分野)、 欧文の雑誌論文を探すためのデータベース SwetScan(1993~の全分野)、 PCI(1665~1998の人文・社会系分野)の3つから構成され、統合検索するこ ともできます。 論文の著者名を論文のタイトル。またけ収録されている雑誌名などをキー

論文の著者名や論文のタイトル、または収録されている雑誌名などをキー ワードに検索ができます。

検索画面

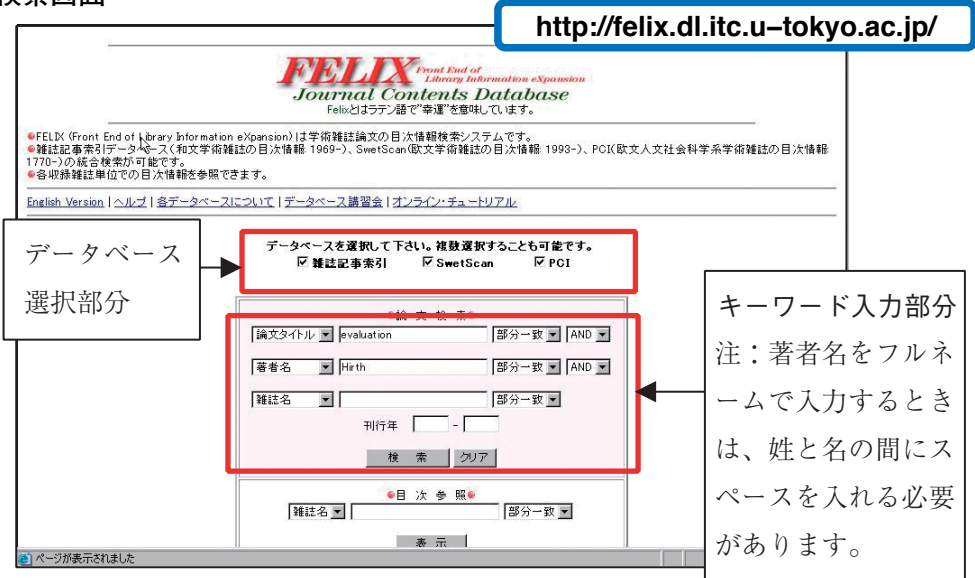

検索結果一覧

| FELIX 楔梁結末一覧<br>検索条件 (evaluation )AND(Hirth)                                                                                                    |                                                                                                 |
|----------------------------------------------------------------------------------------------------|-------------------------------------------------------------------------------------------------|
| 検索結果 2 件                                                                                                    |                                                                                                 |
| AND 💌 全ての項目 💌 🛛 部分一致 🗾 絨込検索                                                                                                    |                                                                                                 |
| 検索画面に戻る                                                                                                    |                                                                                                 |
| 1999                                                                                                    |                                                                                                 |
| 検索結果のダウンロード リセット                                                                                                    | ソート瞬 選択して下さい。 _ 実行                                                                              |
| No Content:                                                                                                    | s                                                                                               |
| Hirth, Greg, Teyssier, Christian; Dunlap, W James     An evaluation of quartzite     deformed rocks     International Journal of Earth Sciences 90(1) 77-[11n] 2001 (ISSN: | flow laws based on comparisons between experimentally and naturally 1<br>14373254)              |
| C 2 Olson, A D; Fendrick, A M; Deutsch, D <u>Evaluation of initial noninv</u> era<br>Gastrointestinal Endoscopy, 44(5) 554-[8p] 1996 (ES)                                  | py in pediatric patients presentingwith suspected ulcer disease                                 |
|                                                                                                    |                                                                                                 |
| 東京大学情報基盤センター学術情報リテラシー係                                                                                                    |                                                                                                 |
| <u> </u>                                                                                                    | ックすると、詳細表示画面が開きます。                                                                              |
| No                                                                                                    | Contente                                                                                        |
| □ 1 Hirth, Greg. Teyssier, Christ                                                                                                    | ian; Dunlap, W James An evaluation of quartzite flow laws based on                              |
| <u>comparisons between exper</u><br>International Journal of I                                                                                                    | imentally and naturally deformed rocks<br>Earth Sciences. 90(1) 77-[11.p] 2001 (ISSN: 14373254) |
|                                                                                                    |                                                                                                 |
|                                                                                                    | <u>-</u>                                                                                        |
|                                                                                                    |                                                                                                 |

詳細表示画面にある「学内所蔵検索」をクリックすると、直接その論文が掲載された雑誌を OPAC で自動検索します。「電子ジャーナル検索」をクリックすると、東京大学が契約している電子ジャーナルであればそのままパソコン上で論文本文を読むことができます。電子ジャーナルとは、雑誌論文の本文が電子化され、Web上で公開されているもので、オンラインジャーナルまたは e – ジャーナルともいいます。

#### 詳細表示

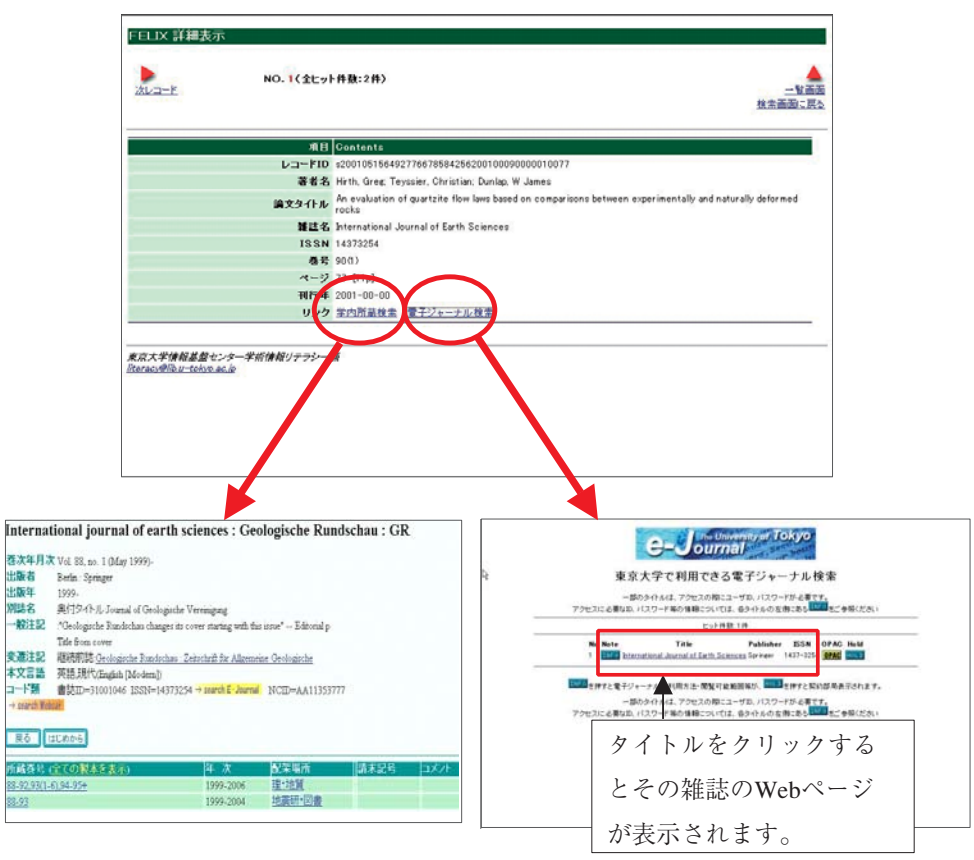

最初から電子ジャーナルを探したい場合は「**東京大学で利用できる電子ジャー ナル検索**」で検索してください。

→ 参照 p.46 電子ジャーナル、電子ブックを利用する

雑誌論文については、より幅広く論文を探すことが出来るデータベース、より 専門的なデータベースが数多くあります。東京大学で利用できるデータベース やサービスのゲートウェイである **GACoS**(ガコス)をぜひ参照してください。 またデータベースについての講習会も開催されています。

→ 参照 p.42まず GACoS(ガコス)にアクセス!

p.51 情報探索ガイダンス

## 7)引用文献の書き方

レポートや論文を書いたときは、本文中に引用した文献(引用文献)のリスト を末尾につけることが必要です。引用文献の書き方には決められたスタイルが ありますが、スタイルにはいくつもの種類があるので、担当教員の指示や、論 文投稿先の雑誌に掲載されている投稿規定に従ってください。ここでは代表的 な例をいくつかご紹介します。

- 雑誌からの引用 -

大坊郁夫.対人関係における親密さの表現-コミュニケーションに見る発展と崩壊-.心理学評論、33、1990、322-357

#### 単行本からの引用

中野収.メディア空間:コミュニケーション革命の構造.東京、勁草書房、2001.4、212p

- 電子ジャーナルからの引用

Best, Susan. `Twisted tales of place', Globe - ejournal [online], http://www.arts.monash.edu.au/visarts/globe/ghome.html, 10 (August) : 1999, [Accessed 8 February 2000]

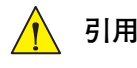

## 🚹 引用文献を書くときの注意

## \*情報は正確に書きましょう

誤字・脱字・間違ったページ数などを書いたり、雑誌名を勝手な省略形 にしたりすると、後からその引用文献リストを元に図書や雑誌を探すこ とが難しくなるので注意しましょう。

雑誌名の略し方は以下のサイトなどを参照してください。

## ·All That JAS : Journal Abbreviation Sources

http://www.public.iastate.edu/~CYBERSTACKS/JAS.htm

## • EXFOR and CINDA Dictionaries

http://www.nea.fr/html/dbdata/dictionaries/

## \*引用したら引用したことを明記しましょう

他の人が書いた文献を引用したら、必ず引用文献リストに記載し、出 典を明示しましょう。

## 4. 資料を使おう

前章では、OPAC等の検索システムを用いて、見たい資料を探すための方 法をご紹介しました。この章では、図書館(室)にある資料を借りたり、必要な 部分をコピーしたりするための方法をご紹介します。

## 1) 資料の貸出と返却

東京大学の、多くの図書館(室)では所蔵資料の貸出を行っていますが、必要 な手続きや借りられる資料の種類、限度冊数・期間などは各図書館(室)によっ て異なります。各館の利用条件はホームページまたは下記 URL に掲載されて います。

## 東京大学図書館・室の利用案内

http://www.lib.u-tokyo.ac.jp/koho/guide/guide-j-1.html

#### ①資料の貸出

カウンターで貸出手続きをしてください。その 際、学生証・職員証が必要です。「**自動貸出機**」が 設置されている図書館(室)では、自分で手続きを することもできます。

## \*キャンパスローンサービス

他キャンパスに所蔵されている資料を所属部局 の図書館(室)で借りることができます。申込み先 は所属部局の図書館(室)になります。Webリク エストサービスの利用申請をすれば、Web上で 申し込むこともできます。

→ 参照 p.33 Web リクエストサービス③

注:大学院生・教職員対象のサービスです。

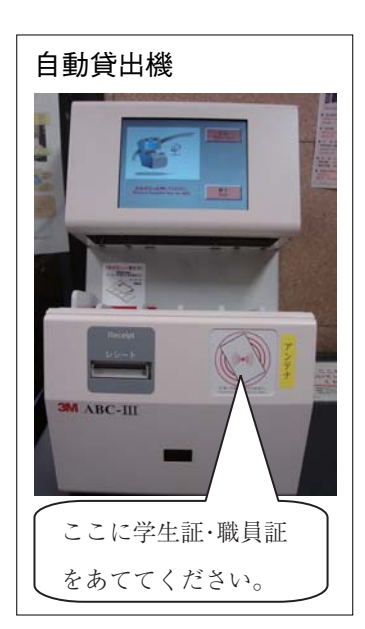

## 🚹 貸出のルール —

図書館資料は皆の財産です。借りた本は大切に扱い、返却期限は守りま しょう。また、他人の学生証・職員証を使用したり、借りた資料を又貸しし たりしてはいけません。図書を紛失したり破損したりしてしまった場合は速 やかにお申し出下さい。

4. 資料を使おう

#### ②返却

借りた資料は、返却期限内に所蔵館のカウン ターへお返し下さい。返却用のブックポストが設 けられている図書館(室)では、サービス時間外で も返却をすることができます。

#### \*キャンパス間返却サービス

他のキャンパスから借りた資料は、駒場図書館、 総合図書館、柏図書館のほか所属部局の図書館 (室)(一部を除く)でも返却することができます。 キャンパスローンとは異なり、どなたでもご利用 いただけます。

このサービスを利用する場合は、ブックポスト

に入れず、カウンターに申し出てください。なお、返却期限日にこのサービス を利用した場合、配送時間の都合により、一時的に延滞罰則が与えられる場合 がありますので、ご注意下さい。

注:同じキャンパス内の図書館(室)で借りた資料は、自分でその図書館(室)に返却 をしてください。

#### ③延滞と罰則

返却期限を過ぎると、罰則(ペナルティー)が与えられ、遅れた日数に応じて 貸出停止になる場合があります。また、延滞中の資料がある間は新しく貸出を 受けることはできません。返却期限や貸出・罰則状況は Web リクエストサー ビスで確認できます。

→ 参照 p. 32 Web リクエストサービス②(1)

④貸出の延長

予約者がいない場合、返却期限内であれば資料の貸出期間を延長することが できます(一部の図書館(室)を除く)。借りた図書館(室)で手続きをしてくださ い。延長できる回数は図書館(室)によって異なります。Web リクエストサー ビスを用いて Web 上で延長の手続きもできます(オンラインに対応していな い図書館(室)を除く)。

→ 参照 p.32 Web リクエストサービス②(3)

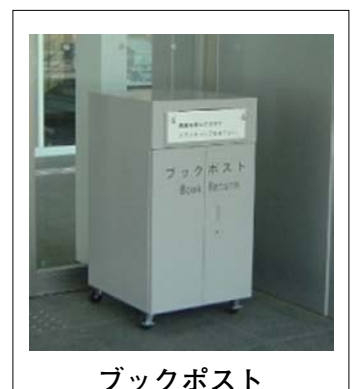

\*破損の恐れのあるも

ĸ

の、ほかの図書館(室)

の本は入れられませ

⑤貸出予約

貸出中の資料は、OPAC 検索結果画面で「状態」欄に「貸出中」または「取 置中」と表示されています。すでに誰かが予約している場合はその人数も表示 されます。その画面から資料の予約ができます。

<OPAC 検索画面と予約申込画面>

| 東京大学<br>OPA                                                                                                    | G                                                                              |                          |                           | - 🛷               |                     |
|----------------------------------------------------------------------------------------------------|--------------------------------------------------------------------------------|--------------------------|---------------------------|-------------------|---------------------|
| ド帝国書     補注 泉坊     香港演校     著作演校     デンダイ ニネン ノ リュウッウ ト トシ                                                                                                    | Web U2X XF<br>H-LX MyLibrary                                                   |                          | ヘルプ                       | <u>教堂村</u> 長 新規検索 |                     |
| 現代日本の流通と都市                                                                                                    | 市 / 阿部真也, 宇野史                                                                  | 郎編                       |                           |                   |                     |
| <u>有悲闘選書</u> ;[512])                                                                                                    |                                                                                |                          |                           |                   |                     |
| 出版者 東京: 有規制<br>出版者 中京: 有規制<br>出版年 1966<br>大きさ ws. 358. %: 19em<br>一般注記 各章末 参求文獻<br>著者種目 回面。貴仇(1922.)  年 名 B5H活通<br>B5H活通<br>B5H活通<br>NDLSH <u>前后活通</u><br>NDLSH <u>前后活通</u><br>入 類 NDC% <u>675.4</u><br>NDC% <u>675.4</u><br>NDC% <u>675.4</u> | <, シンヤ»<br>(, シロウ><br>D=8111445077X                                            |                          |                           | 林藤                | [2006.11.6] [予約者1人] |
| R (1000)<br>高 次 配架場所 e-DD<br>総合図・問理<br>授図<br>社研                                                                                                    | s 請求記号 登録番号<br>6754A12 0011501871<br>32:1108 5511449968<br>夏0902:30 6510108068 | ₩<br>著出中[2006.11.6] (予約者 | コンオト WI 年<br>112、740 1052 | 利用注記 ISBN         |                     |

- (1) 「貸出中」(「取置中」)をクリック。
- (2) 利用者コードとパスワード(→参照 p. 30 Web リクエストサービス①)、
   名前、予約通知方法(MAIL、電話から選択)を入力。
- (3) 送信ボタンをクリック。
- (4) 予約確認画面が表示されるのでタイトル等を確認する。

資料が返却され、利用できるようになり次第、選択された通知方法でお知ら せします。1週間以内にカウンターにお越しください。なお、予約資料であっ ても図書館(室)によっては土・日・祝日は貸出できない場合がありますので、ご 注意ください。

取り置き期間を延長したい場合や、予約を取り消したい場合は、カウンター にお申し出ください。予約した資料が返却される前であれば、Webリクエス トサービスを用いて自分で予約の取り消しを行うこともできます。

→ 参照 p.33 Web リクエストサービス②(5)

注:システムによる貸出を行っていない図書館(室)の資料は、貸出中であっても 「貸出中」の表示になりません。カウンターに直接お問い合わせください。

## 2) 資料の複写をする

#### 1 複写の手続き

図書館(室)のコピー機で、著作権法の範囲内で所蔵資料の複写ができます。 複写をするときは必ず備え付けの複写申込用紙に必要事項を記入してください。

## 🥂 複写のきまり〜図書館資料と著作権法

著作物(アイデアや思想を創作的に表現したもの)は、著作権法によって保 護されています。無断転載や改変など著作権者の権利を侵害する行為は著作 権法違反となります。複写については同法の認める範囲内でのみ可能です。 図書館内での資料の複写には同法第31条等に定められた次の点をお守りくだ さい。

- ・ 調査研究を目的とすること。
- 1人1部であること。
- ・ コピーできるのは、図書等の著作物の一部分(半分以下)です。
- ただし、定期刊行物(雑誌等)の論文や記事は、発行後相当期間たった 場合(発行後3か月以上か、次号が出ている場合)には、全部をコピー できます。
- ・ 備え付けの複写申込用紙に記入することが必要です。
- ・ 持ち込み資料のコピーはできません。

#### ②特殊な資料の複写

貴重書、マイクロ資料、学位論文、その他特殊資料の複写については各図書 館(室)にご相談下さい。

#### ③他キャンパスからの文献複写の取り寄せ

他キャンパスの図書館(室)から学内便で文献の複写を取り寄せることができます。申し込みや複写料金支払いの方法は利用する図書館(室)により異なりますので、ホームページで調べるか所属部局の図書館(室)にお問い合わせ下さい。
研究室で認められている場合、複写料金は研究室の予算で支払うこともできます。

→ オンラインでも申し込みできます

#### 参照 p.33 Web リクエストサービス③

→ 東京大学の図書館(室)に所蔵がない場合は?

#### 参照 p.29 学外の図書館・機関を利用する

## 3) e-DDS サービスを使う

e-DDS(Electronic Document Delivery System & Services)サービスとは、 ネットワークを利用し、スキャンした電子ファイル(PDF)で文献を提供する 複写サービスです。身近な図書館(室)に必要な文献がない場合、従来は紙のコ ピーを他の図書館(室)から取り寄せていましたが、これに比べ、文献提供が大 幅にスピードアップされました。

申込は OPAC から、文献の閲覧または印刷は学内のネットワークに接続さ れたパソコンでと、すべて研究室などに居ながらにしてできます。

現在このサービスを受け付けているのは、総合図書館の雑誌、駒場図書館の 雑誌、柏図書館自動化書庫の雑誌です。

| 注:このサービスを利用するには、 | 事前に所属部局の図書館(室)で利用申請が必    |
|------------------|--------------------------|
| 要になります。          | → 参照 p.33 Web リクエストサービス③ |

#### ①e-DDSの申込

(1) OPAC でご覧になりたい論文の掲載されている雑誌を検索します

| 所蔵巻号 (全ての製本を表示)     | 軍 次       | 配架場所                                           |                    | 請求記号            | コメント           |
|---------------------|-----------|------------------------------------------------|--------------------|-----------------|----------------|
| <u>1(1–15)+</u> 2   | 2005-2005 | 柏図・書庫                                          | e-DDS              |                 |                |
|                     |           |                                                |                    |                 |                |
| [e-DDS] ボタンの表示されて   | -         |                                                |                    | - Marco         |                |
| いる配架場所(例えば、柏図・書     |           | Sサービス申込                                        | 利用者認言              | E ,             | 原大学附属図書館       |
| 庫)に必要な巻号が所蔵されてい     | ×/129-    | <u>小新規登録</u> / ★ Passw<br>変更 / Password change | ord registration   |                 | ヘルフ (Japanese) |
| ることを確認したら、[e-DDS]   | ★メールア     | <u>ドレス登録・変更</u> / ★E-                          | Mail address regis | tration, change |                |
| ボタンを押します。           |           |                                                | 送信中かった方11          | いた アノビカン        |                |
| (2) e-DDS サービス利用者認証 | 大文字、小     | 文字は区別はれますので                                    | でご注意ください。          | 990 CALOU.      |                |
| 画面で利用者コード、パスワー      | 利用者口      | - ド(10桁):                                      |                    |                 |                |
| ドを入力します。            | パスワー      | ۴ :                                            |                    |                 |                |
| (3) 画面下部に記載された注意事   |           | N7 (キャンセル)                                     |                    |                 |                |

項をよくご確認の上、申込画面に予算、論文名、論文著者名、掲載巻号、掲 載ページなどを入力し、「申込」ボタンを押します。

#### ②文献の閲覧・印刷

- (1) 「申込文献ご利用のおしらせ」メールが届きます。
- (2) メールに示された URL から画像閲覧・印刷ができます。また、申込内容 の確認、画像の閲覧は以下の e-DDS サービスメニューからも行えます。

https://edds.dl.itc.u-tokyo.ac.jp/service/edds/www-userCertifi-query?3

- ・画像へのアクセスは、学内のネットワークからのみ有効です。
- ・画像へのアクセスは、メールの送信後、2週間以内のみ可能でその後無効 になります。

注:利用にあたっては著作権法を遵守してください。

- ・印刷は1部のみです。
- ・PDF ファイルをパソコン等に保存することはできません。
- ・第三者に PDF ファイルの URL を通知したり、ファイルまたは印刷物を配布す ることは厳禁です。

(3) 支払い(「私費」の場合)

申込の際予算に「私費」を選択した場合は、窓口の図書館(室)の指定する方法で料金をお支払いください。支払い方法は下記 URL にてご確認ください。 https://opac.dl.itc.u-tokyo.ac.jp/service-html/webreg/edds/libraries\_list.html

## 4) 学外の図書館等を利用する

東京大学の図書館(室)で所蔵していない資料を利用したいときは、他大学の 図書館で閲覧したり、文献複写や図書を取り寄せるサービスが受けられます。 手続きや相談は所属部局の図書館(室)で行ってください。

#### ①学外の図書館等での資料の閲覧

他大学・機関の図書館等に出向いて資料を閲覧する際には、**紹介状**が必要な 場合があります。紹介状は所属部局の図書館(室)で発行します。

\*学生証・身分証の提示により入館できる図書館もあります。事前にホーム ページなどで調べるか、ご相談ください。

#### ②文献複写や図書の取り寄せ

国内の図書館等に所蔵があれば、多くの場合図書や文献を取り寄せることが できます。 複写料金および郵送料は利用者負担となります。 研究室で認められ ている場合、研究室の予算で支払えます。

→ オンラインでも申し込みできます 参照 p.33 Web リクエストサービス③

#### ③海外の図書館等の利用

探している資料が日本国内の図書館にない場合、イギリス・アメリカ・韓国な どをはじめとする外国の図書館から文献複写・本の取り寄せができる場合があ ります。**複写料金および郵送料は利用者負担となります**。所属部局の図書館 (室)にご相談ください。
## 5. もっと便利に

この章では、図書館(室)に来館せず、オンライン上で受けられるサービスを ご紹介します。

## 1) Web リクエストサービス

OPAC 画面に Web リクエスト サービスへのリンクがあります。

Webリクエストサービスを用 いると、貸出・予約状況の照会や 貸出期間の延長、予約の取り消し、 文献複写・現物貸借申し込み、図 書購入のリクエストなどをオンラ インで行うことができます。

また、携帯電話版の画面もあり ます。(なお、携帯電話版からは貸 出延長、予約など一部利用できな いサービスがあります。)

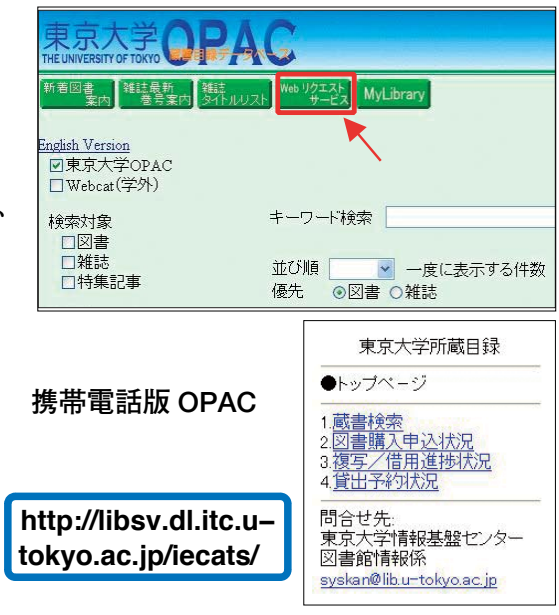

①Web リクエストサービスを使う

サービスの利用には**利用者コード**とパスワードが必要です。事前に利用者登録を行ってください。

#### → 参照 p.8 利用者登録

利用者コード:学生証・職員証記載の10桁の番号です。

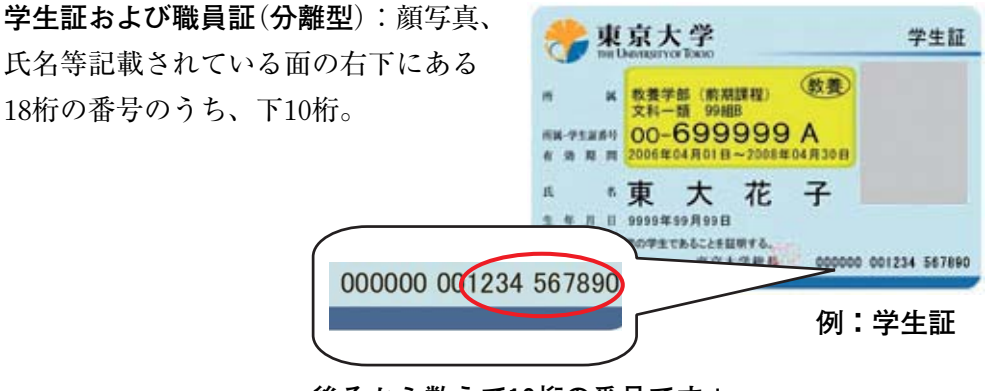

後ろから数えて10桁の番号です!

職員証(統合型): 顔写真が貼ってある面の右下、2行あるうち、下の方の番号 で、最初の8桁の0およびハイフン以下の2桁を除いた、10桁の番号

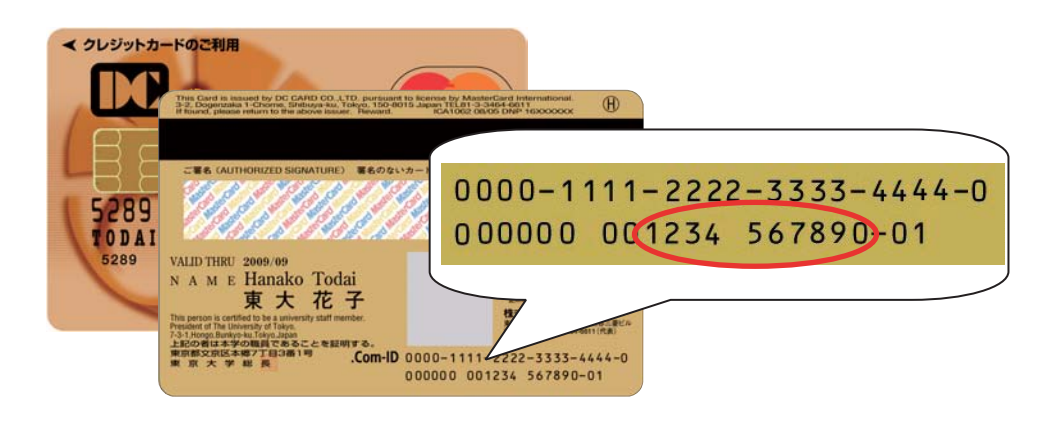

パスワード:自分で設定します。

- (1) Web リクエストサービスからパスワード新規登録を選択してください。
- (2)利用者コードと生年月日(例:19800101)を入力し、実行 ボタンをクリックします。
   Webリクエストサービス メニュー
- (3) パスワードを設定します。半 角英数字を組み合わせ5文字以 上10文字以下で入力してください。確認のためもう一度同じパ スワードを入力し、[実行]ボタ ンをクリックします。
- (4) 登録完了のメッセージが表示 されます。これでパスワードの 設定は完了です。

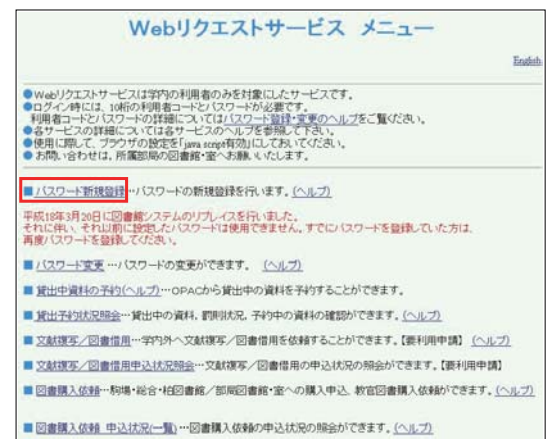

、Web リクエストパスワードの管理について

利用者コードとパスワードの管理には十分注意してください。パスワード は、定期的に変更しましょう。Web リクエストサービスのメニューからパ スワード変更が選べます。万一パスワードを忘れてしまった場合は、学生証・ 職員証を持参の上カウンターまでお越しください。

#### ②貸出予約状況照会·貸出延長·予約取消

Web リクエストサービスメニュー内の「貸出予約状況照会」を選択し、利 用者コードとパスワードでログインすると次のような画面が表示されます。

|     | 貸                                                                                                    | 出·予約                                                  | 1状況                                         |                                            |                                             |                          |                                    |                       |                      |                          |                |    |     |
|-----|----------------------------------------------------------------------------------------------------|-------------------------------------------------------|---------------------------------------------|--------------------------------------------|---------------------------------------------|--------------------------|------------------------------------|-----------------------|----------------------|--------------------------|----------------|----|-----|
|     | あな                                                                                                    | たの利用証の                                                | の有効期限                                       | ( <b>J. 200</b> 7.)                        | 3.31です。                                     | 77                       |                                    |                       |                      |                          |                |    |     |
| (1) | 現在<br>早急                                                                                                    | 、罰則が付与<br>に延滞してい                                      | されていま<br>る資料を、『                             | す。<br>図書館へ返                                | 法叩してくださ                                     | U                        |                                    |                       |                      |                          |                |    |     |
|     | 総図                                                                                                    | 開架:2006.<br>                                          | 10.19まで1                                    | 往出停止中                                      | です。                                         | 1                        |                                    |                       |                      |                          |                |    |     |
|     | 貸                                                                                                    | ┵<br>出状況                                              |                                             |                                            |                                             |                          |                                    |                       |                      |                          |                |    |     |
|     | **•<br>•                                                                                                    | 資料は多く<br>貸出期間を<br>1クリックで<br>必ず返却期<br>現在貸出中<br>予約状況一覧へ | の方が利用<br>:延長される<br>1回延長しま<br>限日を確認<br>の資料が表 | します。<br>り方は、「延<br>よす。返却<br>思してくださ<br>示されます | 期限日までの<br>4長」ボタン?<br>期限日は「3<br>い。<br>-<br>。 | り返却をお<br>をクリックし<br>延長」ボタ | 願いします。<br>ててさい。<br>ノをクリックした日から計算され | れます。                  |                      |                          |                |    |     |
|     | NO.                                                                                                    | 資料番号                                                  | <u>貸出日</u>                                  | 継続回数                                       | <u>期限日</u>                                  | 延滞日数                     | <br><u>書誌情報</u>                    |                       | <br>10               | <u>架場所</u>               | 請求記号           | 延長 |     |
| (2) | 1                                                                                                    | 0012609111                                            | 2006.10.01                                  | 1                                          | 2006.10.16                                  | 3⊟                       | 「帝国」をめくる五つの講義 /<br>小原耕一,吉澤明訳       | アントニオ・ネク              | グリ著;総架               | 合図・開                     | 311.4 N62:     |    | (3) |
| . , | 2                                                                                                    | 0010866440                                            | 2006.10.12                                  | 0                                          | 2006.10.27                                  |                          | MBA:アメリカのビジネス・エリ                   | 一ト / 和田充:             | 夫著 縱架                | 合図·開                     | 377.25:W12     |    |     |
|     | <ul> <li>予約状況</li> <li>★ 貸出中の資料を予約された方へ<br/>期限日までの返却をお願いしおりますが、貸出可能になるまでに<br/>日にちが多少前後する場合があります。</li> <li>・「取置中」とあれば、受取力ウンターに到着しています。</li> <li>・「貸出中」では他の利用者かまだ借りています。</li> <li>・「貸出中」では他の利用者かまだ借りています。</li> <li>・「販査」は予約の待ち順を表しています。</li> <li>★ 予約の「取消」について</li> <li>「取消」ボタンが支示されていない場合は受け取り力ウンターに連絡して下さい。</li> </ul> |                                                       |                                             |                                            |                                             |                          |                                    |                       |                      |                          |                |    |     |
|     |                                                                                                    | 貸出状況一覧^                                               |                                             |                                            |                                             |                          |                                    |                       |                      |                          |                |    |     |
| (1) | NO.                                                                                                    | 受取カウン                                                 | <b>力</b> . (本計) 3                           |                                            |                                             |                          |                                    |                       | 1                    |                          |                |    |     |
|     | 1                                                                                                    | 公司開空                                                  | 00100                                       | <u>新号 予祥</u><br>22085 200                  | <u>約日</u> 予約                                | <u>的期限日</u>              | <u>書誌情報</u><br>コンピュータと数音 / 佐伯晔芝    | <u>状態</u> 順番<br>貸出中 1 | <b>配架場所</b><br>総合図・開 | <b>請求</b> 調<br>架 375 1.4 | 2号 <u>延長</u> / | 取消 | (5) |

この画面では以下のことを確認、または行うことができます。

(1) 罰則状況照会

現在適用されているペナルティーが確認できます。

(2) 貸出状況照会

貸出中のタイトル、返却期限日などを確認できます。

(3) 貸出延長

貸出期間の延長をすることができます。返却期限を過ぎている場合や、予約 が入っている場合、継続貸出回数を超えている場合は延長できません。延長す る場合は<u>延長</u>ボタンをクリックしてください。延長が成功した場合、メッ セージは表示されませんので、継続回数や期限日等を見て、貸出延長が正常に 行われたかを必ず確認してください。

(4) 予約状況照会

予約中のタイトルや状態などを確認できます。状態が「取置中」と表示され ていると貸出が可能です。カウンターまでお越しください。取り置き期間は1 週間です。

5.

#### (5) 予約取消

何らかの理由で予約が必要なくなった場合、予約した資料が返却される前で あれば、取り消しができます。 取消]ボタンをクリックして、予約取消ができ たか、メッセージを確認してください。予約資料が返却されており、状態が「取 置中」になっている場合は、カウンターにお申込みください。

#### ③文献複写·図書借用申込·文献複写·図書借用申込状況照会

Web リクエストサービスメニュー内の「文献複写/図書借用」では、学内 他キャンパスにある文献や、学内になく学外機関にある文献の複写や図書の取 寄せを申し込めます。利用条件や料金の支払い方法は図書館(室)によって異な りますので、詳しくはホームページで調べるか、所属部局の図書館(室)にお問 い合わせください。

注:このサービスを利用するには、事前に利用申請が必要になります。また、この 申請により e-DDS サービスも利用可能になります。

→ 参照 p.28 e-DDS サービス

#### ④図書購入申込·図書購入申込状況照会

図書館に購入してほしい資料のリクエストをすることができます。

メニュー内の「図書購入依頼」を選択し、ログインしてください。画面の指 示に従って必要事項を選択・入力し、申込みをしてください。

申込み後、備え付けを希望した図書館(室)で購入するかどうか判断をします。 購入された場合は、備え付けを希望した図書館(室)に本が並びます。

リクエストの処理結果は、「図書購入依頼 申込状況(一覧)」メニューで見 ることができます。また、希望する場合にはメールでも処理状況をお知らせし ます。

注:すべての図書館(室)に備え付けを希望できるわけではありません。詳しくは所 属部局の図書館(室)にお問い合わせ下さい。

⑤その他

パスワードの変更やメールアドレスの登録・変更などができます。

## 2) MyLibrary

図書館が提供している Web 上のサービスや、よく使う資料・サイト・検索 ツールなどを一箇所に集めて整理・保存しておける「あなた専用の」ポータル サイトです。

表示させるコンテンツや画面の色はカスタマイズ可能で、インターネットに 接続できる環境であればどこからでも利用することができます(携帯電話では ご利用になれません)。

## ①MyLibrary を使うには

サービスの利用には Webリクエストサービ スと同様、**利用者コー** ドとパスワードが必要 です。事前に利用者登 録を行ってください。

| 東京大学<br>THE UNIVERSITY OF TOKYO                                                                                                    | AC                                     |                   |
|----------------------------------------------------------------------------------------------------|----------------------------------------|-------------------|
| 市 著 回 書<br>書 内<br>離 は 最 内<br>離 は 最 内<br>離 会 案 内<br>参 会 案 内<br>参 会 案 内<br>参 会 案 内<br>参 会 案 内<br>参 会 案 内<br>参 会 案 内<br>参 会 案 内<br>参 の の の の の の の の の の の の の の の の の の | ≝<br>huuzh webi2ztah<br>∀-£3 MyLibrary | ヘルプ               |
| ● Webcat(学外)<br>秋奈対象<br>□図書                                                                                                    | キーワード検索                                |                   |
| □雑誌<br>□特集記事<br>所属キャンバス                                                                                                    | 並び順 一度に表示する件<br>優先 ◎図書 0 雑誌            | 数 20 💌            |
| https://                                                                                                    | libsv.dl.itc.u-tokyo                   | .ac.jp/mylibrary/ |

#### → 参照 p.30 Web リクエストサービス

#### ②MyLibrary で出来ること

|     | 6                                                                                                    | らんのMyLibrary                                                                  | 7            |
|-----|----------------------------------------------------------------------------------------------------|-------------------------------------------------------------------------------|--------------|
|     |                                                                                                    | 使い終わったら必ずログアウトしてください                                                          | 3            |
|     | フィック検索に「Google Scholar」など、10のサイトを追加しました!2006<br>MyLibrary コンテンツの選択 色をカスタマイズする<br>Top Page Choose Content Change Colors                                                                                                    | 1026)<br>ユグアウ<br>Logo                                                         | h<br>th      |
| (1) | 図書館からのお知らせ                                                                                                    | 🗙 図書館サービス                                                                     | <b>]</b> (2) |
| ,   | 【総合図書館からのお知らせ】                                                                                                    | - <u>バスワード変更</u><br>メールアドレス登録・変更・削除                                           | 1'-'         |
|     | ★開館時間:<br>8時30分~22時30分(月一金)<br>9時00分~19時00分(土日祝) ※ 10/2%(日): 9:00-16:00 [短縮]<br>◆ 10-11日の仕館日 · 10/28(本) 11/18(本)                                                                                                    | 賞出・予約大況照会<br>文献複写/賞借申込<br>文献複写/賞借申込<br>→ 大況照会<br>e-DDS状況照会                    |              |
|     | 第1、10、11,10,14,10,10,10,10,10,10,10,10,10,10,10,10,10,                                                                                                    | 図書購入申込み(駒場・総合・柏図書館への申込)<br>へ 図書購入申込み(数官図書購入)                                  |              |
|     |                                                                                                    | 図書購入申し込み状況照会                                                                  |              |
|     | 図書館カレンター 総図開架のカレンダー                                                                                                    | ×<br>ASKI-Jる参考調査依頼                                                            | J .          |
|     | 2006年11月         2006年12月           日月次水本金土         日月次水本金土           1234         1234                                                                                                    | Selective Dissemination of Information > (*********************************** | (3)          |
|     | 5         6         7         8         9         10         11         10         11         10         11         12         13         14         15         16         17         18         10         11         12         13         14         15         16         17         18         19         20         21         22         23         24         25         24         25         24         25         24         25         24         26         20         20         21         22         23         20         21         22         23         20         21         22         23         20         21         22         23         24         25         24         25         24         25         24         25         24         25         24         25         24         25         24         25         24         25         24         25         24         25         24         25         24         25         24         25         24         25         24         25         24         25         24         25         24         25         24         25         24         25         24 |                                                                               |              |

(1) 図書館からのお知らせ・図書館カレンダーが見られる。
 図書館(室)からのお知らせや開館カレンダーを表示します。
 表示したい図書館(室)をリストから選べます。

#### (2) Web リクエストサービスが使える。

借りている、あるいは予約している図書・雑誌の状況照会や、学内の他キャンパスや学外への文献複写・現物貸借の申込、図書購入のリクエストなどを

MyLibrary 内から Web 上で行うことができます。再ログインの必要はありません。

→ 参照 p.30 Web リクエストサービス

(3) SDI (Selective Dissemination of Information) サービスが受けられる。

あらかじめ登録した検索条件(キーワード)により新着資料を検索し、その結 果を定期的にメールで配信するサービスが利用できます。

|     |                                                                                                | 横断検索     |
|-----|------------------------------------------------------------------------------------------------|----------|
| (4) | よく利用する図書館                                                                                      | • 橫断検索   |
|     | <ul> <li>01 東京大学附属図書館</li> <li>02 国立国会図書館</li> <li>05 又京区立図書館</li> <li>11 京都大学附属図書館</li> </ul> |          |
| 5)  | クイック検索<br>02. Google - Japan 💌 Search                                                          | <b>×</b> |
| 5)  | ホームページリンク集                                                                                     | ×        |
|     | - <u>8sidor</u><br>Nordic Authors<br>- カレントアウェアネス<br>- 東大楽学図書館                                 |          |

- (4) よく利用する図書館のホームページへのリンクが作成できる。 図書館のリストから希望の図書館を選択することができます。
- (5) クイック検索ができる。

キーワードを入力して、プルダウンメニューから希望の検索サイトを選ぶだ けで簡単に検索ができます。

(6) ホームページリンク集が作成できる。

Web サイトを集めたオリジナルリンク集の作成・保存ができます。図書館内の共用端末など、端末に保存できない環境下でもパーソナルなブックマークとして利用できます。

(7) 各種図書館の検索が同時にできる。

全国の大学図書館、国立国会図書館などの蔵書目録データベースの検索を1 回で同時に行うことが可能です。

## 3) 東京大学学術機関リポジトリ(UT Repository)

東京大学学術機関リポジトリ(UT Repository)とは、東京大学で生産された さまざまな研究成果を電子的な形態で集中的に蓄積・保存し、学内外に公開す ることを目的としたインターネット上の発信拠点です。

研究成果は、学術雑誌論文をはじめ、学位論文、紀要に掲載された論文など、 さまざまな形で発表・公開されていますが、こうした"研究成果"を簡便かつ 迅速に公開する手段として、いま学術機関リポジトリは注目されています。

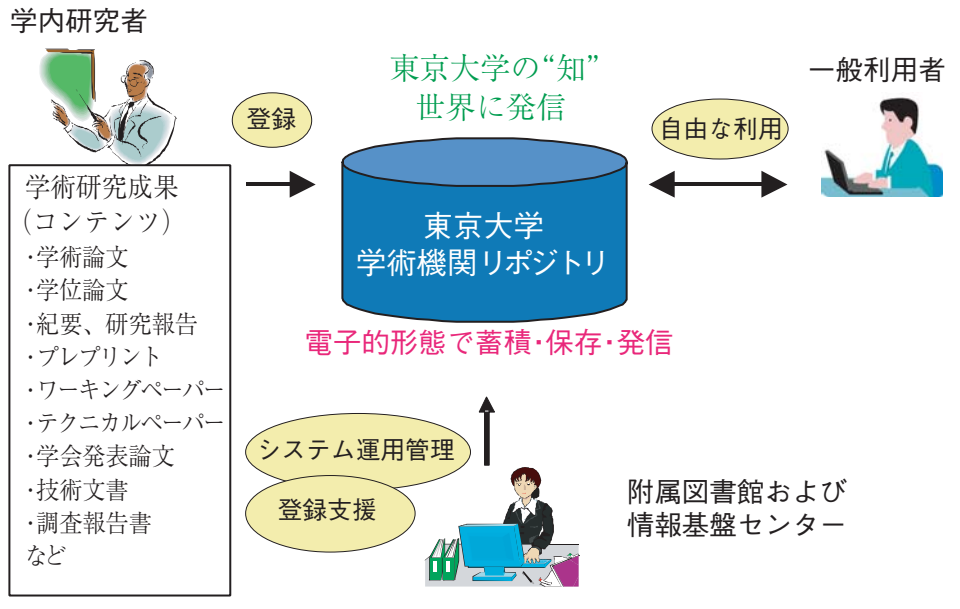

図. 東京大学学術機関リポジトリ概念図

現在、附属図書館と情報基盤セ ンターでは、各部局の協力のもと、 さまざまな研究成果の収集と UT Repository への登録を進めてい ます。

世界には、既に750余りの学術 機関リポジトリがありますが、 UT Repository への研究成果の蓄 積は、東京大学の構成員のために も、広く本学の社会への貢献のた めにも、今後重要な事業となるこ とが期待されています。

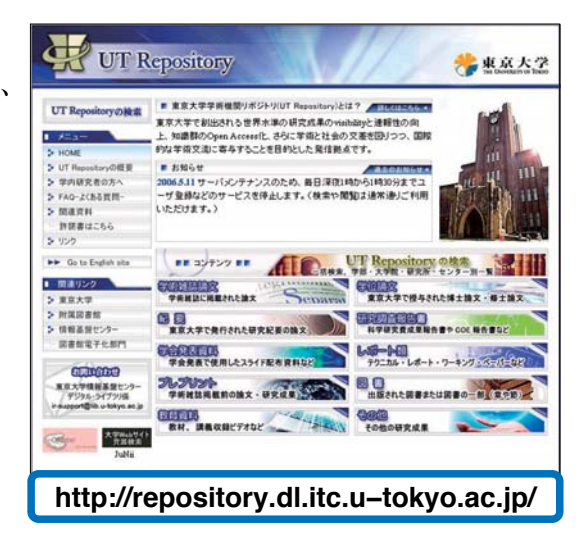

## 6. 困ったときは:参考調査

○○について調べたいけれど、調べ方がわからない。

- △△という雑誌はどこにある?
- データベースのくわしい使い方を知りたい。
- 探している本が東京大学の図書館にはない。でもどうしても読みたい!

こんな時、皆さんに図書館員がお答えするサービスが「**参考調査**」です。調 査・研究のお手伝いをしますので、お気軽にお尋ねください。 \*課題の答えやプライバシーに関することなど、一部お調べできないものもあ ります。

## 1) 図書館カウンター

カウンターでは図書館員が直接、皆さんのお問い合わせにお答えします。

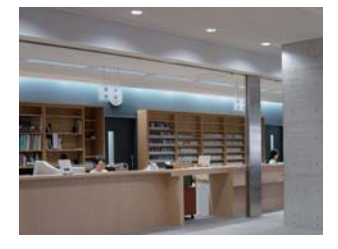

駒場図書館 1 階 参考調査・相互利用カウンター sanko@lib.c.u-tokyo.ac.jp sanko@lib.u-tokyo.ac.jp

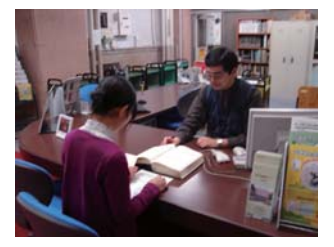

総合図書館 1 階 総合案内カウンター

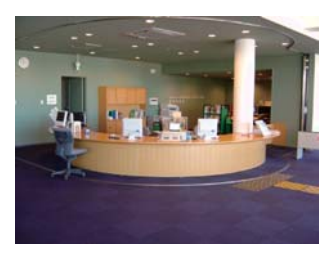

柏図書館 2 階 サービスカウンター kashiwar@lib.u-tokyo.ac.jp

もちろん、これ以外の図書館(室)でもお問い合わせをお待ちしています。 カウンター以外の場所にいる図書館員にも遠慮なく声をおかけ下さい。

## 2) 参考図書

辞書・辞典・年鑑・地図など、知りたいことが あって、その項目を調べるために使う本を「参 考図書 といいます。

各図書館(室)では参考図書コーナーをご用意 していますのでご利用下さい。参考図書の種類 や用途でご不明な点がありましたら図書館員に ご相談下さい。

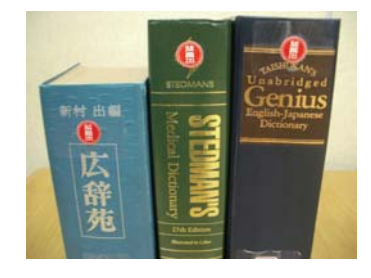

## 3) ASK サービス

**ASK(アスク)サービス**は、「A(あなたの)**S**(しつもんに)K(こたえま す)サービス」の略称です。図書館に足を運ばなくてもインターネットを使っ ていつでも東大の図書館へ質問をすることができます。

学内の多数の図書館が参加していますので、回答に最も適した図書館がメー ルでお答えします。また、ASK サービスに寄せられた質問・回答は、個人情 報等に配慮し公開に適した形でデータベースへ蓄積されます。ぜひ検索してみ てください。

| ASKサービス<br>an online reference service from the University of Tokyo Library System                                                                                                    | ASKサービス<br>an online reference service from the University of Tokyo Library System                                                                                                    |
|----------------------------------------------------------------------------------------------------|----------------------------------------------------------------------------------------------------|
| АあなたのSしつもんにKこたえます<br>■ASKサービスとは、レフォレンス領荷をWebから申し込み、メールで回答を得ることができる                                                                                                    | Ask a librarian 質問入力<br>・質問申込として不違切なものは図書館の単断で創除させていただくこともありますが、ご了承下さ<br>い。<br>・このActケービスにお寄せいただいくご問問は、事的DBとして公開されることがあります。<br>公開の際は、個人名等プライバジーに記念したします。                                                                                                    |
| サービスです。 回顧館の開墾時間を気にすることなくどこからでも質問をできます。 ■66回書館を信じめとする東京大学の回書館の中から、読室回答に最も適した回書館・室が<br>回答します。 これまでの質問を検索して参照することができます。 ■24者向(カウサービスです。学外の方からの質問)は、「東京大学に関する質問」・「東京大<br>学の回書館の所載資料に関する質問(所成)の者類(所)はの者料や利用方法等)」に限らせていただきます。 ■24番組(レフルンスポリシー)等をご覧ください。 | (*) は、必須入力項目です。<br>名前(45文字以内)(*)<br>学内外(*)。○学内<br>所属(15文字以内);<br>昭和400年(下された、2時間20,7年、時間00,0日に、2時前58,7 (4時間です。<br>人が開始するのが部分的形式ののからまたが、 <sup>500</sup> 00-20-<br>人が開始するのが部分的であったのであまたが、 <sup>500</sup> 00-20-<br>人が開始するのが可からのであったのであった。<br>身分(*) (身分を重視してくたさい) (*) |
| <ul> <li>         ・1回回検索         ・         ・         ・</li></ul>                                                                                                    | → ル / トレ / (32 / ネル <sup>-</sup> )(*)<br>電話(21 文字以内):<br>FAX(21 文字以内):<br>質問タイトル(100文字以内)(*):<br>質問内容(1333 文字以内)(*):<br>(10内容(1333 文字以内)(*):                                                                                                    |
| Ask Usonopia)                                                                                                    | https://libsv.dl.itc.u-tokyo.ac.jp/ask/                                                                                                    |

# 第2部 インターネットリソースへのアクセス ~「ネットでアカデミック」しよう~

第1部では、図書や雑誌論文などの学術情報を、図書館を
利用して入手する方法について説明しました。
しかし、図書館で手に取って利用できる資料だけでなく、
インターネットでアクセスできる学術情報、インターネッ
ト上でしか入手できない学術情報も多くあります。また、
論文などを探すときに使う様々なデータベースも、イン
ターネットでアクセスできます。
第2部では、インターネット上の情報、インターネットリ

第2部では、インターネット上の情報、インターネットリ ソースへのアクセスについてガイドします。

## 1. コンピュータを使おう

1) 学内にあるパソコンを使うには

東京大学の各キャンパスには、各部局が設置しているパソコンの他に、情報 基盤センター・教育用計算機システム=ECCS(Educational Campuswide Computing System)のパソコンがあり、東京大学の学生や教職員であればど なたでも使えます。このパソコンを使って、インターネットが利用できます。

① ECCS パソコンの設置場所

ECCS のパソコンは各キャンパスの以下の建物内に設置されています。

→参照 p.41 ECCS 利用の手引き

本郷キャンパス(浅野・弥生地区を含む) 情報基盤センター・総合図書館・法学部・工学部・文学部・理学部 農学部・経済学部・教育学部・薬学部・留学生センター

● 駒場キャンパス 駒場情報教育棟・駒場図書館

● 柏キャンパス 柏図書館

② ECCS のパソコンを使うには

ECCS を利用するには、事前にアカウント(ユーザ名とパスワード)を取得す る必要があります。

③ ECCS アカウントを取得するには

教養学部前期課程の新1年生には、夏学期の必修講義「情報」の第1回講義 内に説明が行なわれ、アカウントが配布されます。

その他の方は、情報基盤センターが開催する「新規利用者向け講習会」に出 席し、申込書等を提出すると、アカウントを取得できます。講習会は本郷(浅

野地区)の情報基盤センター と駒場の情報教育棟で月に数 回開いています。

このアカウントは年度ごと に継続手続が必要です。

「新規利用者向け講習会」 や継続手続きのスケジュール 等については、「教育用計算 機システム」Webページで 広報されていますので、適宜 チェックしてください。

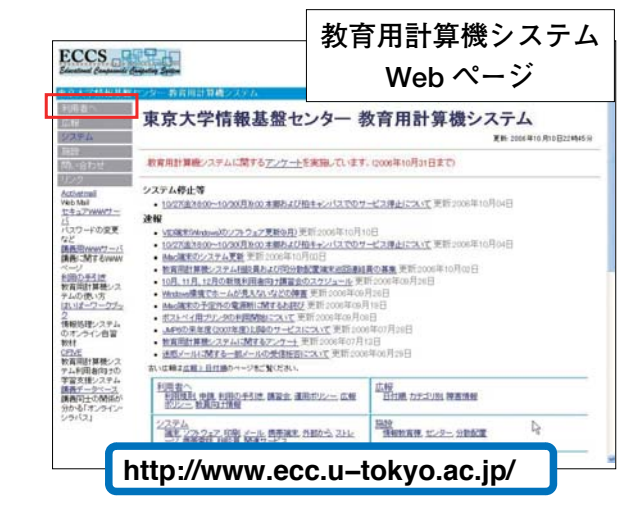

1.

## 2) 持ち込みパソコンを使うには

ECCS のパソコンを使うほかに、自分のパソコンを持ち込んで、UTnet(東 京大学キャンパスネットワーク)を経由してインターネットを利用することも 可能です。その場合も ECCS アカウントが必要です。

パソコンを持ち込んでインターネットに接続する方法は、有線、無線の2種 類があります。

#### ①有線接続

学内の情報コンセントが設置されている場所(ECCSパソコン設置場所の一 部など)で、情報コンセントと持ち込みパソコンとをケーブルで接続して利用 します。ケーブルは各自用意してください。

#### ②無線接続

学内に設置されている無線 LAN ステーションから電波が届く範囲内で、無

線 LAN が装備されたパソコ ンを使用すれば、ケーブルを 使わずにインターネットに接 続することが可能です。

無線LANを利用するには、 あらかじめWeb上で利用登 録を行う必要があります。使 用条件などの注意事項をよく 読んでから登録してください。

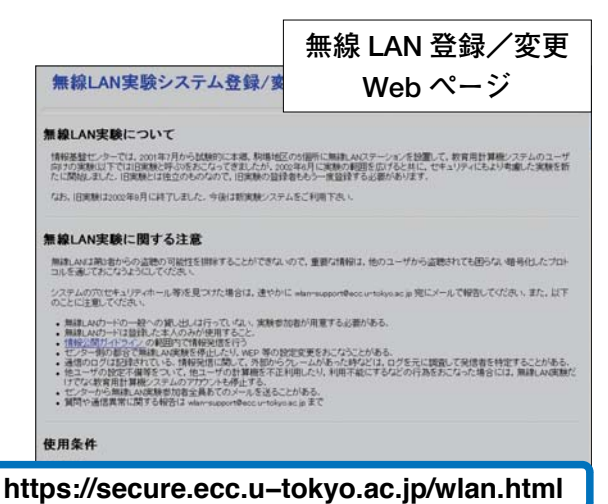

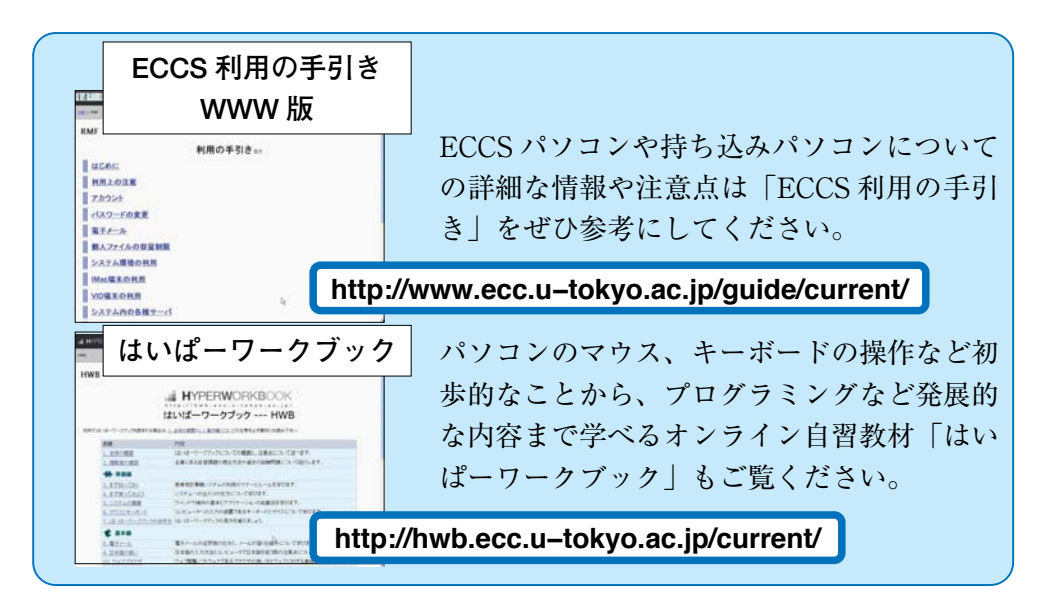

## 2. インターネットで情報収集

パソコンを使える環境になったら、インターネットを活用して学習·研究に 必要な情報を収集してみましょう。

インターネットを使うと、たとえばこんなことができます。

●データベースを使って論文などの文献検索をする

●電子ジャーナル、電子ブックを利用してパソコンで論文を読む

●学術情報として役立つ Web サイトを見る

東京大学にご所属の皆さんがこのようなことをするときは、Yahoo!やGoogle などの一般的な検索サイトよりも、もっと便利な入口となるサイトがあり ます。

## 1) まず GACoS(ガコス)にアクセス!

| GACoS | 検索     |
|-------|--------|
|       | $\sim$ |

GACoS: Gateway to Academic Contents System は、学術情報にアクセ スするためのゲートウェイ(入口)です。情報基盤センターが作成しています。

日本語画面以外に、英語・中国語・韓国語画面があります。

学術情報を収集するための情報検索は、まず GACoS から始めましょう。 GACoS トップページの「データベースを探す」で、東京大学で利用できる各 種データベースの中から、自分の目的に合ったデータベースを探すことができ ます。

データベースや電子ジャーナル、電子ブックは、無料で公開されているもの

と、東京大学で契約していて キャンパス内のみ利用可能な ものとがあります。

GACoSの「データベース を探す」の検索結果一覧で 「学外OK」と表示されてい たら、学内・学外を問わず、 自宅のパソコンからもアクセ ス可能です。

| GACOS Gateway                                                                                                    | to Academic Contents | System 🌮                                                                                                    |                                                                                                    |
|----------------------------------------------------------------------------------------------------|----------------------|----------------------------------------------------------------------------------------------------|----------------------------------------------------------------------------------------------------|
| 4 UKS<br>+ GOD SLACHART (2) + (2005 SLE)<br>WHEN<br>- MICHING SLACHART (2) + (2005 SLE)<br>- MICHING SLACHART (2) + (2005 SLE)<br>- MICHING SLACHART (2) + (2005 SLE)<br>- MICHING SLACHART (2) + (2) + (2) |                      | IT U<br>TO U<br>TO U | Tots<br>Product Amount -<br>Product Amount -<br>Product - sector<br>Product - sector                                                                                                    |
| AB22441x10-2020           ###5-0-2020           ###5-0-2020           ####2000           ####2000           ####2000           ####2000           ####2000           ####2000           ####2000           ####2000           ####2000           ####2000           ####2000           ####2000           ####2000           ####2000           ####2000                                                                                                    |                      |                                                                                                    | 200<br>+ 200<br>+ 20 |

## 2) データベースで情報検索

では、GACoSからデータベースにアクセスして、文献検索をしてみましょう。 ここでは、目的別に代表的なデータベースをご紹介します。他にも多くの データベースがありますので、ぜひ GACoS で探して活用してください。

#### ●本を探すとき 東京大学 OPAC 東京大学の蔵書目録データベース。図書や雑誌の所蔵を調べるときに使います。 RATOPAC 7 学外OK 現代日本の流通と都市 / 阿部真也。 宇野史郎編 GHANA BIDIZD A47 2000 888 STATUTE COLOR STATUTE STATUTE STATUT 回東京大学OFAC □Webcat(学件) オーワード社会 Hatta . 読みたい図書を見 ロ利用 日利用記事 ----つけたら、所在場 IT I UCAPS 日属キャ 所・請求記号をメ 110 112088 11288 11288 11288 8 2 777 1721017.4-6-F 8883A -A7 モして、所蔵して いる図書館へ! https://opac.dl.itc.u-tokyo.ac.jp/ Webcat Plus 全国の大学等の図書館が所蔵する図書・雑誌と、新刊書を検索できるデータ

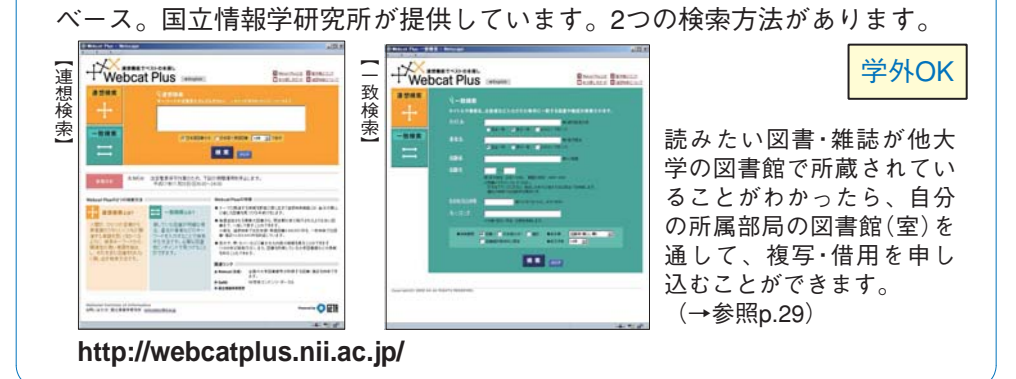

## 論文を探すとき

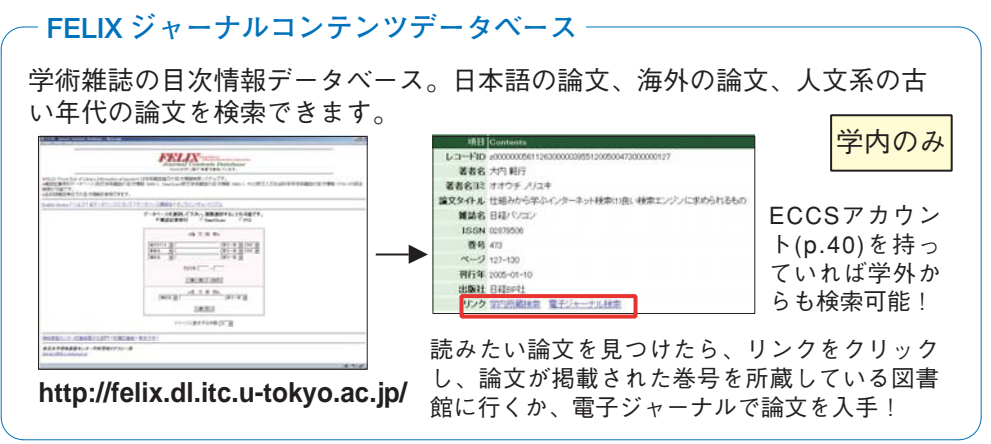

これもオススメ

CiNii (http://ci.nii.ac.jp/) 国立情報学研究所提供。国内の学協会誌や大学の研究紀要に掲載された論文を検索できます。本文が収録されているものもあります。

学外からは、検索と、無料公開論文の閲覧が可能です。学内からは、検索と、検 索結果詳細情報の表示と、無料公開および機関定額制の論文の閲覧が可能です。サ イトライセンス個人 ID を取得すると、学外でも、学内と同じ条件で利用可能です。

J-STAGE (http://www.jstage.jst.go.jp/ja/)科学技術振興機構提供。国内の学会が発行する電子ジャーナルを閲覧できます。J-STAGE で提供されるタイトルのうち東京大学が契約しているものは、学内の端末で「東京大学で利用できる電子ジャーナル検索」(p. 46)からご利用ください。

Journal@rchive(http://www.journalarchive.jst.go.jp/japanese/)

科学技術振興機構提供。J-STAGE のアーカイブサイトです。紙媒体の日本の学術雑誌を創刊号から電子化し、Journal@rchive で公開しています。

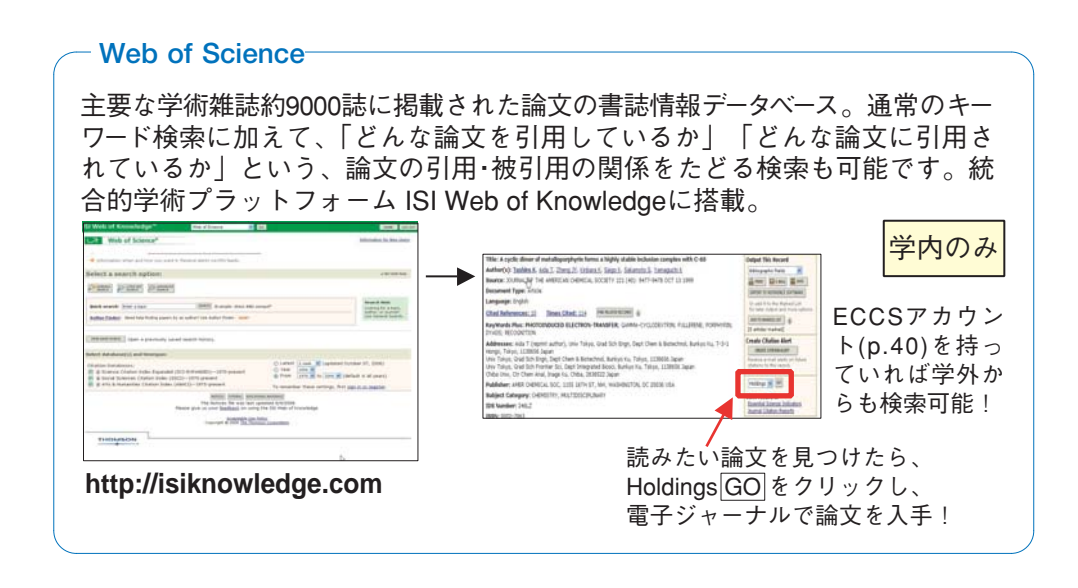

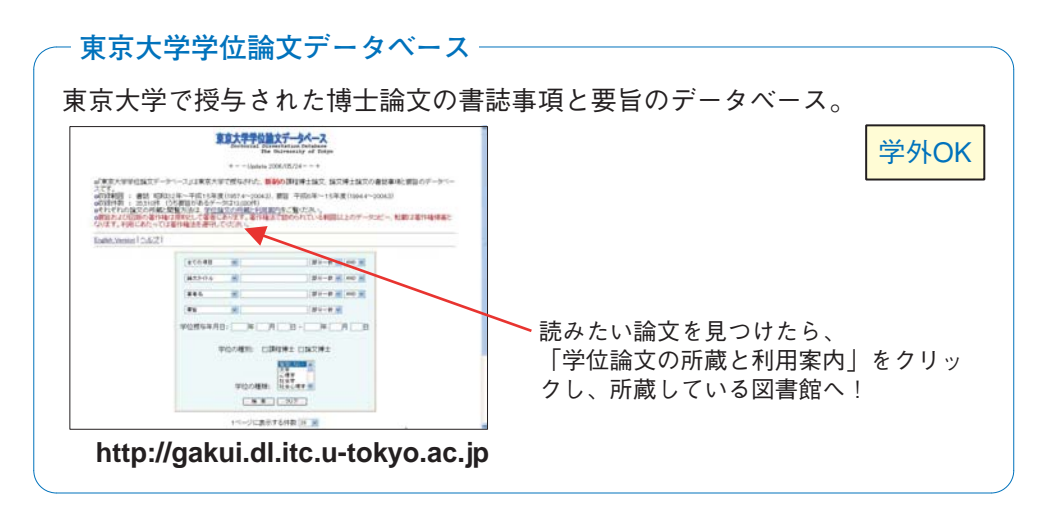

2.

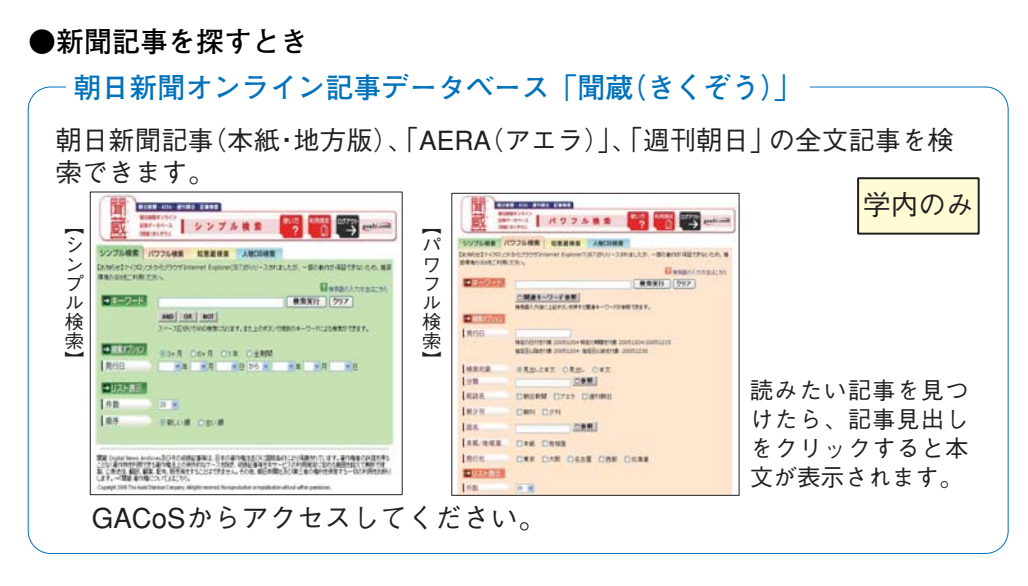

LexisNexis Academic(http://web.lexis-nexis.com/universe/) 世界各国の主要新聞などのニュースを検索できます。

#### ●ある事柄について知りたいとき・言葉を調べるとき

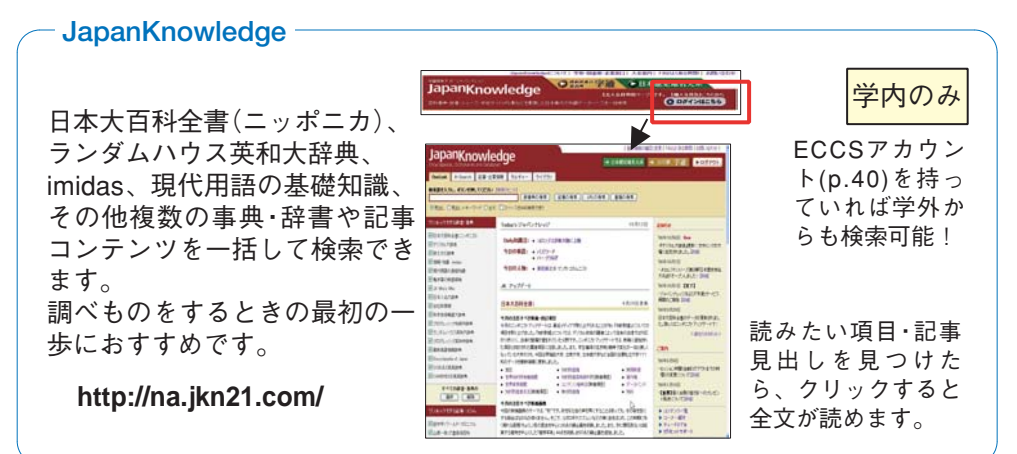

#### ●統計を探すとき

これもオススメ

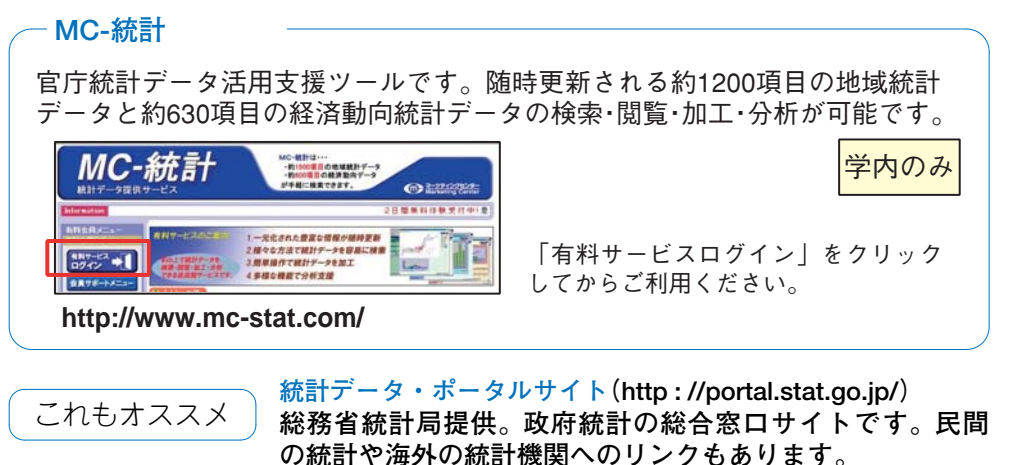

## 3) 電子ジャーナル、電子ブックを利用する

電子ジャーナル・電子ブックは、雑誌や図書を電子化し、コンピュータの画 面上で読めるようにしたものです。インターネットを通して、出版社の Web サイトや電子ジャーナル・電子ブックを収録したデータベースに接続し、雑誌 の論文や本の全文を読むことができます。

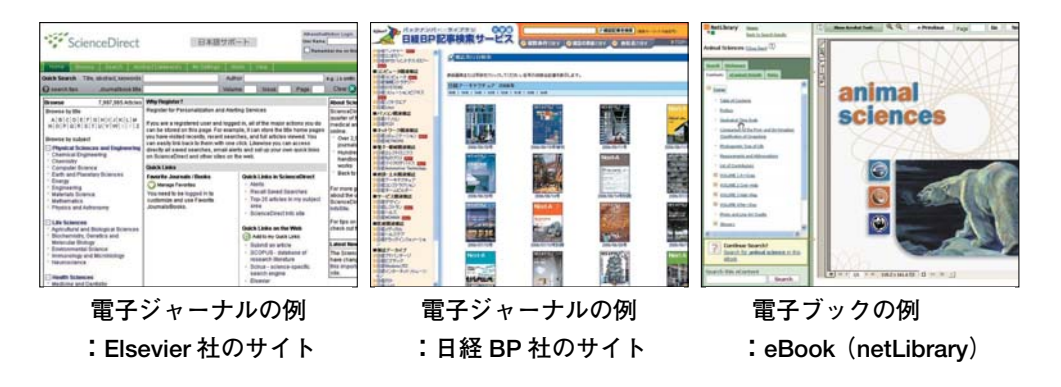

東京大学で利用できる電子ジャーナル検索

http://ejournal.dl.itc.u-tokyo.ac.jp/

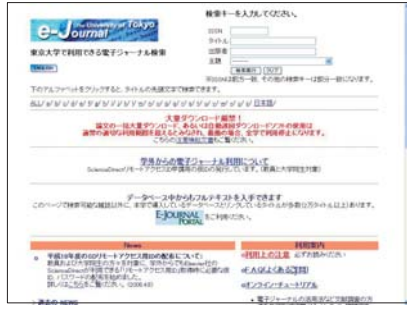

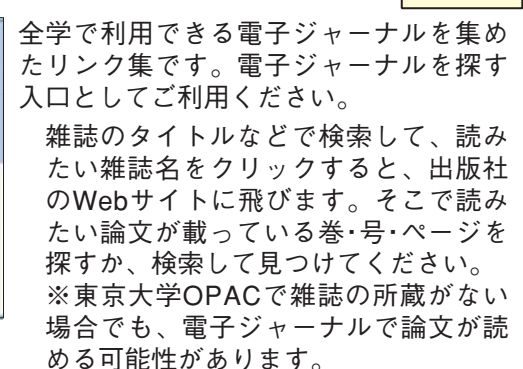

## **E-JOURNAL PORTAL**

#### http://vs2ga4mq9g.search.serialssolutions.com/

学内のみ

学内のみ

(東京大学附属図書館ホームページの「電子ジャーナル・電子ブックを読む | からリンクあり)

| University of Tokyo E-jOURAA<br>Electronic Journals                                                                                                    | 🚺 電子ジャーナルを探すときのもう1つの                                                                                                    |
|----------------------------------------------------------------------------------------------------|----------------------------------------------------------------------------------------------------|
| LOURNEL CONTROL TO LINEAR DISC. A CONTROL TO LINEAR THE LOURNEL DISC. A CONTROL TO LINEAR DISC. A CONTROL TO LINEAR DISC. | 入口です。こちらでは、データベースの<br>中に収録されている電子ジャーナルを探                                                                                                    |
| Prod - parameter hur faits or 000-0000_000007000000000000000000000000                                                                                                    | そより。無認のダイトルなどで検索りると、<br>読みたい電子ジャーナルが何というデー<br>タベースに収録されているかがわかります。<br>そのデータベース名をクリックすると、<br>データベースの画面に飛びますので、そ<br>こで検索して読みたい論文を見つけてく<br>ださい。 |
| Extension Extension     Extension     Extensin     Extension     Extension     Extension     Extension     Ex     | ※Freeマークが付いているデータベースの収<br>」録タイトルは学外からも本文まで閲覧できます。                                                                                            |

2.

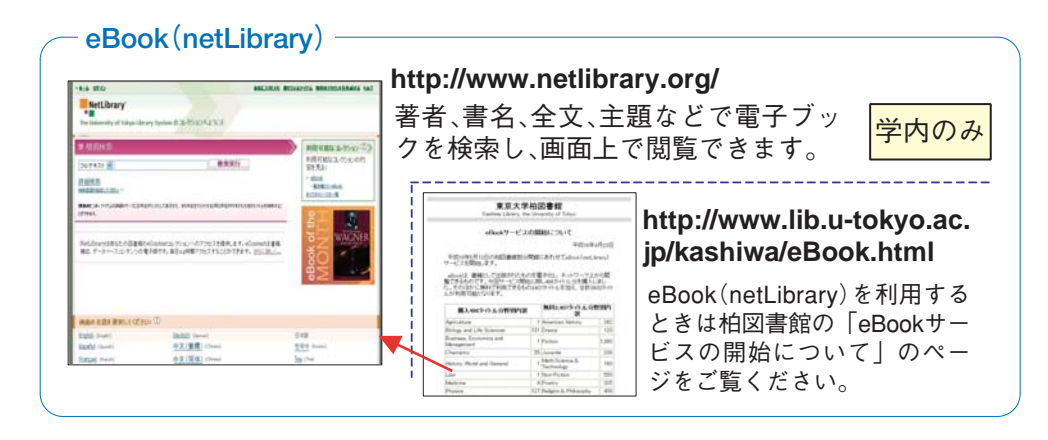

日本語の本も電子化されています!

青空文庫(http://www.aozora.gr.jp/)芥川龍之介など、著作権保護期間が満了した 作品が、ボランティアによって電子化され、公開されています。

近代デジタルライブラリー(http://kindai.ndl.go.jp/index.html)

国立国会図書館提供。同館所蔵の明治期刊行図書を収録した画像データベースで す。著作権保護期間が満了したもの、著作権者の許諾を得たものなどが収録されて います。

## 4) Web サイトを探す

インターネット上にある膨大な情報の中から必要な情報を見つけるときに Yahoo!やGoogle などの検索サイトで探すと簡単で便利ですが、以下のこと を念頭において利用しましょう。

●検索サイトでは検索できない情報がある

検索サイトからは、大学が契約しているような専門のデータベースの中身ま では検索できません。検索サイトだけに頼らずに、専門のデータベースや図書 館の蔵書の活用方法もマスターしておきましょう。

●検索サイトで探すのが効率的で速いとは限らない

たくさんヒットした中から欲しい情報を見つけたり、信頼できる情報かどう かを別のサイトで確かめたりする必要があるなど手間がかかり、専門のデータ ベースや書籍で調べた方がかえって速くて確実なことがあります。

●検索結果の並び順は独自のランキングで表示されている

検索結果の並び順は必ずしも中立的ではないため、重要な情報や自分にとっ て役立つ情報が上位に並んでいるとは限りません。

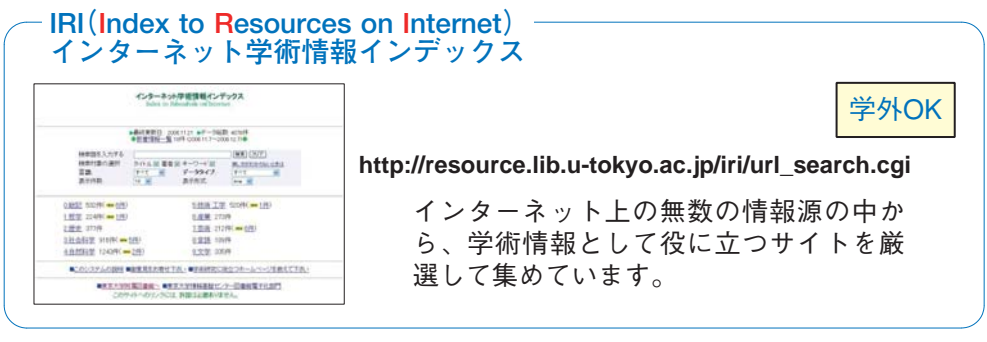

## 3. ネットマナー

インターネットは情報収集のためだけでなく、幅広いコミュニケーションの 手段として欠かすことのできないメディアです。しかしその一方で、近年では コンピュータネットワークに関係した事件・事故が多数報告されています。安 全で快適なインターネット環境を実現するためには、利用者それぞれがネット ワーク社会の一員である自覚と責任を持ち、ルールやマナーを守ることが必要 です。

そのルールやマナーの基本は、インターネットがコンピュータ環境のそれぞ れ異なる多数の人々によって共有されていることを認識することです。たとえ ば、同時アクセス数制限のあるデータベースに接続したまま長時間放置しない、 など他の利用者に迷惑をかけないよう心がける姿勢が大切です。

そのような一般的なマナーに加えて、コンピュータネットワーク固有のルー ルやマナーもあります。ネットワーク上の行為については法整備も進んでおり、 違反した場合には刑罰が課されたり、莫大な損害賠償を請求されることもあり ますので、くれぐれも注意してください。

#### 1) 著作権に関すること

インターネット上で提供されている学術情報データベースや電子ジャーナル、 Webページ上の文字、写真、図形などの情報は、図書館が所蔵している図書 や雑誌と同じようにすべて著作物ですので、著作権法で著作者の権利が保護さ れています。転載などを行う場合は、必ず著作権者の許可を得る必要がありま す。

 こんなことは違反行為 ~ 行ってはいけません
 Webページから著作権者の許可なく文章やイラストなどを引用し、出 典を明示せずに自分のWebページやレポートに利用する。
 市販されている音楽CDやゲーム、雑誌の画像などを 著作者の許可なく自分のWebページに掲載する。
 友達の持っている市販のソフトウェアを勝手にコピー して利用する。

## 2)情報倫理に関すること

以下のような行為は、ネットワーク・エチケット(=ネチケット)に反する行 為であるだけでなく、犯罪にあたるケースもあります。特に情報発信を行う際 などには十分に配慮してください。

- ●利用資格のないコンピュータやネットワークに侵入する行為
- ●コンピュータに蓄積された他人のデータやプログラム、あるいはシステム そのものを破壊・改変・削除する行為。コンピュータウィルスをばらまく行 為
- ●猥褻な文章、画像、音声を公開する行為
- ●他人を脅迫する行為
- ●他人の所有する情報やプライバシーを侵害する行為、誹謗中傷する行為、 差別的な行為、一方的に攻撃する行為など基本的人権の侵害にあたる行為

## 3) 電子ジャーナル等の利用に関すること

電子ジャーナルやデータベースの利用にあたっては、東京大学と提供元の出 版社等との間で、利用上の取り決めを交わしています。定められた利用規則や 利用条件に違反する行為を行うと、大学全体が利用を停止させられる可能性が ありますので、必ず守ってください。内容は出版社等によってそれぞれ異なり ますが、原則として以下の事項は禁止されています。

- ●個人の学術研究および教育目的以外の使用
- ●電子媒体による第三者への流通
- ●不正ダウンロード(プログラム等を使用したシステマティックな大量ダウンロードなど)

# こんなことは違反行為 ~ 行ってはいけません ●検索ロボット(ソフトウェア)を使って、データベースの自動検索を行い、 結果を大量にダウンロードする。 ●学内でダウンロードした電子ジャーナルのデータを、学外者を含む学会 メーリングリストのメンバー全員に送付する。

## 4) セキュリティに関すること

他のコンピュータとネットワークでつながっているインターネットの世界で は、利用者1人1人が情報セキュリティに関する正しい知識を身に付けて、適 切な対策を行う必要があります。

#### ①ユーザ名とパスワードの管理

ネットワーク上では、情報セキュリティを確保する必要から、利用者ごとに サービスを利用するための使用権限が与えられています。ユーザ名とパスワー ドはその使用権限を確認するための、いわば名前と身分証明書の役割を果たす 重要なものです。それだけに管理を怠ると、悪用されて犯罪に使われる恐れが あり、自分自身だけでなく大学全体に不利益が及ぶ可能性もあります。パス ワードの管理については以下のことを守ってください。

- ●他人に貸さない、教えない
- ●他人に類推されやすいパスワードを使わない

●パスワードは定期的に変更する

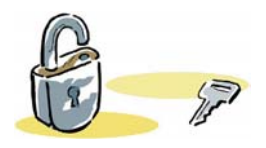

#### ②コンピュータウィルスの感染防止と予防

コンピュータウィルスは、いたずらや他人に害を及ぼす目的でつくられたプ ログラムの一種で、電子メールを勝手に多数に向けて大量に発するもの、ハー ドディスク内のデータの破壊や書き換えを行うものなど、さまざまな種類があ ります。コンピュータやネットワークの中に入ると自己増殖していくところか ら、この名前がついています。ウィルスに感染しないために、また、知らず知 らずのうちに自分がウィルスの発信源にならないために、以下の対策を行いま しょう。

- ●添付ファイルを不用意に開かない
- ●入手先のはっきりしないプログラムを実行しない
- ●ウィルス対策用ワクチンソフトウェアを用意し、常に最新版にアップデートしておく
- ●定期的にハードディスク内データのバックアップを行う

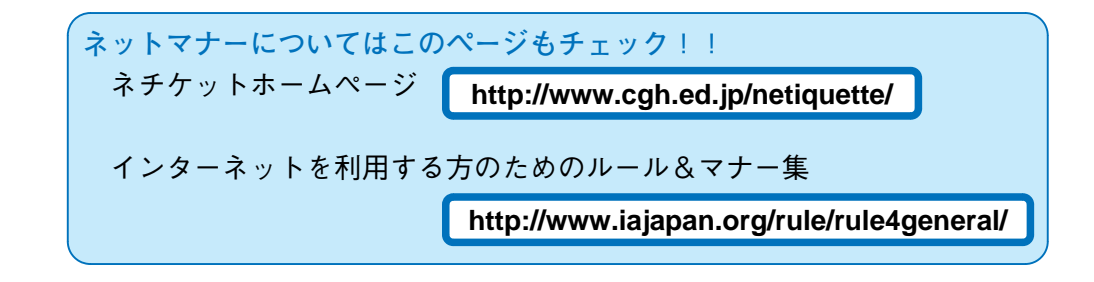

## 4. ユーザーサポート

## 1)情報探索ガイダンス

レポート・論文作成や学習・研究に役立つ"情報探索ガイダンス"各種コース を実施しています。パソコンを操作しながら、実習を中心にわかりやすく解説 しますのでぜひご参加ください。

●テーマ別ガイダンス
●データベースユーザトレーニング
●留学生向けガイダンス

●出張講習会 → ガイダンスのスケジュール等は GACoS のト
 ●個人講習会 レーニングのページを参照してください。

http://www.dl.itc.u-tokyo.ac.jp/gacos/training.html

## 2)「ネットでアカデミック」PDF版

ネットワークやデータベースを使った効率的な学術情報収集のノウハウをわ かりやすく解説した小冊子「ネットでアカデミック」を配布しています。また、 PDF版を公開しており、学内・学外を問わず、どこからでも利用可能ですので、 文献調査に困ったときなどに気軽に参照してください。GACoSからアクセス できます。

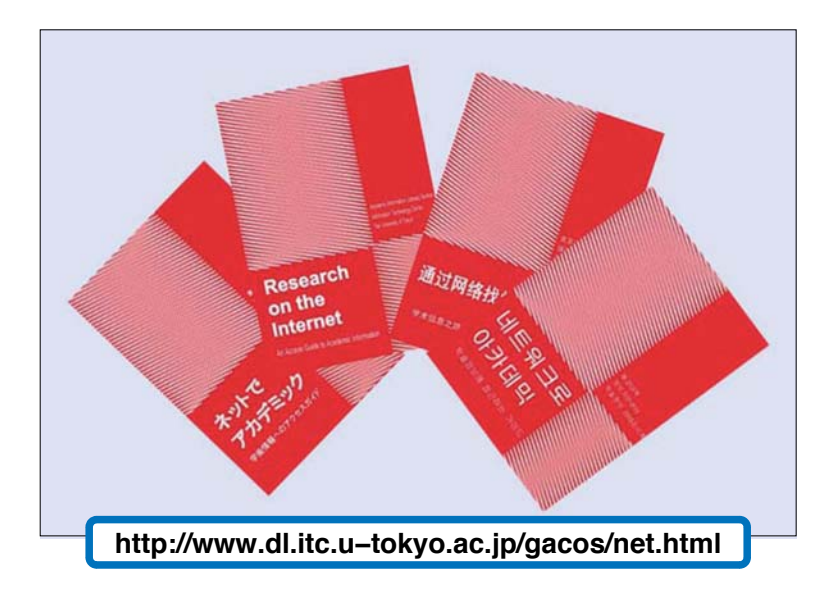

## 3)「ネットでアカデミック on Web」

ネットワークやデータベースによる情報収集方法の電子版テキストです。

学内・学外を問わず、イン ターネットでどこからでも利用 可能です。分かりやすく楽しい アニメーションにより、キャラ クターと共に文献を効率的に探 し出すコツを学んでいきます。 また、最後の問題集では実際に データベースを利用しながら学 んだことを復習できます。

日・英・中・韓・仏・西 語 の 6 ヶ国語版があります。

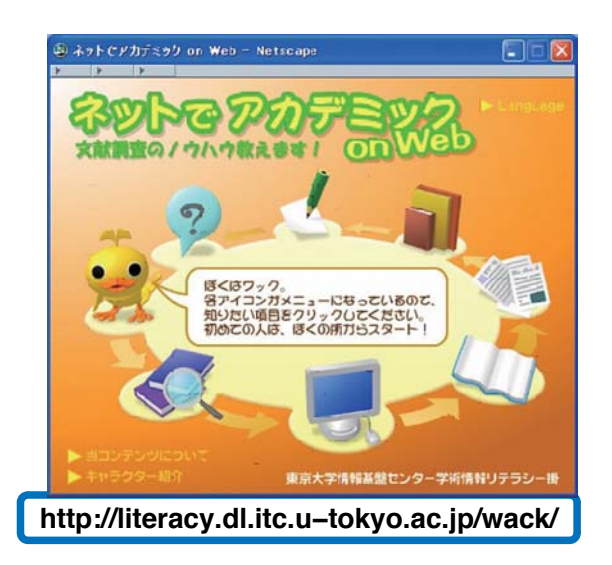

http://www.dl.itc.u=tokyo.ac.ip/gacos/tutorial/

## 4) オンライン・チュートリアル

文献調査の方法を自習形式で学べる e-learning 教材です。

Flash を利用した動画と音声ナレーションにより、データベース講習会の内 容や、電子ジャーナルの利用方法など、学術情報を収集するための基本的スキ ルを分かりやすく解説します。日本語・英語の2ヶ国語版があり、学内外どこ からでも24時間利用可能です。

|                                                                                                    |                                                                                                    | PERSONAL PROPERTY.                                                                                                    |                                                                                           |
|----------------------------------------------------------------------------------------------------|----------------------------------------------------------------------------------------------------|----------------------------------------------------------------------------------------------------|-------------------------------------------------------------------------------------------|
|                                                                                                    |                                                                                                    | -                                                                                                    |                                                                                           |
| d 2342***X=*97%                                                                                                    |                                                                                                    | 3- 1m                                                                                                    | Become an apport at searching his decimental<br>Basis shifts to conduct a document search |
| Ланаралан аралаган канарын түү.<br>Эме арартуу канарыктан канарыктан канарыктан канарыктан канарыктан канарыктан канарыктан канарыктан канарыктан                                                                                                    |                                                                                                    | Contents                                                                                                    | CHEVY WILL PREVANT, THE R. VELTON                                                         |
| - CEREBUCKITS                                                                                                    |                                                                                                    |                                                                                                    |                                                                                           |
| <ul> <li>ご知らたなため、最終後のかからアナダインや公開です。<br/>まだれてい、ほどするという一般のからしてくごろうールしていたか。</li> </ul>                                                                                                    |                                                                                                    | 12 Use electronic journals                                                                                                    |                                                                                           |
| PROVIDENT Landous Charles AMIN. TODA                                                                                                    |                                                                                                    | 3 Consulting an article                                                                                                    |                                                                                           |
| <ul> <li>2957日にクールは104回21(Assac2.4D-AC297に)の第1(年後的してのDA)。</li> </ul>                                                                                                    | The second second secon | A Brancing Laplace                                                                                                    | Become an expert                                                                          |
|                                                                                                    |                                                                                                    | I for finite and to part to been more                                                                                                    |                                                                                           |
| CHENO CRENO                                                                                                    |                                                                                                    | , West facing a problem.                                                                                                    | at searching for documents!                                                               |
| EAST GLOBAL CO. C. C. C. C. C. C. C. C. C. C. C. C. C.                                                                                                    | - Depriden                                                                                                    |                                                                                                    | Pasta skills to conduct a document search                                                 |
|                                                                                                    |                                                                                                    |                                                                                                    | basic skins to conduct a document search                                                  |
| O'RC Mark                                                                                                    |                                                                                                    |                                                                                                    | Electronic Journals -basic edition                                                        |
| OPAC # 14                                                                                                    | 1                                                                                                    |                                                                                                    |                                                                                           |
| 12.0 Mar.                                                                                                    |                                                                                                    |                                                                                                    | Adatasis Information Literacy Section, Information Technology Center                      |
| PELOS IN THE PERIOD                                                                                                    | 1                                                                                                    |                                                                                                    | 2084.4                                                                                    |
|                                                                                                    |                                                                                                    |                                                                                                    |                                                                                           |
| * TEREORATED T . Present at superior of a                                                                                                    | Contractor and a second                                                                                                    |                                                                                                    |                                                                                           |
| \$2/ra                                                                                                    |                                                                                                    |                                                                                                    | Posene an expert at searching for Assamental Davis shifts to conduct a                    |
| ARE BARE                                                                                                    | in the second second se |                                                                                                    | ocument search. Electronic journals, taols ofition                                        |
| CARGO CALCULATION AND ADDRESS OF THE OWNER                                                                                                    | > 80                                                                                                    | X.81.81.03) 145                                                                                                    | Det .                                                                                     |
|                                                                                                    | T griec                                                                                                    | 100                                                                                                    | 9                                                                                         |
| NO. 2 COMPANY                                                                                                    | 1.6.2                                                                                                    | U                                                                                                    | 0 4 30 H H H V                                                                            |
|                                                                                                    | 10000000000000000000000000000000000000                                                                                                    |                                                                                                    | Acadamic Mannadion Density Section, Heamathin Technicage Center. The December of Tokyn    |
| * 82/7/2000001 80/7000001/2-0000.07.                                                                                                    | A REFERENCE                                                                                                    |                                                                                                    |                                                                                           |
| <ul> <li>BEAMORT AND BEAMORT TO ADD THE ADDARD STREET AND ADDARD ADDARD<br/>ADDARD ADDARD ADDARD ADDARD ADDARD ADDARD ADDARD ADDARD ADDARD ADDARD ADDARD ADDARD ADDARD ADDARD ADDARD ADDARD ADDARD ADDARD<br/>ADDARD ADDARD ADDARD ADDARD ADDARD ADDARD ADDARD ADDARD ADDARD ADDARD ADDARD ADDARD ADDARD ADDARD ADDARD ADDARD<br/>ADDARD ADDARD ADDARD ADDARD ADDARD ADDARD ADDARD ADDARD ADDARD ADDARD ADDARD ADDARD ADDARD ADDARD ADDARD ADDARD<br/>ADDARD ADDARD ADDARD ADDARD ADDARD ADDARD ADDARD ADDARD ADDARD ADDARD ADDARD ADDARD ADDARD ADDARD ADDARD ADDARD ADDARD ADDARD ADDARD ADDARD ADDARD ADDARD ADDARD ADDARD ADDARD ADDARD ADDARD ADDARD ADDARD ADDARD ADDARD ADDARD ADDARD ADDARD ADDARD ADDARDARD ADDARD ADDARDARD ADDARD ADDARD ADDARD ADDARD ADDARD ADDA</li></ul> | , XADRONNE                                                                                                    |                                                                                                    |                                                                                           |
| R1798880C.0- 1098.070-8                                                                                                    | ] INREAL                                                                                                    | ウお松口 のやチャインド                                                                                                    |                                                                                           |
| 2 (f. 4)                                                                                                    | 3 TRUBERIAGES                                                                                                    | 又服除しのの手軽刀イト                                                                                                    |                                                                                           |
|                                                                                                    | 1 XAURE/0-1+-1                                                                                                    |                                                                                                    |                                                                                           |
|                                                                                                    | GAOGTE-L7bF2+01                                                                                                    |                                                                                                    |                                                                                           |
|                                                                                                    | 1. #影会2~3480                                                                                                    |                                                                                                    |                                                                                           |
|                                                                                                    |                                                                                                    | 東京大学情報量温センター                                                                                                    |                                                                                           |
|                                                                                                    |                                                                                                    | 学術情報リテラシー係                                                                                                    |                                                                                           |
|                                                                                                    |                                                                                                    | E-Mail : literacy@lib.u-tokyo.ac.jp                                                                                                    |                                                                                           |
|                                                                                                    |                                                                                                    | and the second second sec |                                                                                           |
|                                                                                                    |                                                                                                    |                                                                                                    | - 61                                                                                      |
|                                                                                                    |                                                                                                    | 2.MRJobF42517                                                                                                    | 2                                                                                         |
|                                                                                                    |                                                                                                    |                                                                                                    |                                                                                           |
|                                                                                                    |                                                                                                    | 1. A                                                                                                    |                                                                                           |
|                                                                                                    |                                                                                                    |                                                                                                    | ~                                                                                         |
|                                                                                                    |                                                                                                    |                                                                                                    |                                                                                           |

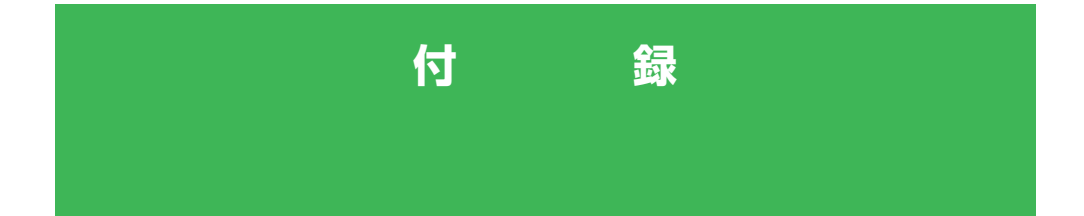

- 付録 1. 東京大学附属図書館(室)配置図
- **付録 2.** 検索 Tips
- 付録3. 用語集

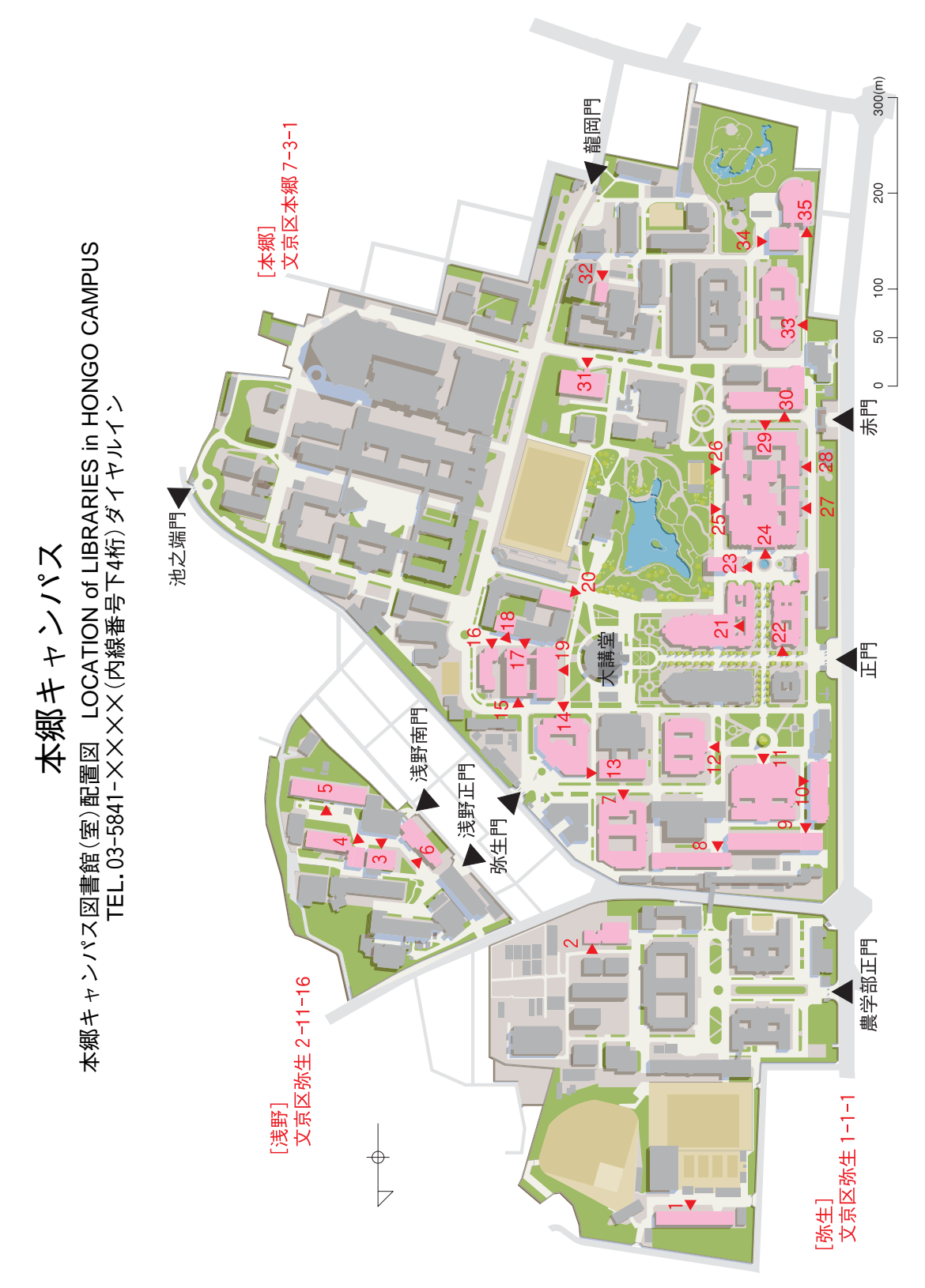

付録1. 東京大学附属図書館(室)配置図

|    |                                         | (Building No.)<br>Floor | (Ext.)         |                                                                               |    |                  | (Building No.)       | (Ext.)         |                                                        |
|----|-----------------------------------------|-------------------------|----------------|-------------------------------------------------------------------------------|----|------------------|----------------------|----------------|--------------------------------------------------------|
| ħ  | アイソトープ総合センター図書室                         | e                       | (22883)        | Radioisotope Center Library                                                   |    | 情報基盤センター情報資料室    | 6 - 1                | (82717)        | Information Technology Center Lib.                     |
|    | 医学図書館                                   | 31                      | (23667)        | Medical Library                                                               |    | 史料編纂所図書室         | 27- 3                | (25962)        | Historiographical Institute Lib.                       |
| Ŕ  | 教育学研究科・教育学部図書室                          | £ 29-4                  | (23912)        | Grad. Sch/Fac. of Education Library                                           |    | 人文社会系研究科・文学部     |                      |                | Grad. Sch. of Humanities and Sociology/Fac. of Letters |
|    | 経済学部図書館                                 | <del>30-</del> 3        | (25562)        | Library of Economics                                                          |    | 2 号館図書室          | 21-4                 | (23720)        | Building No.2 Library                                  |
|    | 工学・情報理工学図書館                             |                         |                | Libraries for Engineering and                                                 |    | 3 号館図書室          | <mark>23</mark> -B1  | (23718)        | Building No.3 Library                                  |
|    |                                         |                         |                | Information Science & Technology                                              |    | 総合研究博物館図書室       | 35- 2                | (22808)        | University Museum Library                              |
|    | 浅野(原子力国際、原子力)                           | 4 - 4                   | (26958)        | Asano Library                                                                 |    | 総合図書館            | 24                   | (22652)        | General Library                                        |
|    | 工1号館A (社会基盤学)                           | 11-2                    | (26087)        | Engineering Building 1 Library A                                              | た  | 東洋文化研究所図書室※      | 34- 2                | (25893)        | Institute of Oriental Culture Library                  |
|    | 工1号館B (建築学)                             | 11-3                    | (26207)        | Engineering Building 1 Library B                                              | ** | 農学生命科学図書館        | 2                    | (25427)        | University Library for Agricultural Life Sciences      |
|    | 工2号館 (機械系、精密機械工学、電気系<br>ショニショニエエジョンチャンシ | 13-5                    | (26315, 26731) | Engineering Building 2 Library                                                | Ę  | 法学政治学研究科         |                      |                | Grad. Sch. of Law and Politics                         |
|    | ンムアム単ナエ子/パイタムノン<br>ニアリング、総合研究機構)        |                         |                |                                                                               |    | 法学部研究室図書室        | 22-3                 | (23137)        | Faculty of Law Library                                 |
|    | 工3号館(環境海洋工学、技術経営戦略                      | 14- 3                   | (26519)        | Engineering Building 3 Library                                                |    | 外国法令判例資料室        | 22-1                 | (23199)        | Center for Foreign Law Materials                       |
|    | 工4号館A(地球システム工学)                         | 7 - 3                   | (27087)        | Engineering Building 4 Library A                                              |    | 近代日本法政史料センター     | 28-B1                | (23171)        | Center for Modern Japanese Legal and Political         |
|    | 工4号館B(マテリアル工学)                          | 7 - 3                   | (27171)        | Engineering Building 4 Library B                                              |    | (明治新聞雑誌文庫)       |                      |                | Documents (Meiji Shinbun Zasshi Bunko)                 |
|    | 工5号館 (化学·生命系)                           | - <mark>0</mark>        | (27403)        | Engineering Building 5 Library                                                | Ş  | 薬学図書館            | 32                   | (24705)        | Pharmaceutical Sciences Library                        |
|    | 工6号館(物理工学、数理                            | 12-1                    | (26945, 26946) | Engineering Building 6 Library                                                | S  | 理学系研究科・理学部図書室    |                      |                | Libraries of the School of Science                     |
|    | 間報チンインタル                                |                         |                |                                                                               |    | 中央事務図書室          | 16- 1                | (24029)        | Central Office Library                                 |
|    | 工7号館 (航空宇宙工学)                           | 8<br>-<br>0             | (26613)        | Engineering Building 7 Library                                                |    | 物理学図書室           | 17- 3                | (24151)        | Physics Library                                        |
|    | 工14号館 (都市工学)                            | 10- 7                   | (26257)        | Engineering Building 14 Library                                               |    | 天文学図書室           | 19-11                | (24253)        | Astronomy Library                                      |
|    | 理7号館(コンピュータ科学)                          | 18- 3                   | (24277)        | Science Building 7 Library                                                    |    | 地球惑星科学専攻図書室      | 1 <mark>5</mark> - 5 | (24312, 24505) | Earth and Planetary Science Library                    |
| ru | 地震研究所図書室                                | 1 - 3                   | (25669)        | Earthquake Research Institute Lib.                                            |    | 化学図書室            | 20- 4                | (24325)        | Library of Chemistry                                   |
|    | 社会科学研究所図書室                              | 26- 3                   | (24944)        | Institute of Social Science Library                                           |    | 生物化学図書室          | <mark>5</mark> - 4   | (24405)        | Biophysics and Biochemistry Library                    |
|    | 情報学環·学際情報学府図書室                          | 22- 5<br>1              | (25905)        | Interfaculty Initiative in Information<br>Studies Graduate School of Interdis |    | 生物学科図書室          | <del>33</del> - 2    | (24453, 24495) | Biological Sciences Library                            |
|    |                                         |                         |                | ciplinary Information Studies Library                                         |    |                  |                      |                |                                                        |
|    | 社会情報研究資料センター                            | - 25- 1                 | (25906)        | Malti-media and Socio-information Archive                                     |    | (※ 東洋文化研究所図書室は建1 | 夠改修工፤                | 事のため、          | 2008年 3 月 (予定)までサービス停止)                                |

## 駒場Iキャンパス

駒場 I キャンパス図書館(室)配置図 LOCATION of LIBRARIES in KOMABA CAMPUS I TEL.03-5454-XXXX(内線番号下4桁)ダイヤルイン 目黒区駒場 3-8-1

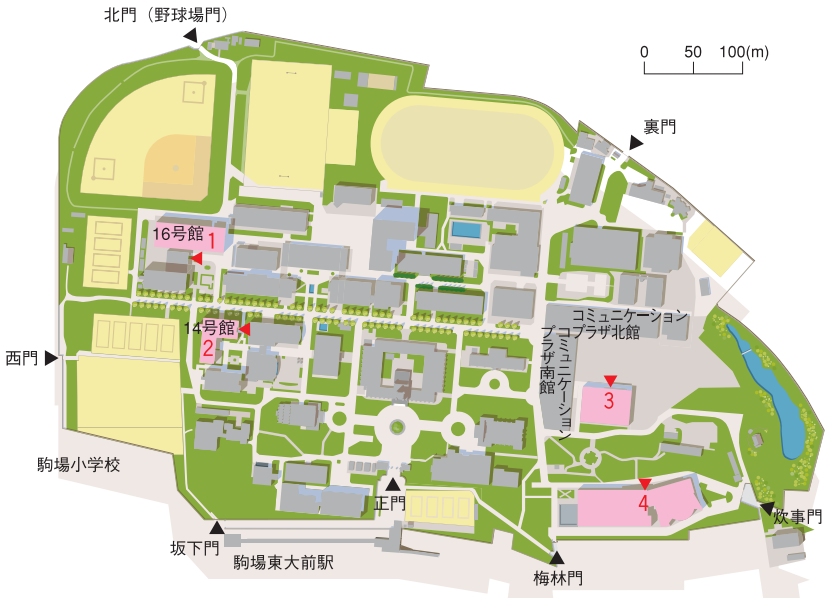

|                    | $\begin{pmatrix} \text{Building No.} \\ \text{Floor} \end{pmatrix}$ | (Ext.)   |                                                    |
|--------------------|---------------------------------------------------------------------|----------|----------------------------------------------------|
| 駒場図書館              | 3                                                                   | (46101)  | Komaba Library                                     |
| 自然科学図書室            | 1-2                                                                 | (46107)  | Science Library                                    |
| アメリカ太平洋地域研究センター図書室 | <mark>2</mark> -1,2                                                 | (46161)  | Library of Center for Pacific and American Studies |
| 数理科学研究科図書室         | 4-1                                                                 | (47006)* | Graduate School of Mathematical Science Library    |
|                    | *                                                                   | 外線 03-   | 5456-7006                                          |

## 駒場Ⅱキャンパス

駒場 II キャンパス図書館(室)配置図 LOCATION of LIBRARIES in KOMABA CAMPUS II TEL.03-5452-×××××(内線番号下4桁)ダイヤルイン 目黒区駒場 4-6-1

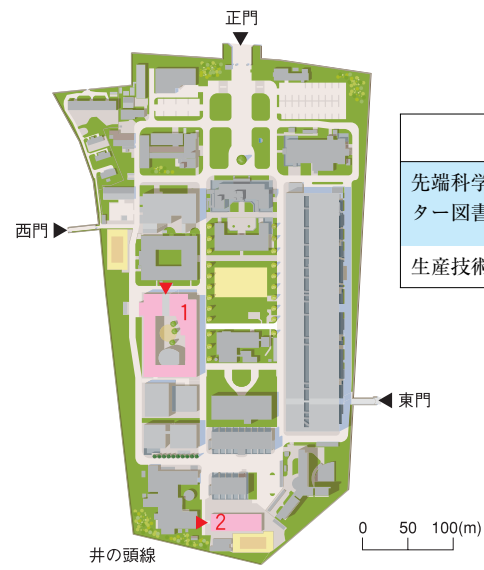

|                     | $\binom{\text{Building No.}}{\text{Floor}}$ | (Ext.)  |                                                                |
|---------------------|---------------------------------------------|---------|----------------------------------------------------------------|
| 先端科学技術研究セン<br>ター図書室 | 1-2                                         | (55387) | Research Center for Advanced<br>Science and Technology Library |
| 生産技術研究所図書室          | 2                                           | (56021) | Institute for Industrial Science Library                       |
|                     |                                             |         |                                                                |

## 柏キャンパス

柏キャンパス図書館(室)配置図 LOCATION of LIBRARIES in KASHIWA CAMPUS TEL.04-7136-XXXX(内線番号下4桁)ダイヤルイン 千葉県柏市柏の葉 5-1-5

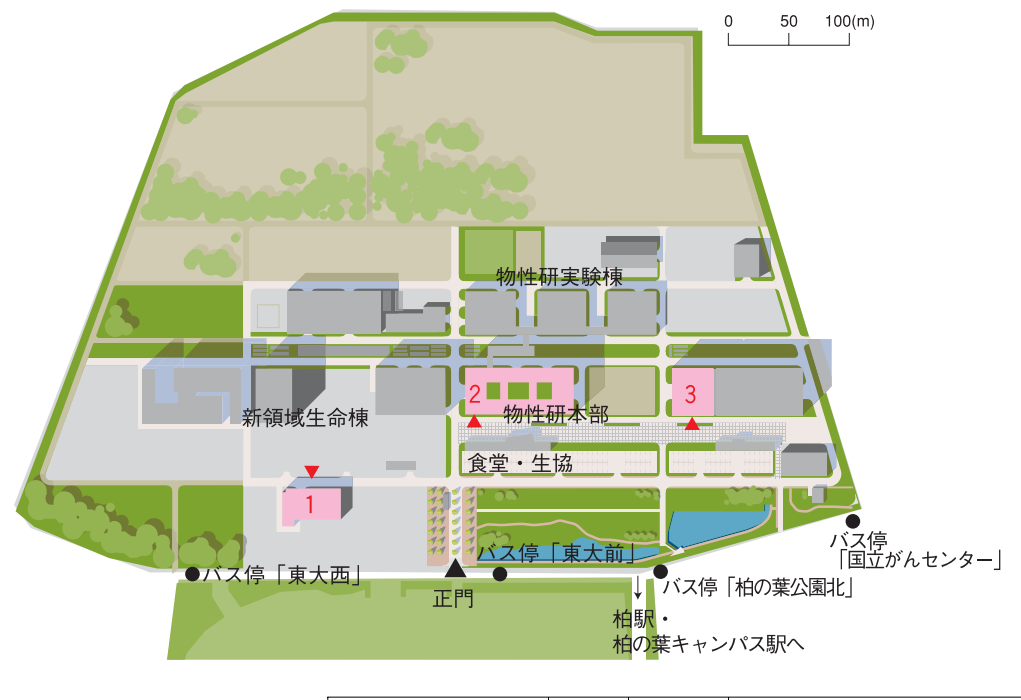

|           | (Building No.)<br>Floor | (Ext.)  |                                           |
|-----------|-------------------------|---------|-------------------------------------------|
| 柏図書館      | 1 - 2                   | (64224) | Kashiwa Library                           |
| 物性研究所図書室  | <mark>2</mark> – 6      | (63210) | Institute for Solid State Physics Library |
| 宇宙線研究所図書室 | <mark>3</mark> – 6      | (63170) | Institute for Cosmic Ray Research Library |

## その他の部局図書館(室)

医科学研究所図書室 港区白金台 4 - 6 - 1 (03-5449-5226)
 Institute of Medical Science Library
 海洋研究所図書室 中野区南台 1 -15- 1 (03-5351-6356)
 Ocean Research Institute Library

## 付録2. 検索 Tips データベースを使いこなすための検索 ヒント集

検索のヒントや便利なテクニックをご紹介します。データベースによって、使えるテクニックや 記号の種類が異なりますので、使用するデータベースの"HELP"等で確認することをおすすめ します。

最初に思いついたキーワードだけの検索で終わらせずに…

- ●検索結果を吟味し、他に使えそうなキーワードがないか探してみましょう。
- ●複合語は、2語に分解した場合の検索もしてみましょう。
- ●同義語・関連語、上位概念・下位概念の用語、単数・複数形の違い、表記の違いなどを考慮し、いろいろなキーワードで検索してみましょう。

#### 複数のキーワードを組み合わせて検索したいときは?(論理演算)

- ●AND 検索 入力したキーワードを全て含むものを検索します。
- ●OR検索 入力したキーワードの少なくともどちらか一方を含むものを検索します。
- ●NOT 検索 入力したキーワードの一方を含み一方を含まないものを検索します。

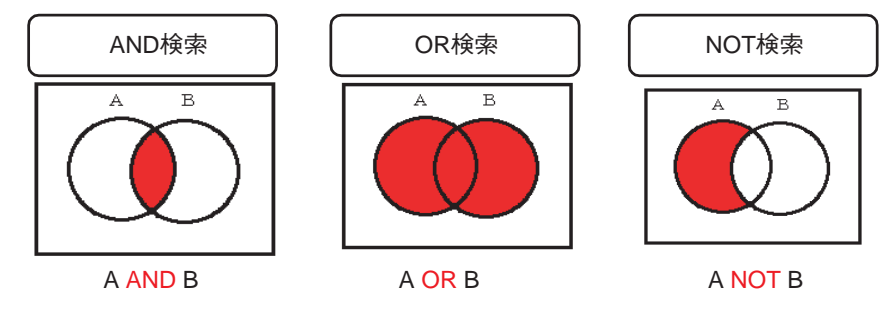

 複数の論理演算を組み合わせて検索したいときは?
 ●AND 検索、OR 検索、NOT 検索を組み合わせるときは、優先順位に気をつけましょう。
 ●論理演算の優先順位を NOT→AND→OR の順とするデータベースや、検索欄に入力した順とする データベース、()を使って優先順位を指定できるデータベースなどもあります。
 A NOT B AND C OR D

#### (A NOT B) AND (C OR D)

| キーワード   | の一部   | い分の           | )みで検索したいときは?(トランケーション)          |
|---------|-------|---------------|---------------------------------|
| 「ワイルドカー | -ド」と  | 呼ばれ           | れる記号(*, ?, \$など)を文字列の代わりに使います。  |
| ●前方一致   | gene* | $\Rightarrow$ | gene で始まる語をすべて検索できます。           |
|         |       |               | 例)gene,genes,generation         |
| ●後方一致   | *net  | $\Rightarrow$ | net で終わる語をすべて検索できます。            |
|         |       |               | 例) internet, cabinet, planet    |
| ●中間一致   | *sea* | $\Rightarrow$ | sea という文字列を含む語をすべて検索できます。       |
|         |       |               | 例) sea, seat, disease, undersea |

#### 雑誌名が省略形しかわからないときは?

上記の「前方一致」のテクニックを使えば、フルタイトルがわからなくても検索できます。

例)参考文献リストに J. Biol. Syst. と書かれている雑誌を探したい場合

⇒ 東京大学 OPAC では、キーワード検索欄に以下のように入力して検索すれば、JOURNAL OF BIOLOGICAL SYSTEMS というフルタイトルを知らなくても探せます。 JO\* BIOL\* SYST\*

※前方一致は1文字だけではできません。この例では、J. は JOURNAL の略だと予想できますので、 $JO^*$ としています。

## 付録3. 用語集

- ASK(アスク)サービス 図書館への質問を、インターネット経由で送信、蓄積、 参照できるシステム。名称は「あなたのしつもんにこたえます」 の頭文字を採ったもの。→参考調査 p.38
- CiNii(サイニイ)Citation Information by Nii 国内の学協会誌や大学の研究紀 要に掲載された論文が検索できる Nii(国立情報学研究所)の論文 情報ナビゲーター。学術コンテンツ・ポータル GeNii(ジーニイ) からも検索できる。
- ECCS Educational Campuswide Computing System. →教育用計算機シス テム p.40
- e-DDS electronic Document Delivery Service. 文献を電子化してインター ネットで提供するサービス。東京大学では現在、駒場図書館・総 合図書館・柏図書館の雑誌記事を提供。
- E-JOURNAL PORTAL 東京大学で利用できる電子ジャーナルを探す時の入り 口。→「東京大学で利用できる電子ジャーナル検索」 p.46
- et al. (エタール)「およびその他」の意味。ラテン語 et alli の略。**書誌情報**中 で共**著者**の標記を省略するときなどに用いられる。 p. 20
- FELIX(フェリックス) Front End of Library Information eXpansion. 学術 雑誌論文の目次情報検索システム。雑誌記事索引、SwetScan、 PCIの統合検索が可能。 p.21
- GACoS(ガコス) Gateway to Academic Contents System. 東京大学で利用 できる電子的な**学術情報**にアクセスするための東京大学のゲート ウェイ。 p.42
- ibid. (イビド)「同書に」「同じ箇所に」の意味。ラテン語 ibidem の略。ib.<br/>とも略す。引用情報などに使われる。p. 20
- ILLInter Library Loan.図書館間での資料の相互利用。自館にない資料の貸<br/>出や複写を他の図書館に依頼したり、他館からの依頼に応じたり<br/>する仕組み。p. 29

IR (Institutional Repository) →学術機関リポジトリ

- IRI Index to Resources on Internet. インターネット上の無数の情報源から、 学術情報として信頼のあるサイトを厳選して検索できるようにし たもの。インターネット学術情報インデックスともいう。 p.47
- ISBN International Standard Book Number. 国際標準図書番号。図書を特定するために付与された数字。図書を検索する際に有用なキーの 一つ。→書誌情報
- ISSN International Standard Serial Number. 国際標準逐次刊行物番号。逐次刊行物を特定するために付与された8桁の数字。雑誌等を検索する際に有用なキーの一つ。→書誌情報
- JCR Journal Citation Reports. 学術雑誌の文献間の引用・被引用関係を分析 したデータベース。インパクトファクターを調べることができる ツール。Web of Knowledge から利用可能。

付

録

MyLibrary図書館が提供するオンライン・サービスや Web 上の情報資源を、<br/>利用者自身がカスタマイズできるポータルサイト。p. 34

NACSIS Webcat(ナクシスウェブキャット) 国立情報学研究所が提供する、 全国の大学図書館等の総合目録データベース。 →Webcat Plus p.17

NDC Nippon Decimal Classification. 日本十進分類法。図書館資料を分類す る体系の一つ。国内では最も広く用いられている。→**請求記号** p.11

OPAC(オーパック) Online Public Access Catalog. コンピュータを使って 検索できる蔵書目録。東京大学附属図書館の蔵書は、大部分が OPACで検索可能。

PCI Periodicals Contents Index. 欧文人文社会科学系学術雑誌の目次情報 データベース。3500誌について1665-1998年分の情報を収録。→ FELIX p.21

SwetScan(スウェッツスキャン) 欧文学術雑誌の目次情報データベース。 14000誌について1993年以降の情報を収録。→FELIX p.21

UT Repository 東京大学学術機関リポジトリ。→IR、学術機関リポジトリ p.36

Webcat Plus 国立情報学研究所が提供する、全国の大学図書館等の総合目録 データベース。関心に適した図書を探すのに便利な「連想検索機 能」を持つ他、新刊書の目次情報が得られる。→NACSIS Webcat p.43

- Web リクエスト(-Request) インターネットを経由して貸出・予約状況の照会、 貸出延長、図書購入のリクエスト、文献複写申込などを行えるシ ステム。 p.30
- インパクトファクター(Impact Factor) 学術論文の引用統計データをもとに 算出した、学術雑誌のひとつの重要度を示す値。特定分野での雑 誌の影響力などを調べることができる。→JCR
- 延滞借りた資料を、返却期限を過ぎても返却しないでいること。図書館(室)によっては延滞の冊数や期間に応じて以後の貸出が停止されることがある。 p.25
- 開架 図書館の中で、利用者が資料を直接手に取れるスペース(書架、 フロア)。そこにある資料を「**開架資料**」と呼ぶ。→**閉架**

外国雑誌 日本国外で出版された雑誌。→和書・洋書、逐次刊行物

学術機関リポジトリ(Institutional Repository) 大学等の学術機関で生産され た、学術雑誌掲載論文、学位論文、紀要掲載論文などの研究成果 を電子的な形態で集中的に蓄積・保存し、学内外に公開すること を目的とした、インターネット上の発信拠点。 p.36

- 学術情報 学術研究のために必要な情報と学術研究の成果として生み出され る情報の総体。 →はじめに
- 貸出延長 返却期限内の図書は、貸出期間を延長できることがある。返却期 限を過ぎていたり、ほかに予約者がいたりする場合は延長できな い。→Webリクエスト、延滞、貸出予約 p.25

貸出予約 他の人が借りている図書に、次の利用希望を予約すること。また その仕組み。東京大学では、図書館(室)のカウンターのほか、イ ンターネットでも貸出予約が可能。→Web リクエスト p.26

教育用計算機システム 東京大学の教職員や学生が教育や研究のために利用 可能なコンピュータやネットワークのシステム。→ECCS p.40

- 現物貸借 その図書館にない図書を、他の図書館から取り寄せてもらうこと。 またその仕組み。→ILL p.29
- 件名 学術情報のテーマを表すキーワードの一つ。同義語や関連語を整 理したリスト(件名標目表)に基づいて付与されている。 p.19
- 雑誌記事索引 日本国内で刊行された学術雑誌の目次情報索引。1948年以降 の情報はオンラインで検索可能。それ以前は**冊子体**である。 →FELIX p.21
- 冊子体 コンピュータやネットワークを利用して検索・閲覧を行う電子媒体の資料に対して、印刷された紙媒体の資料を指していう。
- 参考調査 利用者の求めに応じて図書館員が、調査研究に対するさまざまな 援助を行うこと。図書館や資料の利用案内、調査の方法をはじめ としてさまざまな質問に応じる。 p.37
- 参考図書 特定の項目を容易に調べられるように作られた図書。辞書、百科 事典、ハンドブック、地図、年表、目録、索引、年鑑など。p.37
- 書誌情報 文献を特定するのに必要な情報。書名、論文タイトル、著者名、 刊行年、巻号、ページなど。書誌情報が不明では資料を探すのは 困難を極めるが、参考調査によって発見できる可能性もある。
- 請求記号 図書館資料の分類や配置を特定する記号。背表紙に貼られたラベルに記されている。 p.16
- 蔵書目録 ある図書館にある資料の一覧をまとめたもの。古くはカードや冊 子体で編成されるが、最近ではデータベース化されていることが 多い。→OPAC p.11
- 逐次刊行物 終期を予定せず継続的に発行される資料。雑誌、年鑑、新聞など。
   著者 本や論文を書いた人。書誌情報の一つとして、各種データベースの検索に有用。
- データベース(Database) 特定の種類の情報を集め、探索を可能にしたもの。 しばしば、特にコンピュータやネットワークを利用するものを指 していう。→参考図書 p.43
- 電子ジャーナル(-Journal) 学術雑誌を電子化し、コンピュータのディスプレ イ上で見られるようにしたもの。 p.46

#### 「東京大学で利用できる電子ジャーナル検索」 東京大学で利用できる電子 ジャーナルを検索できるようにしたデータベース。 p.46

ネットマナー(Net Manner) インターネットを安全で快適に利用するために 守るべきルールやマナー。ネットワーク・エチケット、ネチケッ トなどともいう。 p.48 ヒットする(Hit) データベースを検索して、適合した情報を得ること。検索 の仕方が不適切ではヒットしないし、漠然とした検索ではヒット 数が多すぎて有用でない。 p.13、58

部局図書館(室) 各学部や研究所に属する図書館(室)。 p.5

- ブックポスト(Book Post) 図書館(室)が閉館している時間に図書の返却を受け付けるもの。
- フルテキスト(Full Text) 全文。学術論文の**書誌情報**のみを収録した**文献** データベースに対して、本文が読めるものをフルテキスト・デー タベースという。
- 文献データベース(-Database) 学術情報の書誌情報を蓄積したもの。雑誌の 目次や抄録を参照できるものもある。→フルテキスト
- 閉架 図書館の中で、利用者が直接資料を手に取れないスペース(書庫 など)。図書館職員が資料を取り出してくる。この方式の図書館 を「**閉架式**」と呼ぶ。→**開架**
- 洋書 内容が日本語・中国語・韓国語以外の言語で書かれた資料。洋図書 ともいう。日本国内で出版された英語の本は、図書館では洋書と して扱われる。→和書
- 利用者コード 学生証・職員証にある10桁の数字。各種図書館サービスを利用 する際に必要となる。 p.30

レファレンスサービス(Reference Service) →参考調査 p. 37

- ワイルドカード(wildcard) データベース検索の際、任意の文字列の代わりとして入力する記号。部分一致検索に用いる。
   p.58
- 和書 内容の言語が日本語・中国語・韓国語の資料。和漢書、和図書な どともいう。図書館(室)によっては、和書と洋書とを分けて配置 しているところがある。→洋書

図書館利用ガイド2007 日本語版 編集担当

情報リテラシー教育部会

- 井上 麻子 (総合図書館情報サービス課利用者サービス係)
- 胡内 奈都子(先端科学技術研究センター図書室)
- 永嶺 重敏 (駒場図書館情報サービス係)
- 濱田 智恵子(情報基盤センター学術情報リテラシー係)
- 前田 朗 (理学系研究科生物化学専攻·生物化学図書室)
- 山下 智久 (柏図書館資料サービス係)

#### 庶 務

綾部 輝幸 (総合図書館情報サービス課参考調査係)

(五十音順)

他、様々な方のご協力をいただきました。この場を借りてお礼申し 上げます。

## 図書館利用ガイド2007についての問い合わせ先

附属図書館情報サービス課参考調査係 (情報リテラシー教育部会庶務) sanko@lib.u-tokyo.ac.jp

## 図書館利用ガイド2007

~初めて東京大学図書館を利用する方のために~

発行日:2007年3月

- 編 集:東京大学附属図書館情報リテラシー教育部会
- 発 行:東京大学附属図書館・情報基盤センター

http://www.lib.u-tokyo.ac.jp/

http://www.dl.itc.u-tokyo.ac.jp/

〒113-0033

東京都文京区本郷7-3-1

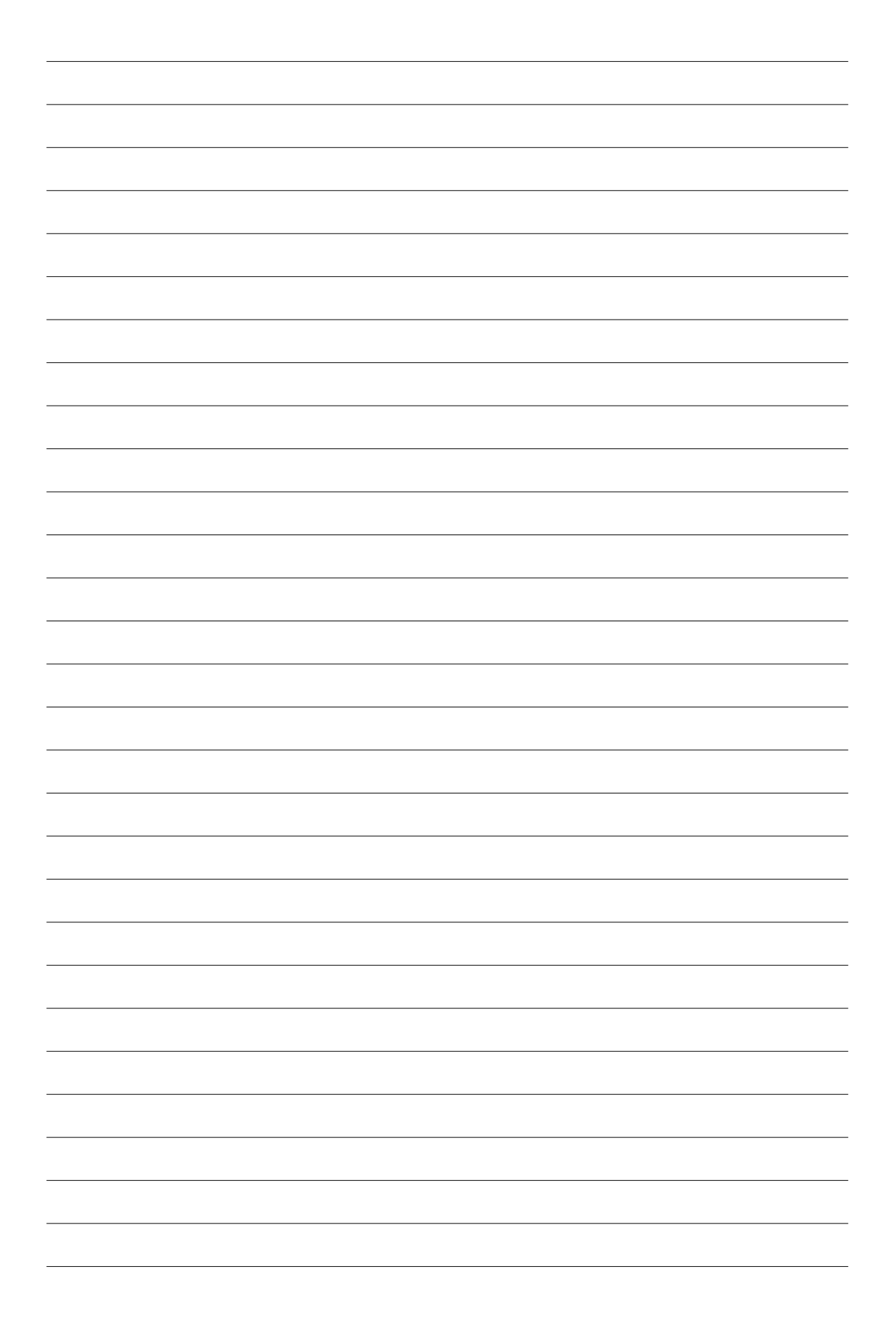
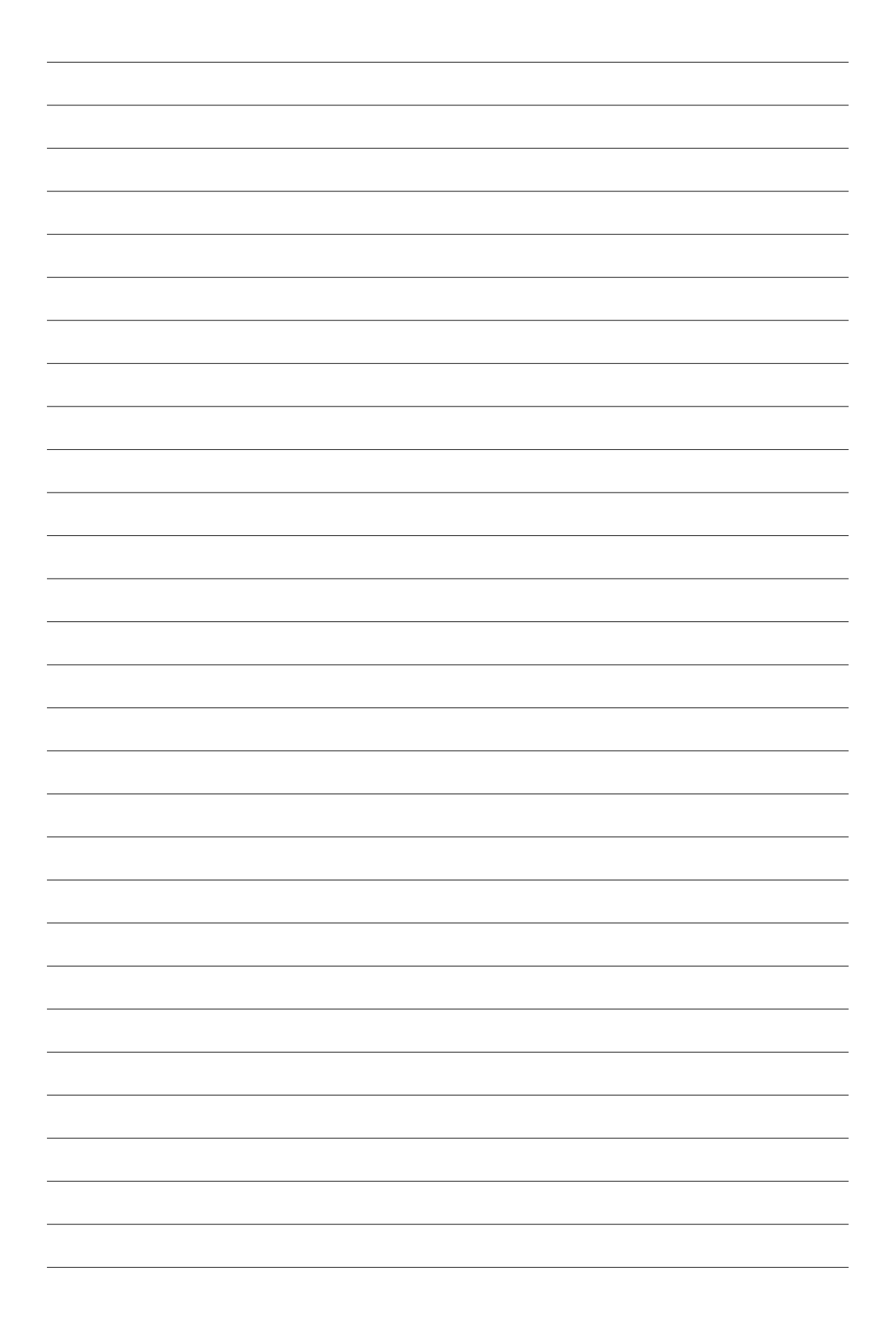

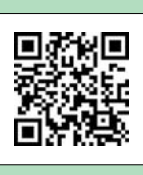

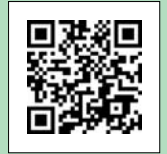

東京大学 蔵書検索 OPAC 附属図書館 携帯アクセス サイト